SmartKey User Manual v11.7 © Copyright 2007 Eutronsec Spa - Via Gandhi, 12 - 24048 Treviolo (BG) – Italy. All rights reserved. The names of the other products mentioned are trademarks of their respective owners.

# CE

This hardware key is in compliance with the following test specification: EN 61000-4-2; EN 61000-4-3; CISPR22 as required by: EN 61000-6-1, EN 61000-6-2, EN 61000-6-3, EN 61000-6-4 which are specified for the following test: "ESD Immunity test" "Radiated radio-frequency and electromagnetic field immunity test"

"Radiated Emission Verification"

in compliance with the "Essential Requisites" for the EMC Directive 89/336/EEC & 2004/108/EEC

#### CONFORMITY APPROVAL TO EN60529 (IP67)

This hardware key is in compliance with essential evaluation elements for the conformity approval to EN 60529 (IP67) concerning safety (EN 60529:1991-10 + EN 60529 corr:1993-05 + EN 60529/A1:2000-02) as required by LVD directive.

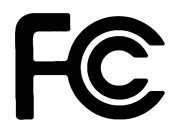

## FCC ID: TFC-AAI

Eutronsec Spa SmartKey 4 Supply: 5V DC Absorption: 30 mA

This device complies with Part 15 of the FCC Rules. Operation is subject to the following two conditions: (1) this device may not cause harmful interference, and (2) this device must accept any interference received, including interference that may cause undesired operation.

NOTE: This equipment has been tested and found to comply with the limits for a Class B digital device, pursuant to Part 15 of the FCC Rules. These limits are designed to provide reasonable protection against harmful interference in a residential installation. This equipment generates, uses and can radiate radio

frequency energy and, if not installed and used in accordance with the instructions, may cause harmful interference to radio communications. However, there is no guarantee that interference will not occur in a particular installation. If this equipment does cause harmful interference to radio or television reception,

which can be determined by turning the equipment off and on, the user is encouraged to try to correct the interference by one or more of the following measures:

- Reorient or relocate the receiving antenna.
- Increase the separation between the equipment and receiver.
- Connect the equipment into an outlet on a circuit different from that to which the receiver is connected.
- Consult the dealer or an experienced radio/TV technician for help.

Caution: changes or modifications not expressly approved by the party responsible for compliance could void the user's authority to operate the equipment.

#### IMPORTANT REMARKS

Due to the limited space on the product shell, all FCC certification references are on this technical manual.

# Index

| 1.1       OBJECTIVES OF THE MANUAL       8         1.2       TO WHOM THE MANUAL IS ADDRESSED       8         1.3       HOW TO CONTACT EURONSEC       8         2       WHY SHOULD I PROTECT SOFTWARE?       9         2.1       THE MENACE OF PIRACY INCREASES THE NEED FOR PROTECTION       9         2.1       THE MENACE OF PIRACY INCREASES THE NEED FOR PROTECTION       9         2.2       COMMERCIAL REASONS FOR PROTECTING SOFTWARE       9         2.4       A HISTORY OF SOFTWARE PROTECTION SYSTEMS       10         2.5       EUTRONSEC PAVES THE WAY FOR A NEW SOFTWARE PROTECTION ERA       10         3       INTRODUCING SMARTKEY       12         3.4       HOW NEEDS SMARTKEY?       12         3.4       HOW MORY       13         3.5       WHAT IS NEEDED TO PROTECT A PROGRAM?       13         3.6       PROGRAMS FOR SMARTKEY       14         3.7       SMARTKEY TO LEDUX AND MAC OS X.       14         3.8.1       Installation.       14         3.8.1       Installation.       14         3.8.1       Installation.       14         3.8.1       Installation.       14         3.8.1       Installation.       14         3.8.1                                                                                         | 1 | IN  | TRODUCTION                                                | 8  |
|----------------------------------------------------------------------------------------------------|---|-----|-----------------------------------------------------------|----|
| 1.2       TO WHOM THE MANUAL IS ADDRESSED       8         1.3       HOW TO CONTACT EUTRONSEC.       8         2       WHY SHOULD I PROTECT SOFTWARE?       9         2.1       THE MENACE OF PIRACY INCREASES THE NEED FOR PROTECTION       9         2.2       COMMERCIAL REASONS FOR PROTECTING SOFTWARE       9         2.3       PIRACY? RUINOUS TO THE SOFTWARE INDUSTRY       9         2.4       A HISTORY OF SOFTWARE PROTECTION SYSTEMS       10         2.5       EURONSEC PAVES THE WAY FOR A NEW SOFTWARE PROTECTION ERA.       10         3       INTRODUCING SMARTKEY       12         3.4       HOW DOES SMARTKEY?       12         3.5       WHAT ARE SMARTKEY S CHARACTERISTICS?       12         3.4       HOW DOES SMARTKEY SUBARCT PROTECT A PROGRAM?       13         3.4       HOW MICH THME IS NEEDED TO PROTECT A PROGRAM?       13         3.6       PROGRAMS FOR SMARTKEY.       14         3.8       GETTING STARTED       14         3.8.1       Installation       14         3.8.1       Installation       14         3.8.1       INSTANCE PROTECTION STARTED       15         4.1       FX       15         4.1       FX       15         4.1 </th <th></th> <th>1.1</th> <th>OBJECTIVES OF THE MANUAL</th> <th> 8</th> |   | 1.1 | OBJECTIVES OF THE MANUAL                                  | 8  |
| 1.3       How TO CONTACT EUTRONSEC       8         2       WHY SHOULD I PROTECT SOFTWARE?       9         2.1       THE MENACE OF PRACY INCREASES THE NEED FOR PROTECTION       9         2.2       COMMERCIAL REASONS FOR PROTECTING SOFTWARE       9         2.3       PRACY? RUNDUS TO THE SOFTWARE INDUSTRY       9         2.4       A HISTORY OF SOFTWARE PROTECTION SYSTEMS       10         2.5       EUTRONSCE PAVES THE WAY FOR A NEW SOFTWARE PROTECTION ERA       10         3.1       NTRODUCING SMARTKEY       12         3.2       WHAT ARE SMARTKEY S CHARACTERISTICS?       12         3.3       HOW DUES SMARTKEY SCHARACTERISTICS?       12         3.4       HOW MUCH TIME IS NEEDED TO PROTECT A PROGRAM?       13         3.4       HOW MUCH TIME IS NEEDED TO PROTECT A PROGRAM?       13         3.6       PROGRAMS FOR SMARTKEY       13         3.6       PROGRAMS FOR SMARTKEY       14         3.7       SMARTKEY NOLLINUX AND MAC OS X.       14         3.8       GETTING STARTED       14         3.8.1       Installation       14         3.8.1       Installation       14         3.8.1       Installation       14         3.8.1       Installation       15                                                        |   | 1.2 | TO WHOM THE MANUAL IS ADDRESSED                           | 8  |
| 2       WHY SHOULD I PROTECT SOFTWARE?       9         2.1       THE MENACE OF PIRACY INCREASES THE NEED FOR PROTECTION       9         2.2       COMMERCIAL REASONS FOR PROTECTING SOFTWARE       9         2.3       PIRACY? RUINOUS TO THE SOFTWARE INDUSTRY.       9         2.4       A HISTORY OF SOFTWARE PROTECTION SYSTEMS       10         2.5       EUTRONSEC PAVES THE WAY FOR A NEW SOFTWARE PROTECTION ERA       10         3       INTRODUCING SMARTKEY       11         3.1       WHO NEEDS SMARTKEY?       12         3.4       HOW NUCH TIME IS NEEDED TO PROTECT A PROGRAM?       13         3.5       WHAT IS SMARTKEY'S CHARACTERISTICS?       13         3.6       PROGRAMS FOR SMARTKEY       13         3.6       PROGRAMS FOR SMARTKEY.       14         3.7       SMARTKEY NORLINUX AND MAC OS X.       14         3.8.1       Installation       14         3.8.1       Installation       14         3.8.1       Installation       14         3.8.1       Installation       14         3.8.1       Installation       14         3.8.1       Installation       14         3.8.1       Installation       14         3.8.1       Install                                                                                  |   | 1.3 | HOW TO CONTACT EUTRONSEC                                  | 8  |
| 2.1       THE MENACE OF PRACY INCREASES THE NEED FOR PROTECTION       9         2.2       COMMERCIAL REASONS FOR PROTECTING SOFTWARE       9         2.3       PIRACY? RUINOUS TO THE SOFTWARE INDUSTRY.       9         2.4       A HISTORY OF SOFTWARE PROTECTION SYSTEMS       10         2.5       EUTRONSUC PAVES THE WAY POR A NEW SOFTWARE PROTECTION REA       10         3       INTRODUCING SMARTKEY       11         3.1       WHO NEEDS SMARTKEY'S CHARACTERISTICS?       12         3.3       HOW NUCH TIME IS NEEDED TO PROTECT A PROGRAM?       13         3.4       HOW MUCH TIME IS NEEDED TO PROTECT A PROGRAM?       13         3.5       WHAT IS SMARTKEY'S CHARACTERISTICS?       14         3.6       PROGRAMS FOR SMARTKEY       14         3.7       SMARTKEY WORK?       13         3.6       PROGRAMS FOR SMARTKEY       14         3.7       SMARTKEY ROLLINUX AND MAC OS X.       14         3.8.1       Installation       14         3.8.1       Installation       14         4.2       SMARTKEY MODELS       15         4.3       FP       15         4.4       SMARTKEY MODELS       15         4.5       NET       16         4.5                                                                                     | 2 | W   | HY SHOULD I PROTECT SOFTWARE?                             | 9  |
| 2.2       COMMERCIAL REASONS FOR PROTECTING SOFTWARE       9         2.3       PIRACY? RUINOUS TO THE SOFTWARE PROTECTION SYSTEMS.       10         2.5       EUTRONSEC PAVES THE WAY FOR A NEW SOFTWARE PROTECTION ERA.       10         3       INTRODUCING SMARTKEY       11         3.1       WHO NEEDS SMARTKEY?       12         3.2       WHAT ARE SMARTKEY'S CHARACTERISTICS?       12         3.3       HOW DOES SMARTKEY SCHARACTERISTICS?       13         3.4       HOW MUCH TIME IS NEEDED TO PROTECT A PROGRAM?       13         3.5       WHAT IS SMARTKEY SDEGREE OF SECURITY?       13         3.6       PROGRAMS FOR SMARTKEY.       14         3.7       WHAT IS SMARTKEY SDEGREE OF SECURITY?       13         3.6       PROGRAMS FOR SMARTKEY.       14         3.7       WHAT IS SMARTKEY.       14         3.8       GETTING STARTED       14         3.8.1       Installation       14         3.8.1       Installation       14         3.8.1       Installation       15         4.1       SPACTMANS OF SMARTKEY MODELS       15         4.1       SPACTMANTIC PROTECTION       16         4.5       NET       16         4.6       A COMPAR                                                                                  |   | 2.1 | THE MENACE OF PIRACY INCREASES THE NEED FOR PROTECTION    | 9  |
| 2.3       PIRACY? RUINOUS TO THE SOFTWARE INDUSTRY.       9         2.4       A HISTORY OF SOFTWARE PROTECTION SYSTEMS.       10         2.5       EUTRONSEC PAVES THE WAY FOR A NEW SOFTWARE PROTECTION ERA.       10         3       INTRODUCING SMARTKEY       11         3.1       WHO NEEDS SMARTKEY?       12         3.2       WHAT ARE SMARTKEY SCHARACTERISTICS?       12         3.3       HOW DOES SMARTKEY WORK?       13         3.4       HOW MUCH TIME IS NEEDED TO PROTECT A PROGRAM?       13         3.4       HOW MUCH TIME IS NEEDED TO PROTECT A PROGRAM?       13         3.5       WHAT IS SMARTKEY SDEGREE OF SECURITY?       13         3.6       PROGRAMS FOR SMARTKEY       14         3.7       SMARTKEY TOR LINUX AND MAC OS X.       14         3.8       Installation       14         3.8.1       Installation       14         3.8.1       Installation       14         3.8       Installation       14         3.4       SP       15         4.1       SMARTKEY MODELS       15         4.1       SP       15         4.2       PR       15         4.3       SI       Installation         5.1<                                                                                                    |   | 2.2 | COMMERCIAL REASONS FOR PROTECTING SOFTWARE                | 9  |
| 2.4       A HISTORY OF SOFTWARE PROTECTION SYSTEMS       10         2.5       EUTRONSEC PAVES THE WAY FOR A NEW SOFTWARE PROTECTION ERA.       10         3       INTRODUCING SMARTKEY       11         3.1       WHO NEEDS SMARTKEY?       12         3.2       WHAT ARE SMARTKEY'S CHARACTERISTICS?       12         3.3       HOW DOES SMARTKEY WORK?       13         3.4       HOW MUCH TIME IS NEEDED TO PROTECT A PROGRAM?       13         3.5       WHAT IS SMARTKEY'S DEGREE OF SECURITY?       13         3.6       PROGRAMS FOR SMARTKEY       14         3.7       SMARTKEY FOR LINUX AND MAC OS X       14         3.8       J INSTRIBUTION       14         3.8.1       Installation       14         3.8.1       Installation       14         3.8.1       Installation       14         4       SMARTKEY MODELS       15         4.1       FX       15         4.2       PR       15         4.3       SP & XM       16         4.5       NET       16         4.5       NET       16         4.5       NET       17         5       PROTECTING A PROGRAM WITH SMARTKEY       19                                                                                                    |   | 2.3 | PIRACY? RUINOUS TO THE SOFTWARE INDUSTRY                  | 9  |
| 2.5       EUTRONSEC PAVES THE WAY FOR A NEW SOFTWARE PROTECTION ERA                                                                                                    |   | 2.4 | A HISTORY OF SOFTWARE PROTECTION SYSTEMS                  | 10 |
| 3       INTRODUCING SMARTKEY       11         3.1       WHO NEEDS SMARTKEY'S CHARACTERISTICS?       12         3.2       WHAT ARE SMARTKEY'S CHARACTERISTICS?       12         3.3       HOW DOES SMARTKEY WORK?       13         3.4       HOW MUCH TIME IS NEEDED TO PROTECT A PROGRAM?       13         3.5       WHAT IS SMARTKEY'S DEGREE OF SECURITY?       13         3.6       PROGRAMS FOR SMARTKEY       14         3.7       SMARTKEY FOR LINUX AND MAC OS X       14         3.8       GETTING STARTED       14         3.8.1       Installation       14         3.8.1       Installation       14         4       SMARTKEY MODELS       15         4.1       FX       15         4.2       PR       15         4.3       EP       15         4.4       SMARTKEY MODELS       15         4.5       NET       16         4.6       A COMPARISON OF SMARTKEY MODELS       17         4.7       WHICH SMARTKEY TO USE?       17         5       PROTECTING A PROGRAM WITH SMARTKEY       19         5.1       MANUAL PROTECTION       19         5.2       AUTOMATIC PROTECTION       20                                                                                                    |   | 2.5 | EUTRONSEC PAVES THE WAY FOR A NEW SOFTWARE PROTECTION ERA | 10 |
| 3.1WHO NEEDS SMARTKEY?123.2WHAT ARE SMARTKEY'S CHARACTERISTICS?123.3HOW DOES SMARTKEY WORK?133.4HOW MUCH TIME IS NEEDED TO PROTECT A PROGRAM?133.5WHAT IS SMARTKEY'S DEGREE OF SECURITY?133.6PROGRAMS FOR SMARTKEY143.7SMARTKEY FOR LINUX AND MAC OS X143.8GETTING STARTED143.8.1Installation144SMARTKEY MODELS154.1FX154.2PR154.3EP154.4SP & XM164.5NET164.6A COMPARISON OF SMARTKEY MODELS174.7WHICH SMARTKEY TO USE?175PROTECTING A PROGRAM WITH SMARTKEY195.1MANUAL PROTECTION195.3SHOULD I USE MANUAL OR AUTOMATIC PROTECTION?206PROTECTION IN A LOCAL NETWORK216.1AUTOMATIC PROTECTION ON A LOCAL NETWORK216.3PROTECTION ON A LOCAL NETWORK216.3PROTECTION ON A LOCAL NETWORK216.3PROTECTION ON A LOCAL NETWORK216.3PROTECTION ON A LOCAL NETWORK216.3PROTECTION ON A LOCAL NETWORK216.3PROTECTION ON A LOCAL NETWORK216.3PROTECTION ON A LOCAL NETWORK216.3PROTECTION ON A LOCAL NETWORK21                                                                                                    | 3 | IN  | TRODUCING SMARTKEY                                        | 11 |
| 3.2       WHAT ARE SMARTKEY'S CHARACTERISTICS?       12         3.3       HOW DOES SMARTKEY WORK?       13         3.4       HOW MUCH TIME IS NEEDED TO PROTECT A PROGRAM?       13         3.5       WHAT IS SMARTKEY'S DEGREE OF SECURITY?       13         3.6       PROGRAMS FOR SMARTKEY       14         3.7       SMARTKEY FOR LINUX AND MAC OS X.       14         3.8       GETTING STARTED.       14         3.8.1       Installation       14         3.8.1       Installation       14         3.8.1       Installation       14         3.8.1       Installation       14         4       SMARTKEY MODELS       15         4.1       FX       15         4.2       PR       15         4.3       EP       15         4.3       EP       15         4.4       SP & XM       16         4.5       NET       16         4.6       A COMPARISON OF SMARTKEY MODELS       17         4.7       WHICH SMARTKEY TO USE?       17         5       PROTECTING A PROGRAM WITH SMARTKEY       19         5.1       MANUAL PROTECTION       19         5.2       AUTOMATIC PR                                                                                                    |   | 3.1 | WHO NEEDS SMARTKEY?                                       | 12 |
| 3.3       HOW DOES SMARTKEY WORK?       13         3.4       HOW MUCH TIME IS NEEDED TO PROTECT A PROGRAM?       13         3.5       WHAT IS SMARTKEY'S DEGREE OF SECURITY?       13         3.6       PROGRAMS FOR SMARTKEY       14         3.7       SMARTKEY FOR LINUX AND MAC OS X.       14         3.8       GETTING STARTED.       14         3.8.1       Installation       14         3.8.1       Installation       14         3.8.1       Installation       14         3.8.1       Installation       14         3.8.1       Installation       14         3.8.1       Installation       14         3.8.1       Forecastan       15         4.1       FX       15         4.2       PR       15         4.3       EP       15         4.4       SP & XM       16         4.5       NET       16         4.6       A COMPARISON OF SMARTKEY MODELS       17         4.7       WHICH SMARTKEY TO USE?       17         5       PROTECTING A PROGRAM WITH SMARTKEY       19         5.1       MANUAL PROTECTION       19         5.2       AUTOMATIC PROTECTION <th></th> <td>3.2</td> <td>WHAT ARE SMARTKEY'S CHARACTERISTICS?</td> <td>12</td>                                                                                            |   | 3.2 | WHAT ARE SMARTKEY'S CHARACTERISTICS?                      | 12 |
| 3.4       HOW MUCH TIME IS NEEDED TO PROTECT A PROGRAM?       13         3.5       WHAT IS SMARTKEY'S DEGREE OF SECURITY?       13         3.6       PROGRAMS FOR SMARTKEY       14         3.7       SMARTKEY FOR LINUX AND MAC OS X.       14         3.8       GETTING STARTED.       14         3.8.1       Installation       14         3.8.1       Installation       14         4       SMARTKEY MODELS       15         4.1       FX.       15         4.1       FX.       15         4.2       PR.       15         4.3       EP.       15         4.4       SP & XM.       16         4.5       NET       16         4.6       A COMPARISON OF SMARTKEY MODELS       17         4.7       WHICH SMARTKEY TO USE?       17         5       PROTECTING A PROGRAM WITH SMARTKEY       19         5.1       MANUAL PROTECTION       19         5.2       AUTOMATIC PROTECTION       19         5.3       Should I use MANUAL OR AUTOMATIC PROTECTION?       20         6       PROTECTION IN A LOCAL NETWORK       21         6.1       AUTOMATIC PROTECTION ON A LOCAL NETWORK       21                                                                                                    |   | 3.3 | HOW DOES SMARTKEY WORK?                                   | 13 |
| 3.5       WHAT IS SMARTKEY'S DEGREE OF SECURITY?       13         3.6       PROGRAMS FOR SMARTKEY       14         3.7       SMARTKEY FOR LINUX AND MAC OS X.       14         3.8       GETTING STARTED.       14         3.8.1       Installation.       14         4       SMARTKEY MODELS       15         4.1       FX.       15         4.1       FX.       15         4.2       PR.       15         4.3       EP       15         4.3       EP       15         4.4       SP & XM       16         4.5       NET       16         4.6       A COMPARISON OF SMARTKEY MODELS       17         4.7       WHICH SMARTKEY TO USE?       17         5       PROTECTING A PROGRAM WITH SMARTKEY       19         5.1       MANUAL PROTECTION       19         5.2       AUTOMATIC PROTECTION       19         5.3       SHOULD I USE MANUAL OR AUTOMATIC PROTECTION?       20         6       PROTECTION IN A LOCAL NETWORK       21         6.1       AUTOMATIC PROTECTION ON A LOCAL NETWORK       21         6.2       MANUAL PROTECTION ON A LOCAL NETWORK       21         6.3 </td <th></th> <td>3.4</td> <td>HOW MUCH TIME IS NEEDED TO PROTECT A PROGRAM?</td> <td>13</td>                                                                    |   | 3.4 | HOW MUCH TIME IS NEEDED TO PROTECT A PROGRAM?             | 13 |
| 3.6       PROGRAMS FOR SMARTKEY       14         3.7       SMARTKEY FOR LINUX AND MAC OS X.       14         3.8       GETTING STARTED.       14         3.8.1       Installation       14         3.8.1       Installation       14         3.8.1       Installation       14         3.8.1       Installation       14         3.8.1       Installation       14         3.8.1       Installation       14         3.8.1       Installation       14         3.8.1       Installation       14         3.8.1       Installation       14         3.8.1       Installation       14         3.8.1       Installation       14         3.8.1       Installation       14         3.8.1       Installation       14         4       SMARTKEY MODELS       15         4.1       FX       FX       15         4.2       PR       16       16         4.5       NET       16       16         4.6       A COMPARISON OF SMARTKEY MODELS       17         5       PROTECTING A PROGRAM WITH SMARTKEY       19         5.1       MANUAL PROTECTION                                                                                                    |   | 3.5 | WHAT IS SMARTKEY'S DEGREE OF SECURITY?                    | 13 |
| 3.7       SMARTKEY FOR LINUX AND MAC OS X.       14         3.8       GETTING STARTED.       14         3.8.1       Installation       14         4       SMARTKEY MODELS.       15         4.1       FX.       15         4.1       FX.       15         4.2       PR       15         4.3       EP       15         4.4       SP & XM       16         4.5       NET       16         4.6       A COMPARISON OF SMARTKEY MODELS       17         4.7       WHICH SMARTKEY TO USE?       17         5       PROTECTING A PROGRAM WITH SMARTKEY       19         5.1       MANUAL PROTECTION       19         5.2       AUTOMATIC PROTECTION       19         5.3       SHOULD I USE MANUAL OR AUTOMATIC PROTECTION?       20         6       PROTECTION IN A LOCAL NETWORK       21         6.1       AUTOMATIC PROTECTION ON A LOCAL NETWORK       21         6.2       MANUAL PROTECTION ON A LOCAL NETWORK       21         6.3       PROTECTING SEVERAL PROGRAMS WITH SMARTKEY       21                                                                                                    |   | 3.6 | PROGRAMS FOR SMARTKEY                                     | 14 |
| 3.8       GETTING STARTED       14         3.8.1       Installation       14         4       SMARTKEY MODELS       15         4.1       FX       15         4.1       FX       15         4.2       PR       15         4.3       EP       15         4.3       EP       15         4.4       SP & XM       16         4.5       NET       16         4.6       A COMPARISON OF SMARTKEY MODELS       17         4.7       WHICH SMARTKEY TO USE?       17         5       PROTECTING A PROGRAM WITH SMARTKEY       19         5.1       MANUAL PROTECTION       19         5.2       AUTOMATIC PROTECTION       19         5.3       SHOULD I USE MANUAL OR AUTOMATIC PROTECTION?       20         6       PROTECTION IN A LOCAL NETWORK       21         6.1       AUTOMATIC PROTECTION ON A LOCAL NETWORK       21         6.2       MANUAL PROTECTION ON A LOCAL NETWORK       21         6.3       PROTECTION SEVERAL PROGRAMS WITH SMARTKEY       21                                                                                                    |   | 3.7 | SMARTKEY FOR LINUX AND MAC OS X.                          | 14 |
| 3.8.1       Installation       14         4       SMARTKEY MODELS       15         4.1       FX       15         4.2       PR       15         4.3       EP       15         4.4       SP & XM       16         4.5       NET       16         4.6       A COMPARISON OF SMARTKEY MODELS       17         4.7       Which SMARTKEY to USE?       17         5       PROTECTING A PROGRAM WITH SMARTKEY       19         5.1       MANUAL PROTECTION       19         5.2       AUTOMATIC PROTECTION       19         5.3       SHOULD I USE MANUAL OR AUTOMATIC PROTECTION?       20         6       PROTECTION IN A LOCAL NETWORK       21         6.1       AUTOMATIC PROTECTION ON A LOCAL NETWORK       21         6.2       MANUAL PROTECTION ON A LOCAL NETWORK       21         6.3       PROTECTION SEVERAL PROGRAMS WITH SMARTKEY       21                                                                                                    |   | 3.8 | GETTING STARTED                                           | 14 |
| 4       SMARTKEY MODELS       15         4.1       FX       15         4.2       PR       15         4.3       EP       15         4.3       EP       15         4.4       SP & XM       16         4.5       NET       16         4.6       A COMPARISON OF SMARTKEY MODELS       17         4.7       WHICH SMARTKEY TO USE?       17         5       PROTECTING A PROGRAM WITH SMARTKEY       19         5.1       MANUAL PROTECTION       19         5.2       AUTOMATIC PROTECTION       19         5.3       SHOULD I USE MANUAL OR AUTOMATIC PROTECTION?       20         6       PROTECTION IN A LOCAL NETWORK       21         6.1       AUTOMATIC PROTECTION ON A LOCAL NETWORK       21         6.2       MANUAL PROTECTION ON A LOCAL NETWORK       21         6.3       PROTECTION SEVERAL PROGRAMS WITH SMARTKEY       21                                                                                                    |   | 3.8 | 8.1 Installation                                          | 14 |
| 4.1       FX                                                                                                    | 4 | SN  | IARTKEY MODELS                                            | 15 |
| 4.2       PR                                                                                                    |   | 4.1 | FX                                                        | 15 |
| 4.3       EP       15         4.4       SP & XM       16         4.5       NET       16         4.6       A COMPARISON OF SMARTKEY MODELS       17         4.7       WHICH SMARTKEY TO USE?       17         5       PROTECTING A PROGRAM WITH SMARTKEY       19         5.1       MANUAL PROTECTION       19         5.2       AUTOMATIC PROTECTION       19         5.3       SHOULD I USE MANUAL OR AUTOMATIC PROTECTION?       20         6       PROTECTION IN A LOCAL NETWORK       21         6.1       AUTOMATIC PROTECTION ON A LOCAL NETWORK       21         6.2       MANUAL PROTECTION ON A LOCAL NETWORK       21         6.3       PROTECTING SEVERAL PROGRAMS WITH SMARTKEY       21                                                                                                    |   | 4.2 | PR                                                        | 15 |
| 4.4       SP & XM       16         4.5       NET       16         4.6       A COMPARISON OF SMARTKEY MODELS       17         4.7       Which SMARTKEY to use?       17         5       PROTECTING A PROGRAM WITH SMARTKEY       19         5.1       MANUAL PROTECTION       19         5.2       AUTOMATIC PROTECTION       19         5.3       SHOULD I USE MANUAL OR AUTOMATIC PROTECTION?       20         6       PROTECTION IN A LOCAL NETWORK       21         6.1       AUTOMATIC PROTECTION ON A LOCAL NETWORK       21         6.2       MANUAL PROTECTION ON A LOCAL NETWORK       21         6.3       PROTECTING SEVERAL PROGRAMS WITH SMARTKEY       21                                                                                                    |   | 4.3 | EP                                                        | 15 |
| 4.5NET164.6A COMPARISON OF SMARTKEY MODELS174.7WHICH SMARTKEY TO USE?175PROTECTING A PROGRAM WITH SMARTKEY195.1MANUAL PROTECTION195.2AUTOMATIC PROTECTION195.3SHOULD I USE MANUAL OR AUTOMATIC PROTECTION?206PROTECTION IN A LOCAL NETWORK216.1AUTOMATIC PROTECTION ON A LOCAL NETWORK216.2MANUAL PROTECTION ON A LOCAL NETWORK216.3PROTECTING SEVERAL PROGRAMS WITH SMARTKEY21                                                                                                    |   | 4.4 | SP & XM                                                   | 16 |
| 4.6A COMPARISON OF SMARTKEY MODELS174.7WHICH SMARTKEY TO USE?175PROTECTING A PROGRAM WITH SMARTKEY195.1MANUAL PROTECTION195.2AUTOMATIC PROTECTION195.3SHOULD I USE MANUAL OR AUTOMATIC PROTECTION?206PROTECTION IN A LOCAL NETWORK216.1AUTOMATIC PROTECTION ON A LOCAL NETWORK216.2MANUAL PROTECTION ON A LOCAL NETWORK216.3PROTECTION SEVERAL PROGRAMS WITH SMARTKEY21                                                                                                    |   | 4.5 | NET                                                       | 16 |
| 4.7WHICH SMARTKEY TO USE?175PROTECTING A PROGRAM WITH SMARTKEY195.1MANUAL PROTECTION.195.2AUTOMATIC PROTECTION.195.3SHOULD I USE MANUAL OR AUTOMATIC PROTECTION?206PROTECTION IN A LOCAL NETWORK.216.1AUTOMATIC PROTECTION ON A LOCAL NETWORK216.2MANUAL PROTECTION ON A LOCAL NETWORK216.3PROTECTING SEVERAL PROGRAMS WITH SMARTKEY21                                                                                                    |   | 4.6 | A COMPARISON OF SMARTKEY MODELS                           | 17 |
| 5       PROTECTING A PROGRAM WITH SMARTKEY       19         5.1       MANUAL PROTECTION.       19         5.2       AUTOMATIC PROTECTION.       19         5.3       SHOULD I USE MANUAL OR AUTOMATIC PROTECTION?       20         6       PROTECTION IN A LOCAL NETWORK       21         6.1       AUTOMATIC PROTECTION ON A LOCAL NETWORK       21         6.2       MANUAL PROTECTION ON A LOCAL NETWORK       21         6.3       PROTECTING SEVERAL PROGRAMS WITH SMARTKEY       21                                                                                                    |   | 4.7 | WHICH SMARTKEY TO USE?                                    | 17 |
| 5.1       MANUAL PROTECTION.       19         5.2       AUTOMATIC PROTECTION.       19         5.3       SHOULD I USE MANUAL OR AUTOMATIC PROTECTION?       20         6       PROTECTION IN A LOCAL NETWORK       21         6.1       AUTOMATIC PROTECTION ON A LOCAL NETWORK       21         6.2       MANUAL PROTECTION ON A LOCAL NETWORK       21         6.3       PROTECTING SEVERAL PROGRAMS WITH SMARTKEY       21                                                                                                    | 5 | PR  | OTECTING A PROGRAM WITH SMARTKEY                          | 19 |
| 5.2       AUTOMATIC PROTECTION       19         5.3       SHOULD I USE MANUAL OR AUTOMATIC PROTECTION?       20         6       PROTECTION IN A LOCAL NETWORK       21         6.1       AUTOMATIC PROTECTION ON A LOCAL NETWORK       21         6.2       MANUAL PROTECTION ON A LOCAL NETWORK       21         6.3       PROTECTING SEVERAL PROGRAMS WITH SMARTKEY       21                                                                                                    |   | 5.1 | MANUAL PROTECTION                                         | 19 |
| 5.3       SHOULD I USE MANUAL OR AUTOMATIC PROTECTION?       20         6       PROTECTION IN A LOCAL NETWORK       21         6.1       AUTOMATIC PROTECTION ON A LOCAL NETWORK       21         6.2       MANUAL PROTECTION ON A LOCAL NETWORK       21         6.3       PROTECTING SEVERAL PROGRAMS WITH SMARTKEY       21                                                                                                    |   | 5.2 | AUTOMATIC PROTECTION                                      | 19 |
| 6       PROTECTION IN A LOCAL NETWORK       21         6.1       AUTOMATIC PROTECTION ON A LOCAL NETWORK       21         6.2       MANUAL PROTECTION ON A LOCAL NETWORK       21         6.3       PROTECTING SEVERAL PROGRAMS WITH SMARTKEY       21                                                                                                    |   | 5.3 | SHOULD I USE MANUAL OR AUTOMATIC PROTECTION?              | 20 |
| <ul> <li>6.1 AUTOMATIC PROTECTION ON A LOCAL NETWORK</li></ul>                                                                                                    | 6 | PR  | OTECTION IN A LOCAL NETWORK                               | 21 |
| <ul> <li>6.2 MANUAL PROTECTION ON A LOCAL NETWORK</li></ul>                                                                                                    |   | 6.1 | AUTOMATIC PROTECTION ON A LOCAL NETWORK                   | 21 |
| 6.3 PROTECTING SEVERAL PROGRAMS WITH SMARTKEY                                                                                                    |   | 6.2 | MANUAL PROTECTION ON A LOCAL NETWORK                      | 21 |
|                                                                                                    |   | 6.3 | PROTECTING SEVERAL PROGRAMS WITH SMARTKEY                 | 21 |

| 7                                      | SI                                                                                                    | MART                                                                                                    | KEY'S INTERNAL STRUCTURE                                                                                                    | 22                                                                                                    |
|----------------------------------------|----------------------------------------------------------------------------------------------------|----------------------------------------------------------------------------------------------------|----------------------------------------------------------------------------------------------------|----------------------------------------------------------------------------------------------------|
|                                        | 7.1                                                                                                    | ID-Co                                                                                                    | DE REGISTER: THE PERSONAL CODE                                                                                                    | 22                                                                                                    |
|                                        | 7.2                                                                                                    | Labe                                                                                                    | L REGISTER: THE IDENTIFICATION AND ACCESS LABEL                                                                                                    | 22                                                                                                    |
| 7.3 PASSWORD REGISTER: THE DATA ACCESS |                                                                                                    | PASS                                                                                                    | WORD REGISTER: THE DATA ACCESS DONGLE                                                                                                    | 22                                                                                                    |
|                                        | 7.4                                                                                                    | SECU                                                                                                    | RE DATA REGISTER: THE DATA OF THE NON-VOLATILE MEMORY                                                                                                    | 23                                                                                                    |
|                                        | 7.5                                                                                                    | FAIL                                                                                                    | COUNTER REGISTER: THE INCORRECT ACCESSES ALARMS                                                                                                    | 23                                                                                                    |
| 8                                      | A                                                                                                    | UTOM                                                                                                    | ATIC PROTECTION                                                                                                    | 24                                                                                                    |
|                                        | 8.1                                                                                                    | AUTO                                                                                                    | MATIC PROTECTION WITH GSS                                                                                                    | 24                                                                                                    |
|                                        | 8.2                                                                                                    | Prot                                                                                                    | ECTION OF WINDOWS PLATFORMS WITH GSS                                                                                                    | 25                                                                                                    |
|                                        | 8.3                                                                                                    | GSS:                                                                                                    | THE COMMON OPTIONS                                                                                                    | 25                                                                                                    |
|                                        | 8.                                                                                                    | 3.1                                                                                                    | Control of dongle presence                                                                                                    | 25                                                                                                    |
|                                        | 8.                                                                                                    | 3.2                                                                                                    | Programming Error Messages                                                                                                    | 25                                                                                                    |
|                                        | 8.                                                                                                    | 3.3                                                                                                    | Encryption of executable code                                                                                                    | 25                                                                                                    |
|                                        | 8.                                                                                                    | 3.4                                                                                                    | Parameter-based protection                                                                                                    | 26                                                                                                    |
|                                        | 8.                                                                                                    | 3.5                                                                                                    | Message displayed in absence of the dongle (key)                                                                                                    | 26                                                                                                    |
|                                        | 8.                                                                                                    | 3.6                                                                                                    | Limitation of number of executions and licenses                                                                                                    | 26                                                                                                    |
|                                        | 8.                                                                                                    | 3.7                                                                                                    | Automatic cryptography of data files                                                                                                    | 26                                                                                                    |
|                                        | 8.                                                                                                    | 3.8                                                                                                    | Protection of programs on a network                                                                                                    | 26                                                                                                    |
|                                        | 8.                                                                                                    | 3.9                                                                                                    | Protecting files executable in series                                                                                                    | 26                                                                                                    |
|                                        | 0 1                                                                                                    | DADI                                                                                                    | MPI EMENTATION OF THE PROGRAM'S PROTECTION                                                                                                    | 27                                                                                                    |
|                                        | 0.4                                                                                                    | KAPII                                                                                                    |                                                                                                    |                                                                                                    |
| 9                                      | о.4<br>М                                                                                                    | IANUA                                                                                                    | L PROTECTION                                                                                                    | 28                                                                                                    |
| 9                                      | 0.4<br>M<br>9.1                                                                                                    | KAPII<br>IANUA<br>Exec                                                                                                    | L PROTECTION                                                                                                    | <b>28</b><br>28                                                                                                    |
| 9                                      | <ul> <li>8.4</li> <li>M</li> <li>9.1</li> <li>9.2</li> </ul>                                                                                                    | IANUA<br>Exec<br>Loca                                                                                                    | L PROTECTION                                                                                                    | 28<br>28<br>29                                                                                                    |
| 9                                      | <ul> <li>8.4</li> <li>M</li> <li>9.1</li> <li>9.2</li> <li>9.</li> </ul>                                                                                                    | IANUA<br>Exec<br>Loca<br>2.1                                                                                                    | L PROTECTION<br>UTION METHOD OF SMARTKEY COMMANDS<br>TING MODE<br>Parameter transfer                                                                                                    | 28<br>28<br>29<br>30                                                                                                 |
| 9                                      | <ul> <li>8.4</li> <li>M</li> <li>9.1</li> <li>9.2</li> <li>9.3</li> </ul>                                                                                                    | IANUA<br>Exec<br>Loca<br>2.1<br>Scra                                                                                                    | L PROTECTION<br>UTION METHOD OF SMARTKEY COMMANDS<br>TING MODE<br>Parameter transfer                                                                                                    | 28<br>28<br>29<br>30<br>30                                                                                           |
| 9                                      | <ul> <li>8.4</li> <li>M</li> <li>9.1</li> <li>9.2</li> <li>9.3</li> <li>9.3</li> <li>9.</li> </ul>                                                                                                    | IANUA<br>Exec<br>Loca<br>2.1<br>Scra<br>3.1                                                                                                    | L PROTECTION<br>UTION METHOD OF SMARTKEY COMMANDS<br>TING MODE<br>Parameter transfer<br>MBLING MODE<br>Parameter transfer                                                                                                    | 28<br>28<br>29<br>30<br>30<br>30                                                                                     |
| 9                                      | <ul> <li>M</li> <li>9.1</li> <li>9.2</li> <li>9.3</li> <li>9.4</li> </ul>                                                                                                    | IANUA<br>Exec<br>Loca<br>2.1<br>Scra<br>3.1<br>Read                                                                                                    | L PROTECTION<br>UTION METHOD OF SMARTKEY COMMANDS<br>TING MODE<br>Parameter transfer<br>MBLING MODE<br>Parameter transfer                                                                                                    | 28<br>28<br>29<br>30<br>30<br>30<br>31                                                                               |
| 9                                      | <ul> <li>8.4</li> <li>M</li> <li>9.1</li> <li>9.2</li> <li>9.3</li> <li>9.4</li> <li>9.4</li> <li>9.4</li> </ul>                                                                                                    | IANUA<br>Exec<br>Loca<br>2.1<br>Scra<br>3.1<br>Read<br>4.1                                                                                                    | L PROTECTION<br>UTION METHOD OF SMARTKEY COMMANDS<br>TING MODE<br>Parameter transfer<br>MBLING MODE<br>ING MODE<br>Parameter transfer                                                                                                    | 28<br>28<br>29<br>30<br>30<br>31<br>31                                                                               |
| 9                                      | <ul> <li>8.4</li> <li>M</li> <li>9.1</li> <li>9.2</li> <li>9.3</li> <li>9.3</li> <li>9.4</li> <li>9.5</li> </ul>                                                                                                    | IANUA<br>Exec<br>Loca<br>2.1<br>Scra<br>3.1<br>Read<br>4.1<br>WRIT                                                                                                    | L PROTECTION                                                                                                    | 28<br>28<br>29<br>30<br>30<br>31<br>31<br>32                                                                         |
| 9                                      | <ul> <li>8.4</li> <li>M</li> <li>9.1</li> <li>9.2</li> <li>9.3</li> <li>9.3</li> <li>9.4</li> <li>9.4</li> <li>9.5</li> <li>9.</li> </ul>                                                                                             | IANUA<br>Exec<br>Loca<br>2.1<br>Scra<br>3.1<br>Read<br>4.1<br>WRIT<br>5.1                                                                                                    | L PROTECTION                                                                                                    | 28<br>28<br>29<br>30<br>30<br>30<br>31<br>31<br>32<br>32                                                             |
| 9                                      | M<br>9.1<br>9.2<br>9.3<br>9.3<br>9.4<br>9.5<br>9.5<br>9.6                                                                                                    | IANUA<br>Exec<br>Loca<br>2.1<br>Scra<br>3.1<br>Read<br>4.1<br>WRIT<br>5.1<br>BLOC                                                                                                    | L PROTECTION                                                                                                    | 28<br>28<br>29<br>30<br>30<br>31<br>31<br>31<br>32<br>33                                                             |
| 9                                      | M<br>9.1<br>9.2<br>9.3<br>9.3<br>9.4<br>9.4<br>9.5<br>9.6<br>9.6<br>9.6                                                                                                    | IANUA<br>EXEC<br>LOCA<br>2.1<br>SCRA<br>3.1<br>READ<br>4.1<br>WRIT<br>5.1<br>BLOC<br>6.1                                                                                                    | L PROTECTION<br>L PROTECTION<br>UTION METHOD OF SMARTKEY COMMANDS<br>TING MODE<br>Parameter transfer<br>MBLING MODE<br>Parameter transfer<br>ING MODE<br>Parameter transfer<br>NG MODE<br>Parameter transfer<br>K READING MODE<br>Parameter transfer                  | 28<br>28<br>29<br>30<br>30<br>31<br>31<br>32<br>32<br>33                                                             |
| 9                                      | M<br>9.1<br>9.2<br>9.3<br>9.3<br>9.4<br>9.5<br>9.6<br>9.6<br>9.7                                                                                                    | IANUA<br>Exec<br>Loca<br>2.1<br>Scra<br>3.1<br>Read<br>4.1<br>WRIT<br>5.1<br>BLOC<br>6.1<br>BLOC                                                                                                    | L PROTECTION                                                                                                    | 28<br>28<br>29<br>30<br>30<br>31<br>31<br>32<br>33<br>33<br>33                                                       |
| 9                                      | M<br>9.1<br>9.2<br>9.3<br>9.3<br>9.4<br>9.5<br>9.5<br>9.6<br>9.7<br>9.7<br>9.7                                                                                                    | IANUA<br>EXEC<br>LOCA<br>2.1<br>SCRA<br>3.1<br>READ<br>4.1<br>WRIT<br>5.1<br>BLOC<br>6.1<br>BLOC<br>7.1                                                                                                    | L PROTECTION                                                                                                    | 28<br>28<br>29<br>30<br>30<br>30<br>30<br>31<br>31<br>31<br>32<br>33<br>33<br>33<br>34                               |
| 9                                      | M<br>9.1<br>9.2<br>9.3<br>9.3<br>9.4<br>9.5<br>9.6<br>9.6<br>9.7<br>9.8                                                                                                    | IANUA<br>Exec<br>Loca<br>2.1<br>Scra<br>3.1<br>Read<br>4.1<br>WRIT<br>5.1<br>BLOC<br>6.1<br>BLOC<br>7.1<br>FIXIN                                                                                                    | L PROTECTION                                                                                                    | 28<br>28<br>29<br>30<br>30<br>30<br>30<br>30<br>30<br>31<br>31<br>32<br>33<br>33<br>34<br>34                         |
| 9                                      | <ul> <li>N.4</li> <li>M</li> <li>9.1</li> <li>9.2</li> <li>9.3</li> <li>9.3</li> <li>9.4</li> <li>9.5</li> <li>9.6</li> <li>9.7</li> <li>9.8</li> <li>9.8</li> <li>9.</li> </ul>                                                      | KAPII           IANUA           EXEC           LOCA           2.1           SCRA           3.1           REAE           4.1           WRIT           5.1           BLOC           6.1           BLOC           7.1           FIXIN           8.1 | L PROTECTION                                                                                                    | 28<br>28<br>29<br>30<br>30<br>30<br>31<br>31<br>32<br>33<br>33<br>33<br>34<br>34<br>35                               |
| 9                                      | M<br>9.1<br>9.2<br>9.3<br>9.3<br>9.4<br>9.5<br>9.4<br>9.5<br>9.6<br>9.7<br>9.7<br>9.8<br>9.9<br>9.9                                                                                                    | IANUA<br>EXEC<br>LOCA<br>2.1<br>SCRA<br>3.1<br>READ<br>4.1<br>WRIT<br>5.1<br>BLOC<br>6.1<br>BLOC<br>6.1<br>FIXIN<br>8.1<br>ENCR                                                                                                    | L PROTECTION UTION METHOD OF SMARTKEY COMMANDS UTION METHOD OF SMARTKEY COMMANDS ING MODE Parameter transfer MBLING MODE Parameter transfer ING MODE Parameter transfer K READING MODE Parameter transfer K WRITING MODE Parameter transfer G MODE Parameter transfer | 28<br>28<br>29<br>30<br>30<br>30<br>30<br>30<br>31<br>31<br>32<br>33<br>33<br>33<br>34<br>35<br>35                   |
| 9                                      | <ul> <li>N.4</li> <li>M</li> <li>9.1</li> <li>9.2</li> <li>9.3</li> <li>9.3</li> <li>9.4</li> <li>9.5</li> <li>9.6</li> <li>9.7</li> <li>9.6</li> <li>9.7</li> <li>9.8</li> <li>9.9</li> <li>9.9</li> <li>9.9</li> <li>9.1</li> </ul> | KAPII           IANUA           EXEC           LOCA           2.1           SCRA           3.1           READ           4.1           WRIT           5.1           BLOC           6.1           FIXIN           8.1           ENCR           9.1 | L PROTECTION                                                                                                    | 28<br>28<br>29<br>30<br>30<br>31<br>31<br>32<br>33<br>33<br>33<br>34<br>35<br>36                                     |
| 9                                      | <ul> <li>N.4</li> <li>M</li> <li>9.1</li> <li>9.2</li> <li>9.3</li> <li>9.4</li> <li>9.5</li> <li>9.6</li> <li>9.7</li> <li>9.8</li> <li>9.9</li> <li>9.9</li> <li>9.9</li> <li>9.9</li> <li>9.9</li> <li>9.9</li> <li>9.1</li> </ul> | IANUA         EXEC         LOCA         2.1         SCRA         3.1         READ         4.1         WRIT         5.1         BLOC         6.1         BLOC         7.1         FIXIN         8.1         ENCR         9.1         9.2          | L PROTECTION                                                                                                    | 28<br>28<br>29<br>30<br>30<br>30<br>30<br>30<br>31<br>31<br>31<br>32<br>33<br>33<br>33<br>34<br>35<br>35<br>36<br>36 |

| 9.10   | PROGRAMMING MODE                                                    |  |
|--------|---------------------------------------------------------------------|--|
| 9.10.1 | Parameter transfer                                                  |  |
| 9.11   | COMPARING MODE                                                      |  |
| 9.11.1 | Parameter transfer                                                  |  |
| 9.12   | MODEL READING MODE                                                  |  |
| 9.12.1 | Parameter transfer                                                  |  |
| 9.13   | SERIAL NUMBER READING MODE                                          |  |
| 9.14   | EXT MODEL READING MODE                                              |  |
| 9.15   | FIX READING MODE                                                    |  |
| 9.16   | FAIL COUNTER READING MODE                                           |  |
| 9.17   | AES MODE                                                            |  |
| 9.17.1 | Authentication                                                      |  |
| 9.17.2 | Utilization                                                         |  |
| 9.18   | AES SET MODE                                                        |  |
| 9.19   | AES SCRAMBLE MODE                                                   |  |
| 9.20   | Errors                                                              |  |
| 9.21   | SOME SUGGESTIONS ON USING SMARTKEY'S FUNCTIONS                      |  |
| 10 PI  | ROGRAM PROTECTION TECHNIQUES AND EXAMPLES                           |  |
| 10.1   | GENERAL GUIDELINES                                                  |  |
| 10.1.1 | Check the dongle in different points of your program.               |  |
| 10.1.2 | Extensive use of the Scrambling operation                           |  |
| 10.1.3 | Hiding Label and Password                                           |  |
| 10.1.4 | Use the .OBJ version of the drivers                                 |  |
| 10.1.5 | CheckSum of your Executable files and of the DLLs                   |  |
| 10.1.6 | Do not stop execution immediately if the dongle is not found        |  |
| 10.1.7 | Encrypt the required data with the Scrambling operation             |  |
| 10.2   | GUIDELINES FOR THE MEMORY                                           |  |
| 10.2.1 | Control the Memory's functionality                                  |  |
| 10.2.2 | Store the data required by the Memory                               |  |
| 10.3   | EXAMPLES OF IMPLEMENTATION                                          |  |
| 10.3.1 | Example 1 – Basic Use                                               |  |
| 10.3.2 | Example 2 – Basic use of Scrambling                                 |  |
| 10.3.3 | Example 3/4 – Storing and using a C function in the SmartKey memory |  |
| 10.3.4 | Example 5 – Control of the DLL checksum                             |  |
| 10.3.5 | Example 6 – Hiding Label and Password information                   |  |
| 10.3.6 | Example 7 – Scrambling confidential data                            |  |
| 10.3.7 | Example 8/9–Generating and using a large Scrambling table           |  |
| 10.3.8 | Example 10 – Code encrypting                                        |  |
| 10.3.9 | Example 11 – AES authentication                                     |  |
| 11 M   | ANUAL PROTECTION IN A NETWORK                                       |  |
|        |                                                                     |  |

| 11.1 | OPEN MODE                                         |    |
|------|---------------------------------------------------|----|
| 11.2 | Access Mode                                       |    |
| 11.3 | USER NUMBER MODE                                  | 61 |
| 11.4 | CLOSE MODE                                        | 61 |
| 11.5 | CLOSE MODE ON TIMEOUT                             | 61 |
| 11.6 | Errors                                            |    |
| 11.7 | STANDALONE OR MULTILAN DRIVERS?                   |    |
| 12   | PROTECTING SEVERAL PROGRAMS WITH SMARTKEY         |    |
| 12.1 | OPERATING METHODS                                 |    |
| 12.2 | PROGRAMMING THE NUMBER OF LICENSES AND EXECUTIONS |    |
| 12.3 | MAP AUTOMATIC PROTECTION                          | 64 |
| 12.4 | MAP MANUAL PROTECTION                             |    |
| 12   | 2.4.1 Open mode Map: an example                   |    |
| 13   | INSTALLING SMARTKEY                               |    |
| 13.1 | WARNINGS ON INSTALLATION                          |    |
| 13.2 | OPTIONS OF SMARTKEY DRIVER INSTALLER (SDI)        |    |
| 13.3 | THE SDI LIBRARY                                   | 67 |
| 13.4 | INSTALLATION OF SMARTKEY IN LINUX                 |    |
| 13   | 3.4.1 Linux user level usb                        |    |
| 13   | 3.4.2 Linux user level lpt                        |    |
| 13   | 3.4.3 Linux kernel level                          |    |
| 13   | 8.4.4 Using APIs for Linux                        |    |
| 13.5 | INSTALLATION OF SMARTKEY IN MAC OS X              |    |
| 13   | 8.5.1 Using APIs for Mac OS X                     |    |
| 14   | INSTALLING SMARTKEY ON A NETWORK                  |    |
| 14.1 | TCPIP PROTOCOL                                    |    |
| 14.2 | IPX PROTOCOL                                      | 71 |
| 14.3 | ANP PROTOCOL                                      | 71 |
| 14.4 | INSTALLATION FOR WINDOWS                          | 71 |
| 14.5 | INSTALLATION OF NOVELL SERVER WITH IPX PROTOCOL   | 72 |
| 14.6 | INSTALLATION OF NOVELL SERVER WITH TCPIP PROTOCOL | 72 |
| 14.7 | INSTALLATION FOR LINUX AND MAC OS X               | 73 |
| 15   | SMARTKEY CONFIGURATION CENTRAL (SCC)              | 74 |
| 15.1 | CONFIGURATION OF THE SERVER                       | 74 |
| 15.2 | CONFIGURATION OF CLIENT                           | 75 |
| 15   | 5.2.1 Selection and configuration phases          |    |
| 16   | SMARTKEY PROGRAMMING CENTRAL (SPC)                |    |
| 16.1 | IDENTIFICATION PANEL                              |    |
| 16.2 | INFO PANEL                                        |    |

|    | 16.3  | RESET DEFAULT PANEL     | 79 |
|----|-------|-------------------------|----|
|    | 16.4  | MAP PANEL               |    |
|    | 16.5  | SCRAMBLING PANEL        |    |
|    | 16.6  | CONTENTS PANEL          |    |
|    | 16.7  | FIXING PANEL            |    |
|    | 16.8  | PROGRAMMING PANEL       |    |
|    | 16.9  | DIAGNOSTIC PANEL        |    |
|    | 16.10 | REPORT PANEL            |    |
| 1′ | 7 Т   | ECHNICAL SPECIFICATIONS |    |
|    | 17.1  | WARNINGS                |    |
|    | 17.2  | FUNCTIONALITY           |    |
|    | 17.3  | SmartKey 2 Parallel     |    |
|    | 17.4  | SmartKey 2 USB          |    |
|    | 17.5  | SMARTKEY 3/4 USB        |    |

# **1** Introduction

#### 1.1 Objectives of the manual

The purpose of this manual is to provide a full overview of SmartKey's application environments and of the product's operational potential in general.

This manual deals with the following subjects:

- the importance of protecting software.
- SmartKey's use methods for manual protection.
- the use methods for automatic protection: this manual deals exhaustively with the techniques and instruments for automatic protection of software and data.
- the different application situations and the protection implementation methods within the sphere of local networks.

#### 1.2 To whom the manual is addressed

Consultation of this manual is useful for those:

- who are dealing with software protection technique for the first time, and seek a full overview of the state-of-the-art and practical effective instructions.
- requiring the traditional techniques of manual protection, but at the same time, seeking secure, versatile instruments for automatic protection of software and data.
- who need to control the authorisation and execution of software: in fact, with only a few operations and using the instruments supplied with the *Developer Kit*, the Eutronsec technology can be used to build sophisticated mechanisms for controlling licenses and execution parameters, simply by using a *SmartKey NET* dongle.

#### 1.3 How to contact Eutronsec

The best way to contact Eutronsec about SmartKey is to send an e-mail message to the helpdesk helpdesk@eutronsec.it.

You can also telephone the Assistance Service at number 035697055 or send a fax to number 035697092.

For all types of commercial contacts, phone 035697080 or send an e-mail message to this address: info@eutronsec.it.

## 2 Why should I protect software?

Illegal duplication of programs is a very widespread practice: it is very simple, cheap and does not require complex, costly equipment. The methods used to prevent or at least, make copying difficult, have not proved effective, as they could be overcome in a few months or even a few days. SmartKey approaches the problem in a different way: copying is not prevented, but use of the program by an unauthorized person.

#### 2.1 The menace of piracy increases the need for protection

In a world dominated by technology, software has become very important. The development of software calls for enormous resource in terms of time, work, and money. That is why software has become the intellectual property of the developer or of the company producing it. But this right of the developers is often breached, almost always causing serious economic losses. Consequently, there is a need to protect software.

Companies need to control their intellectual properties to protect themselves against IT pirates, who alter and distribute software to users without a license and registration. Moreover, loss of profits due to piracy has a chain-reaction resulting in lower economic return for developers, employees and all who work in the Information Technology sector. This puts a question mark on the availability of further funds for research and development, for paying qualified developers, and, even for marketing for new products.

Another reason why piracy has become so widespread is because the falsification of this type of intellectual property makes it possible to produce perfect, functional copies. This is in addition to large profits through the illicit sale of software.

While the levels of piracy differ from county to country, the Business Software Alliance (BSA) announced that, in 2005, about 40% of software used in the world originated from piracy. This led, that year, to a loss of more than 10 million dollars in assets. BSA estimated that in 2005, 25% of software in the United Sates was obtained through piracy. Permissive laws and lack of political commitment in developing countries to prevent piracy have only worsened the problem.

#### 2.2 Commercial reasons for protecting software

Piracy has put software developers on the defensive. In their market plans, managers take into consideration the loss of profits due to piracy. In view of the alarming losses, the commercial reasons for creating a solution to protect software have drawn the attention of an increasing number of the sector's operators.

An idea is taking shape in the community of developers: there could be a good balance between the costs of implementing software protection and the benefits thus obtained. Furthermore, to convince managers about the economic advantages of software protection, developers must consider the following factors:

- The percentage of software pirated in one's own market niche, if one operates in such a niche. (If the percentage is very high, one risks losing that niche).
- The percentage of software pirated in the countries where one intends to sell software.
- Considering the first two factors, is it necessary and useful to add a protection facility to one's application?

## 2.3 Piracy? Ruinous to the software industry

Information Technology piracy has endangered the very concept of intellectual property. In brief, IT piracy is the practice of copying and using a software product without permission of the proprietor or developer. The idea that use and duplication of proprietary software is illegal has only recently began to spread among users, although many still show a general disinterest in treating software as intellectual property with its own value.

IT piracy occurs in different ways. We shall explain a few cases of this below:

- Theft of software: buying a single license and loading the software on several computers, in breach of the contract clauses.
- Upload and download: providing unauthorized copies of the software to users connected by modem to a provider or to the Internet.
- Forging of Software: unlawfully duplicating software and selling it as if it were new.
- OEM unbundling: selling what was originally stand-alone software, while pretending it is an integral part of one's own hardware.

- Hard disk loading: unlawful installation on the hard-disk of personal computers, often as an incentive for endusers to buy hardware from a particular hardware dealer.
- Hire: sale of unauthorized software for temporary use, as if one were hiring a video-cassette.

There are also different types of IT pirates:

- Resellers selling hardware with illegally preinstalled software.
- Companies using unauthorized copies of software for internal use.
- Persons obtaining profits by forging software
- Any person who makes an illegal copy of another person's program.

#### 2.4 A history of software protection systems

In the seventies, most software was proprietary, designed for use in a specific commercial environment, and operating on mainframe systems. Therefore, piracy did not exist. As soon as computers changed from mainframe architecture to client/server architecture, installing software on one's own workstation became standard practice, and the concept of distribution and license was thus born.

The 80s saw a rapid spread of personal computers leading to the creation of a large-scale pirate underground network for illegal distribution of software. This made it necessary to protect software. The 90s saw piracy take a further step ahead thanks to the Internet, which opened up new channels for unlawful distribution. New technologies, such as CD writers, made illegal software duplication and distribution even easier, thus contributing to further growth of piracy.

The battle to topple piracy began in the 80s. Software protection mechanisms were used in the DOS environment, such as special disk formatting using functions, which were not, part the operating system itself (additional tracks, non-formatted tracks, disk sector exchanges, modification of disk rotations peed, etc.), of the magnetic support was altered.

Other protection systems also spread around: such as, inhibiting copies with the standard DOS commands (and, therefore, the back-up copies too). When the software protection technologies improved, hardware security systems began to be integrated with license management programs.

As the need for protection grew, techniques were developed to make software and programs ever more secure. In spite of this, piracy backers still survive, and grow causing huge economic damage. The on-going growth of technology is one of the main factors that makes piracy possible. The possible illegal gains are its motivating factor. It does not seem that piracy will stop in the short-term. All this increases the need for a software protection solution.

#### 2.5 Eutronsec paves the way for a new software protection era

Eutronsec has created an innovative technology that differs from the traditional protection model. Eutronsec's solution effectively resists piracy and the globally widespread cracking methods. Software protection strategy has shifted its attention from "protection of the copy" to a more realistic "control of software execution". The prevention of IT piracy goes beyond mere inhibition of an abusive copy. It has evolved to limiting use of software to one copy at a time.

The SmartKey dongle for protecting software is designed mainly for the requirements of this type of security. By using leading-edge anti-hacking mechanisms, SmartKey is the hardware protection system that offers the best solutions for software sellers.

SmartKey is a small electronic device, which can be fitted in the parallel or USB connector of any computer. Each dongle has a unique personalized digital 'fingerprint', which can be recognized by the software it protects.

Encryption is the heart of this software protection technology. Through use of a combination of algorithms and encrypting dongles, SmartKey resists the most advanced breaching attempts by pirates. SmartKey also overcomes the disadvantages of normal anti-copy protection because it enables the user to make back-up copies of his/her own protected program.

# 3 Introducing SmartKey

Just imagine being able to limit the execution of any PC program, so that *you* can decide on which and how many computers your software can be executed. *SmartKey* is a software protection dongle, i.e. a hardware device that performs this very function, with the aim of preventing illegal diffusion of the software. The program that is protected by a call to the system, controls if SmartKey is present on the computer or on the *SmartKey server* computer, in the case of a 'networked' configuration. If the dongle is not present, the program shuts down. The call to the system usually occurs when the program has been commanded to execute, but can occur several times or when the programmer considers it most appropriate.

SmartKey is available in two versions:

- SmartKey Parallel: SmartKey is connected to the computer via the parallel port
- SmartKey USB: SmartKey is connected to the computer via the USB port.

Both models are small and compact, less than matchbox size. Using *SmartKey Parallel* does not prevent you from using the parallel port for the printer. In fact, you can connect, other *SmartKey Parallels* to *SmartKey Parallel*, or a printer cable or the cable of any other device using the parallel port. Several *SmartKey USBs* can be connected to the system by using the USB hub. Using SmartKey neither slows down the system nor creates hardware or software conflicts with other devices and programs. *SmartKey Parallel* must be fitted in the parallel port and connected to the other devices before switching on the computer. Instead, *SmartKey USB* can be fitted and removed also while the computer is in operation.

In terms of programs, the two types of SmartKey are used in the same way: a program protected by a *SmartKey Parallel* can also be used with a *SmartKey USB* and vice-versa without making any modifications to the software. Hardware management of the two types of SmartKey is wholly assigned to the drivers supplied.

The SmartKeys area available in five different models, distinguished by their functions:

- *SmartKey FX (Fixed)* With fixed security algorithms and codes
- SmartKey PR (Programmable) With programmable safety codes, and internal memory
- SmartKey EP (Extended Protection) Like PR, with extended security performance
- SmartKey SP (Super Protection) Like EP, with more memory and user-programmable security algorithms.
- SmartKey XM (Extended Memory) Like SP, with more memory.
- *SmartKey NET (Network)* For networked programs.

*SmartKey SP* and *XM* are the version offering the greatest degree of security. *SmartKey NET* also makes it possible to protect programs installed on several computers connected by a network. It is the most expensive, but a single dongle is sufficient to protect the programs in a network of computers.

SmartKey is compatible with Linux, Mac OS X and all Microsoft DOS and Windows operating systems. Eutronsec supplies both the drivers and the libraries for these operating systems. However, *SmartKey Parallel* is not supported by Mac OS X and *SmartKey USB* cannot be used with operating systems that do not support the USB port, with the exception of Windows NT. The drivers supplied by Eutronsec enable use of *SmartKey USB* with Windows NT. *SmartKey USB* is also available in *DL* (*Driver Less*) model that does not require any additional driver installation for its usage.

The libraries supplied by Eutronsec make it possible to write protected programs in Windows, Linux and Mac OS X.

For Microsoft operating systems, programs with a graphic interface are available, that facilitate the installation, configuration and use of SmartKey. By using the *Global Security System (GSS)*, you can automatically protect a program without any particular IT knowledge and without having the programs source code.

GSS is not available for use with Linux and Mac OS X and, therefore, manual protection only is possible with these two operating systems.

The following tables summarize the support supplied for operating systems Windows, Linux, and Mac OS X.

| Operating system       | Support<br>Utilities | Automatic protection | Parallel<br>SmartKey | SmartKey<br>USB | SmartKey<br>USB DL<br>(Driver Less) |
|------------------------|----------------------|----------------------|----------------------|-----------------|-------------------------------------|
| Windows i386           | Yes                  | Yes                  | Yes                  | Yes             | Yes                                 |
| Windows x64            | Yes                  | No                   | Yes                  | Yes             | Yes                                 |
| Linux i386             | No                   | No                   | Yes                  | Yes             | Yes                                 |
| Mac OS X Intel/PowerPC | No                   | No                   | No                   | Yes             | Yes                                 |

#### Table 1 Software available

#### 3.1 Who needs SmartKey?

SmartKey is mainly aimed at software houses, because they need to protect their software against diffusion and illegal copies.

However, SmartKey is needed not only by software developers: end-users such as company managers, information systems managers, and sales managers can obtain great benefits from its technology. With *GSS* technology, programs can be protected without knowing the source code.

- **Software-houses** use SmartKey to prevent software piracy and the illegal spreading of their programs. Only users with the dongle can activate execution of protected programs.
- Sales managers use SmartKey to provide potential customers with fully operational copies of the programs, without the risk, however, of operational copies being made. By using SmartKey, they can even monitor the number of executions performed by the programs.
- **Company managers** and **information system managers** use SmartKey to prevent civil and criminal responsibilities for the theft of software by employees. With SmartKey, the site-licenses agreements for the purchased software are safeguarded against users' temptations.
- **IT lab managers** of schools and universities use SmartKey to prevent responsibility for abusive copies of software by students. Software for school use is purchased at special conditions and, heavy penalties are imposed when the programs are used outside the school.

End-users do not have to worry about how to use SmartKey: all they have to do is to insert the dongle in the parallel port or USB port and forget about it. SmartKey protects programs, while being completely transparent to the user.

#### 3.2 What are SmartKey's characteristics?

SmartKey is based on the use of electronic chips, dedicated microprocessors and algorithms that implement security functions.

- **High security**: cloning via hardware is impossible thanks to the implementation of dongle questioning algorithms (scrambling).
- Installation on parallel port: SmartKey Parallel installs on the parallel port of any personal computer.
- Installation on USB port: *SmartKey USB* installs on the parallel port of any personal computer with at least one USB port.
- Algorithmic interrogation: SmartKey has an algorithmic interrogation mechanisms used to both protect the software and to encrypt confidential data.
- **Personalized codes:** every SmartKey is individually personalized with a factory fitted internal code, which differs for each user.
- **Code programming capability:** SmartKey has additional codes programmable by the user. No special programming devices are necessary, just the supplied software utilities.
- **Internal memory** up to 8192 bytes of non-volatile memory for reading and writing, and over 16+16 access code bytes are available inside SmartKey
- **Standalone and network use:** models are available for protecting both standalone software and programs on a local network.

- **Protection of executable programs**: the *Global Security System (GSS)* technology makes it possible to protect programs in executable format even without provision of source codes.
- Interfacing with software: SmartKey can be used with leading development environments and operating systems, including DOS, Windows 3.1, Windows98, Windows ME, Windows NT, Windows 2000, Windows XP, Windows 2003, Windows Vista, Linux, Mac OS X, Novell, and AutoCAD.
- **Power supply:** it neither uses internal batteries nor does it need an external power supply.
- **Compact**: The outer dimensions are highly compact and also suitable for programs such as notebook and laptop.
- **Stackability** (for *SmartKey Parallels* only): Several *SmartKey Parallel* dongles can be stacked on the same parallel port, by means of a daisy chain connection. This characteristic was not implemented on the *SmartKey USB*, because the USB protocol itself makes it possible to daisy-chain connect several devices by means of the USB HUB.
- **Transparency** (for *SmartKey Parallel* only): *SmartKey Parallel* does not does not prevent use of the parallel port for other purposes, because it permits bypassing. The dongle can be connected in daisy-chain manner to the printer or to most of the numerous peripheral devices using the parallel port (network adapter, SCSI adapter, portable hard-disk, other protection dongles, etc). The only constraint is that *SmartKey Parallel* and the devices connected to it must be installed before switching on the computer.

#### 3.3 How does SmartKey work?

This is the use principle of SmartKey: fitting the dongle in the PC's parallel of USB port, and control of the dongle's presence by the protected software. Each dongle is characterized by the unique 'digital credentials', personalized for every user, which are recognized by the software and enable correct operation.

Immediately after the program starts, or in other strategic points, the software verifies if SmartKey is present on the PC's port. If the verification proves negative, the program stops its execution. If, instead, the dongle is present, the program continues its execution correctly, and, if necessary, runs further controls on the dongle's parameters.

An internal non-volatile memory enables implementation of selective protection criteria or individual personalization of the installed dongles, for example, so that the serial number of the program to be protected matches the contents of the dongle. SmartKey can be used for special marketing strategies such as granting of demo packages, hire of software for specified periods, measurement of software usage, control of subsequent versions, etc.

SmartKey is a sure, flexible software protection dongle, designed for transparent fitting on the computer's parallel or USB port. Every SmartKey dongle has unique, customizable codes, so that every software house is able to implement its own original, secure protection systems.

#### 3.4 How much time is needed to protect a program?

SmartKey's flexibility makes it possible to define various levels of protection. They use the dongle's resources in a different way and require longer or shorter implementation time.

- A few minutes: thanks to the supplied *Global Security System (GSS)* program, you can directly protect your executable file in a short time, without any action on the source codes. In fact, the entire protection process (i.e. prepare the personalized codes, program them on the dongle, select the program and protect it) can be run in only a few minutes.
- A few hours: this is the most common case. You don't have much time, but don't worry: a few hours are enough to implement the dongle's main security functions to create a personalized protection scheme, using the supplied software drivers and obtaining a program with an extremely high level of protection.
- A few days: in just a few days, you can write an almost inviolable software by fully exploiting SmartKey's characteristics and adapting them to your own security requirements.

#### 3.5 What is SmartKey's degree of security?

SmartKey is state-of-the-art in terms of software security. The use of microprocessors and sophisticated encrypting algorithms makes dongle cloning virtually impossible.

Whether you decide to protect the programs with the supplied functions or by using the GSS automatic utility, SmartKey provides a high degree of security.

As concerns *GSS*, this program does not just protect your other programs, but encrypts the software, using the values of the registers stored in SmartKey as a *coding dongle*. When the program protected by *GSS* is commanded into execution mode, it instantly decodes itself using the registers in SmartKey. Without SmartKey, the program will never be decoded.

#### 3.6 Programs for SmartKey

SmartKey is supplied with the following support software:

- GSS, *Global Security System*, a utility for rapid, direct protection of executable files without any modification to the program's sources.
- SPC, *SmartKey Programming Central*, a utility for programming and personalizing the dongles with the user's own security codes.
- SDI, Smart Driver Installation, a utility for installing drivers both manually and automatically.
- SCC, *SmartKey Programming Central*, a utility for configuring the servers and clients of a SmartKey network.
- Interfacing drivers for different programming languages and for diverse operating systems.

In addition to these tools, programs written for the leading development environments (Visual C, Borland C, AutoCad, ...) are supplied to learn how to use the functions of the libraries supplied.

The programs described in this paragraph are available only for the Windows environment.

#### 3.7 SmartKey for Linux and Mac OS X.

SmartKey can be used also with operating systems Linux and Mac OS X, but subject to some limitations when compared to the Windows operating system.

On Linux environment SmartKey can only be used for standalone with manual protection. On Mac OS X environment SmartKey can be used for standalone and multilan with manual protection.

SmartKey installation for Linux and Mac OS X is explained in chapter 13.

On Linux environment is supported the *SmartKey Parallel*, *SmartKey 2 USB*, *SmartKey 3 USB* and the *SmartKey DL*. On Mac OS X environment is supported the *SmartKey 3 USB* and the *SmartKey DL*.

#### 3.8 Getting Started

SmartKey's ease of use and its development kit will help you to start using the system quickly.

#### 3.8.1 Installation

The installation of the programs for using SmartKey and its drivers is in two stages.

- Installation of programs SmartKey Control Central (SCC), SmartKey Driver Installation (SDI), SmartKey Global Security System (GSS), SmartKey Programming Central (SPC) and installation of the development kit.
- Installation of the drivers for *SmartKey USB*, for *SmartKey Parallel* and for *Global Security System*. (only the *Global Security System* program requires its own drivers.)

When the installation CD-ROM is inserted in the reader, the program installation procedure starts automatically. To finish it, you just have to specify the directory for installing the programs if you do no wish to use the default directory. After the programs are installed, start program *SmartKey Driver Installation (SDI)* and select the driver to be installed. To automatically protect an executable file, install the driver of *SmartKey (USB or Parallel)* and of *GSS*. To install *SmartKey Parallel*, the SmartKey must be connected to the computer and to the printer, if any, before the computer is switched on. To install *SmartKey USB*, make sure you install it *after* the drivers. To check if the drivers were correctly installed, use the *SmartKey Program Central* program. If the SmartKey is fitted and if the drivers were correctly installed, this SmartKey must appear in the list of SmartKeys present on the computer.

# 4 SmartKey models

The software protection requirements include both simple programs for low-cost packages and costly sophisticated programs requiring maximum security and flexibility. There's a cost-effective SmartKey model for every situation.

All models have been implemented to ensure high-to-low compatibility: if a program operates with a SmartKey, it will surely also operate with a more complex one. For example, a program written for SmartKey *FX* will operate with all other SmartKeys.

This chapter provides a detailed description of the characteristics of the SmartKey models, and the selection criteria for using the one most suited to your needs.

## 4.1 FX

*SmartKey FX* is the simplest, low-cost model. It makes use of a protection mechanism based on the assignment of a unique, personal internal identification code: Identification Code or Id-*Code*.

Protection is algorithmic (thus without a fixed response) and uses encrypted coding operations, which refer to the internal code. The *Id-Code* is used as the main parameter for coding. A set of data is sent and is returned suitably encrypted in a different way according to the *Id-Code*.

Dongle presence can thus be verified by comparing the returned data-item with the expected one. If the two data-items coincide, program execution continues normally, but if they do not, execution can be stopped.

- Algorithmic protection based on a unique, personal code (*Id-Code*)
- Algorithmic protection based on a 20 customizable security codes using the AES cryptographic algorithm for SmartKey USB 3

#### 4.2 PR

*SmartKey PR* is the model conceived for the most versatile programs where every single package must be personalized, e.g. in program serialization operations.

In fact, *SmartKey PR*, in addition to having the same algorithmic protection mechanism as SmartKey KX, can also be programmed. The dongle contains a 64/128 byte memory register for both reading and writing. This can be accessed only by sending two access codes entitled *Label* and *Password* (each has 16 bytes). The data stored in the dongle are defined as *Secure* Data, because only the person who knows the password can read or write them.

The *Label* and *Password* codes, with a length of 16 bytes, can be programmed from the software, without the need for external programming devices. This means that the dongle can be programmed for each different program to be protected. Stored data can be dynamically varied by the protected program, thus enabling highly sophisticated applications, such as use of the data themselves as access counters.

*SmartKey PR* uses a 'double-lock' protection mechanism: security is guaranteed by the unique *ID-Code* fixed in the factory, by the password, and by the programmed data known to the software house only.

- Algorithmic protection based on a unique, personal code (*Id-Code*)
- Algorithmic protection based on a 20 customizable security codes using the AES cryptographic algorithm for SmartKey USB 3
- Additional 16-byte programmable security codes (Label and Password)
- 64-byte of internal programmable memory (Secure Data). 128 for SmartKey USB DL (Driver Less)
- Optional limitation of the number of executions of the program to be protected.

#### 4.3 EP

*SmartKey EP* expands the security characteristics of the previous models and is the model suitable for high security applications, such as control of access to databanks, and confidential programs.

In addition to having the same protection mechanisms of *SmartKey PR*, *SmartKey EP* enables detection of attempted accesses with an incorrect password. A specific internal counter (*Fail Counter*) reports the number of 'break-in' attempts to enable the lawful user to take any action - via software - for defending the data or programs.

*SmartKey EP* 's second special characteristic is the option for freezing passwords and data after they are programmed: This means one can irreversibly fix the codes and data programmed in the dongle by the software-house. Any subsequent manipulation of the dongle for fraudulent purposes is prevented, e.g. to modify one's access rights to databanks or the operational limits of the supplied software.

- Algorithmic protection based on a unique, personal code (*Id-Code*)
- Algorithmic protection based on a 20 customizable security codes using the AES cryptographic algorithm for SmartKey USB 3
- Additional 16-byte programmable security codes (Label and Password)
- 64-byte of internal programmable memory (*Secure Data*). 128 for *SmartKey USB DL* (*Driver Less*)
- Counter of fraudulent access attempts (Fail Counter)
- Freezing of programmed data.
- Optional limitation of the number of executions of the program to be protected.

#### 4.4 SP & XM

*SmartKey SP* and XM are the most sophisticated models of the SmartKey family. They are suitable for top-security applications, for expensive programs and for at-risk environments, where there is a very high probability of disseminating illegal copies.

*SmartKey SP* is a development of *SmartKey EP*, extending its internal memory (Secure Data) from 64 bytes to 416/896. *SmartKey XM* extends the memory to 8192 bytes.

But the unique characteristic of *SmartKey SP* and *XM* is the Encryption function, which enables the definition of userprogrammable security algorithms. A software house can therefore personalize the dongle not only via the Secure Data field (extended to 416/896 bytes), but can also program its own personal security algorithm in addition to the standard algorithm guaranteed by the Id-Code.

- Algorithmic protection based on a unique, personal code (*Id-Code*)
- Algorithmic protection based on a 20 customizable security codes using the AES cryptographic algorithm for SmartKey USB 3
- Additional 16 byte programmable security codes (Label and Password)
- 416 byte of internal programmable memory. 896 for SmartKey USB 3, 8192 for SmartKey XM (Secure Data)
- Counter of fraudulent access attempts (Fail Counter)
- Freezing of programmed data.
- User-programmable Security algorithms
- Optional limitation of the number of executions of the program to be protected.

#### 4.5 NET

SmartKey NET is the model for programs on a local network. SmartKey NET is designed to:

- Protect the software written for local networks from the abusive copy
- Enable control of the number of users who may simultaneously use the protected program.

The protection requires a single *SmartKey NET* dongle installed on any computer of the network.

*SmartKey NET* is capable of managing several networked users. The maximum number of users can be programmed on the dongle itself. One can define the number of users enabled to use the same software package.

- Algorithmic protection based on a unique, personal code (*Id-Code*)
- Algorithmic protection based on a 20 customizable security codes using the AES cryptographic algorithm for SmartKey USB 3
- Additional 16-byte programmable security codes (Label and Password)
- 416-byte of internal programmable memory (*Secure Data*)

- Counter of fraudulent access attempts (Fail Counter)
- Freezing of programmed data.
- User-programmable Security algorithms
- Protection of programs on a local network by means of just one protection dongle.
- The number of users simultaneously enabled to use the protected program and the number of its executions is all programmable.

#### 4.6 A comparison of SmartKey models

If we compare SmartKey to a safe, this will help us to better understand the difference between the various SmartKeys.

The *FX* model is similar to a safe requiring a particular physical dongle to be opened: safes of different owners have different dongles, and, likewise, the *FX* dongles of different users have different *Id-Codes*.

Instead, the *PR* model resembles a more sophisticated safe: you need a physical dongle to open it, but you also have to set a special combination on an appropriate knob (*two turns to the left, three to the right, etc.*). Likewise, the *PR* dongle has an *Id-Code (the physical device)* and a Password (*the combination*). Both the safe and the *PR* model have a programmable combination - only if you know the Password, can you verify its Secure Data (*i.e. access the contents of the safe*).

The *EP* model is a variation of the *PR* dongle, and in our analogy, it corresponds to a safe with a lock (*Id-Code*) and a combination (*Password*). Furthermore, an internal device counts the number of incorrect set combinations (*Fail Counter*). In addition to that, a mechanism, available on request, prevents anyone fraudulently changing the set combination.

The SP has 416 bytes (896 for USB 3 model) instead of 64 bytes (*it is a larger safe*) and the user-programmable security algorithm is similar to a special dongle, whose shape can be defined at will.

The XM has 8192 bytes of memory.

Finally, the *NET* dongle has the same security mechanisms as the *SP* dongle, but is suitable for personal computer networked programs.

| SmartKey | Network | IdCode/<br>AES | Password | Memory       | Fail<br>Counter | Programmable algorithms |
|----------|---------|----------------|----------|--------------|-----------------|-------------------------|
| FX       | No      | Yes            | No       | No           | No              | No                      |
| PR       | No      | Yes            | Yes      | 64/128 byte  | No              | No                      |
| EP       | No      | Yes            | Yes      | 64/128 byte  | Yes             | No                      |
| SP       | No      | Yes            | Yes      | 416/896 byte | Yes             | Yes                     |
| XM       | No      | Yes            | Yes      | 8192 byte    | Yes             | Yes                     |
| NET      | Yes     | Yes            | Yes      | 416 byte     | Yes             | Yes                     |

Here is a table summarizing the characteristics of the SmartKey models:

 Table 2 SmartKey models summary table

#### 4.7 Which SmartKey to use?

It is not easy to answer this question, because there are very many both technical and economic reasons involved in steering selection to one model rather than to another. Only case-by-case examination can define the problem, while taking into account variables such as:

- The cost of the package
- The environment where the protected software is located
- The geographic area where the product is diffused
- The time available to implement the protection

In this connection, it is well to remember that protecting software entails problems and decisions similar to those of theft insurance policies (" For what sum should I insure?", "What additional guarantees should I include in the insurance package?", "What is the probability of theft?").

Here are some general considerations providing pointers to choosing an appropriate SmartKey model.

*SmartKey FX* is simple, rapidly implemented, and low-cost. It is suitable for protecting low-cost or packaged programs, where there is no need to distinguish the different programs and the different software versions from each other. Bear in mind that, in this case, the algorithmic protection mechanism is based on a unique personalized code assigned in the factory (*Id-Code*), which can no longer be modified. Therefore, all the *FX* dongles of a single user have the same code.

*SmartKey PR* is, instead, the most cost-effective model, because, in addition to the unique *Id-Code*, it has an internal memory, which can only be accessed through reserved, programmable codes. A software house can therefore program each dongle according to its specific requirements. Each dongle can therefore be prepared for protecting a particular program or a defined set of modules of the same program. The following can be written in the dongle: a serial number, the customer's name or code, a date or any other information useful for the implemented protection mechanism. This dongle is suitable for protecting most medium-cost software, because it offers high security at a reasonable price.

*SmartKey EP* is recommended for protecting costly programs, with the intent of discouraging not only attempts to copy the software, but also attempts to 'break into' the protection mechanism itself, i.e. cracking the dongle or altering its contents.

*SmartKey SP* and *XM* are required if your protection system needs a high capacity for storing the data inside the dongle. With its user-programmable algorithm, it is suitable for the more sophisticated programs, ensuring a very high level of security. To use it, more time and skills are required compared to the simpler models.

SmartKey NET is a must for local network programs, to avoid installing a dongle for every user.

#### 5 Protecting a program with SmartKey

To protect a program with SmartKey, you have to implement execution control, i.e. modify the program so that its execution depends on the presence of a dongle to protect the software.

SmartKey has two methods for implementing protection:

- Manual protection by intervening on the sources of the original program and using software drivers
- Automatic protection by intervening directly on the executable file of the original program

#### 5.1 Manual protection

*Manual protection* means that the programmer has to intervene on the source of the program to be protected, to add the functions supplied by Eutronsec. These functions enable interfacing between the program and SmartKey via its drivers (from now on we shall use the term "Application Programming Interface" or API when referring to the set of all these functions).

This is the appropriate software protection method, which makes it possible to independently define one's own protection strategy (how many calls to make in order to verify presence of the dongle, in which points of the program and when to make them, which actions to take if the dongle is absent, etc.).

Although this method calls for considerable effort by the programmer, if you have the sources of the programs to be protected, manual protection is the mechanism allowing for maximum flexibility and security.

The atomic functions of API are explained in chapter 9. However, a simplistic use of API is not sufficient to guarantee that the programs protected with SmartKey reach an adequate level of security. One should also make use of the protection techniques described in chapter 10, which suggest powerful protection strategies. We strongly advise you to read chapter 10: even a small, apparently harmless structuring of the code may frustrate all the protection work if it contains security-critical elements. Here is a simple example: the password must not be saved in non-encrypted form on the hard disk or must not be transmitted non-encrypted between server and client.

APIs are available Linux, Mac OS X and Windows and have an identical syntax for all three operating systems. This speeds up and simplifies porting of the code portions for protecting your program from one operating system to another.

#### 5.2 Automatic protection

*Automatic protection* means the possibility of fully automating the procedure for protecting an executable file without having to manually intervene on the structure of the original program, thus relieving the programmer from what is sometimes a difficult job.

The *Global Security System (GSS)* proprietary technology is used to this end. It implements the automatic protection by transforming a program so that it cannot operate without the presence of a suitable protection dongle.

By using the supplied *GSS* software, you don't have to worry either about modifying the program you wish to protect, or possessing the source: starting from the original file in executable format, a second executable file is generated. It performs the same functions as the original file, providing the correct SmartKey is inserted in the system.

*GSS* operates in an extremely sophisticated manner, because it does not just add the call to SmartKey to the program being protected. It also actually encrypts the original program. The encrypting can be decrypted if the program is executed in the presence of the correct SmartKey.

When the program treated with *GSS* is commanded to execute, it immediately decrypts itself automatically. The program cannot be decrypted without SmartKey. The encrypting operation does no slow down execution of the protected program.

It is virtually impossible to analyze a file encrypted by *GSS*, because the software's reverse engineering has no significance until it is decoded in run-time. All the messages in text format in the original executable file (e.g. containing the name of the software house, the customer's name, serial number, the value of some constants) are also transformed into a sequence of indecipherable characters, thus preventing alterations by the utilities that act directly on the hard-disk sectors.

The automatic protection performed by *GSS* also makes use of a set of optional mechanisms that make it possible to solve the specific requirements of every applicative situation, e.g. periodic control of dongle presence.

A detailed description of how to automatically protect a program by using GSS can be found in chapter 8.

The GSS version is available for Windows only, and, therefore, only Windows programs can be automatically protected.

#### 5.3 Should I use manual or automatic protection?

Before you begin the software protection operation, you must define the technique to be used. What are the differences between automatic protecting and personalized protection? The answer is provided briefly in the following table:

| Type of<br>protection | Time<br>required | Is IT knowledge<br>required? | Are the<br>program's<br>source codes<br>necessary? | Security  |
|-----------------------|------------------|------------------------------|----------------------------------------------------|-----------|
| Manual                | Hours            | Yes                          | Yes                                                | Very high |
| Automatic             | Minutes          | No                           | No                                                 | High      |

| tuble of protection to use | fable 3 | Type | of | protection | to | use |
|----------------------------|---------|------|----|------------|----|-----|
|----------------------------|---------|------|----|------------|----|-----|

**Manual protection** is preferable when you have the sources, because, thanks to its flexibility, it helps introduce a very high level of security. Some initial implementation effort is required, which, however, enables you to implement personalized protection strategies.

Automatic protection is a secure, fast solution. When you have to protect a DOS or Windows program, this technique enables you to solve situations such as:

- Sources unavailable: the typical case of software distributors not protected by dongles in the country of origin.
- Limited time for implementing the protection.
- Programs written in uncommon programming languages, and, therefore, without the relevant software drivers for manual protection.

# 6 Protection in a local network

When several computers are connected in a local network, the network software can be protected in one of the following ways:

- Fit a standalone protective dongle (*FX*, *PR*, *EP*, *SP*, *XM*) on each of the computers enabled to execute the program. In this case, there is no need for any modification of the software, which is already protected for the standalone mode.
- Fit only one *NET* type protective dongle with the relevant SmartKey server software.

*SmartKey NET* is an extension of the *SP* model. It has all the latter's main characteristics, and some additional characteristics, enabling protection by using a **single dongle** installed on any computer on the network or on a non-dedicated server.

The software supplied with the dongle enables each computer on the network to interrogate the only *SmartKey NET* dongle. There is, therefore, no need to use as many dongles as the number of work stations on the network.

With the proprietary **Map** technology – Multi Application Protection, *SmartKey NET* also:

- Protects several different programs operating on a network (up to 116),
- Restricts, for each protected program, **the maximum number of users** who may simultaneously use the program, in order to keep the use licenses under control. For example, PROG1 can be enabled for 12 licenses, PROG2 for 27, PROG3 for an unlimited number of licenses, etc...
- Restricts the **number of executions** of each of the protected programs. This can be useful if you wish to create demo versions of the software or if you want to adopt a software hire policy, allowing the user a set number of executions.

#### 6.1 Automatic protection on a local network

In addition to protecting programs operating in standalone mode, GSS can also protect networked programs.

Use of the protected program is absolutely transparent to the end-user. The latter may use both a local dongle and a network dongle: *GSS* initially searches the dongle on the local ports and, if the search fails, it continues by attempting to communicate with a network dongle.

#### 6.2 Manual protection on a local network

The great popularity of local networks calls of a simple, intuitive approach for interfacing toward the dongle. SmartKey makes use of *Multilan* technology, which enables software developers to protect programs with a single driver independent of the operating environment, in either standalone or network mode.

- MultiLan is a single driver, for both standalone and networked programs
- MultiLan automatically identifies the type of network.

The end-user just has to install *SmartKey NET* dongle on the server in the case of a Novell network or on any Client PC, if the network is not Novell. If the program is locally executed, the driver automatically searches for the dongle (*SmartKey FX, PR, EP, SP, XM*) on the parallel port of the local PC.

#### 6.3 Protecting several programs with SmartKey

In the Lan environment, one *SmartKey NET* only need be used to protect several software programs. The technology used is named **Map** – **Multi Application Protection** and makes it possible to:

- Protect more than one program in a standalone environment or on a network. In the case of a local network, one can also define a different number of enabled licenses for each protected program.
- Limit the number of executions of each of the protected programs. This can be useful if you have to create demo versions of the software or adopt a software hire policy. When the number of executions preset on the counter (reduced at every program start) expire, the program is not allowed to start any more.

# 7 SmartKey's internal structure

The structure of SmartKey dongles entails the use of some internal registers, each with a particular protection function:

- Id-Code register
- Label register (16 bytes)
- Password register (16 bytes)
- Secure Data register (64 / 128 / 416 / 896 / 8192 bytes)
- Fail Counter register (2 bytes)

#### 7.1 Id-Code register: the personal code

*Id-Code* is a register programmed in the factory as each dongle is tested, and cannot be modified any more. Every *SmartKey* user has a different Identification Code, and the total number of possible codes is  $2^{32}$  (equal to about 4,000,000,000).

*Id-Code* is present in all SmartKey models and ensures that the dongles of different users are securely different from each other. In fact, it assigns a unique personal code to every owner of the protection dongles.

For reasons of security, the identification code indicated in the *Id-Code* register is not directly legible, but its value influences the result of the algorithmic interrogation of the dongle. Different users have different *Id-Codes* and, therefore, the relevant dongles provide different answers to the algorithmic interrogation by the protected software.

#### 7.2 Label register: the identification and access label

The *Label* register contains one of the two codes for accessing the dongle and its function is to identify the correct dongle for the particular program being executed. In fact, the label is an electronic identification label inside the dongle.

The function of the *Label* register is particularly important when several *SmartKey Parallel* dongles are stacked in a daisy chain on the same parallel port. In fact, in this case, the *Label* is a kind of address, enabling the protected software to interrogate the correct dongle. To check the presence of the searched for dongle, the protected software sends the value of the *Label* to the parallel port: only the dongle with the coinciding *Label* will provide an answer.

It is therefore important to assign a different Label to each of your application programs, so that several SmartKey dongles can be installed simultaneously.

The Label register measures 16 bytes ( $2^{128}$  combinations, equal to  $3 \cdot 10^{38}$ ). As the number of combinations is enormous, it would be impossible for two different software-houses to decide to assign the same *Label* to their programs.

By using the programmable dongles (*PR*, *EP*, *SP*, *XM* and *NET*), the *Label* can be programmed off-line with the SPC utility, by selecting the programming mode, or on-line by means of the supplied software drivers.

For *FX* dongles, the Label register is fixed and coincides with the *Id-Code*.

| FX              | Non-programmable Label | Id-Code  |
|-----------------|------------------------|----------|
| PR EP SP XM NET | Programmable Label     | 16 bytes |

Table 4 Table of SmartKeys with non-programmable and programmable Label

#### 7.3 Password register: the data access dongle

The *Password* register is extremely important in the protection mechanism, because only if you know how it was programmed, can you access the data contained in the dongle's non-volatile memory. Similarly to the combination of a safe, knowing the correct *Password* will open the dongle and thus provide access to the safe's contents.

The *Password* register, which measures 16 bytes, can be programmed with the SPC utility, by selecting the programming mode.

One can never directly read the contents of the *Password* set in the dongle: access to the *Password* is possible only in writing mode during programming.

The *Password* can also be re-programmed, even if you do not know the previous one. In this case, however, the contents of the data memory (Secure Data) are automatically reset.

#### 7.4 Secure Data register: the data of the non-volatile memory

The *Secure Data* register is a non-volatile memory inside the dongle, which can be accessed only if you know the Password. If you control the contents of the register, you are shown if an attempted 'break-in' is concerned, or lawful installation of the software.

| Model                  | Memory |
|------------------------|--------|
| FX Parallel/USB        | 0      |
| PR, EP Parallel/USB    | 64     |
| PR, EP USB Driver Less | 128    |
| SP Parallel            | 416    |
| SP USB                 | 896    |
| XM USB                 | 8192   |
| NET Parallel/USB       | 416    |

Table 5 SmartKey memory size

The *Secure Data* intervene in different ways in the protection mechanism, but mainly through an operation that compares the expected contents with the contents effectively read by the dongle: the result of the comparison enables you to decide whether or not to continue execution of the program.

In the case of the *SP*, *XM* and *NET* dongles, the register is also used for storing the user-programmable security algorithm. Lastly, with the *NET* network dongle, some bytes are used to define the maximum number of simultaneous users of the protected program and any limitation of the total number of executions. The license management register requires 2 bytes for enabling the service, and 3 bytes for each protected program.

The Secure Data can be read or written from software providing the correct Password is first transferred.

If the *Password* is incorrect, the reading operations do not get the content of the *Secure Data*, but a pseudo-random series of bits. Writing operations with an incorrect *Password* have no effect, in order not to alter the valid content of programmed data.

#### 7.5 Fail Counter register: the incorrect accesses alarms

The *Fail Counter* register, available in the *EP*, *SP*, *XM* and *NET* dongles only, enables automatic counting of the number of incorrect access attempts to the dongle.

Whenever a read or write access with an incorrect *Password* is attempted, the content of the register is automatically increased by one.

This is therefore a counter that is automatically incremented for reading only, and indicates 'break-in' attempts by a search of the *Password*. For reasons of security, the counter cannot be reset by any of the dongle's writing or programming functions.

Counting is in the range from 0 to 10,000. The register is read during a READING MODE, subject to knowledge of the Password. If the *Password* is incorrect, the returned number is randomly generated.

The software to be protected can use the register for verifying any unlawful access attempts. For example, if the dongle is used to permit access to the databanks or confidential data, the software can permanently disable it by altering the content of the Secure Data, after a programmed number of incorrect access attempts (including non-consecutive attempts).

# 8 Automatic protection

The *Global Security System* (*GSS*) program protects the program automatically without having to write any code lines and without having the program's source files. Starting from the program's executable file, *GSS* generates a protected program. The protected program obtained in this way has the same functions as the original one, but can operate solely with the SmartKey for which it was generated, and with the SmartKeys with the same configuration as the generated program.

*GSS* offers a further degree of security: the encrypting of the executable file of the new program. Thanks to sophisticated encrypting algorithms, it is extremely difficult to obtain the original program from the protected one. So *GSS* offers two independent protection mechanisms:

- program shut-down if the SmartKey dongle is not present
- encrypting of the data contained in the new executable file

GSS also makes it possible to encrypt all the files managed by the application software. This ensures a further level of security.

Thanks to *GSS*, SmartKey offers other advantages. It can be used to effectively limit the number of executions when programs are distributed for demo purposes. When the set limit is reached, the software disables itself. Furthermore, protecting various programs in the Lan environment is now a simple matter, thanks to SmartKey. The maximum number of licenses for the protected program can also be set.

All SmartKey models are compatible with GSS. In the case of SmartKey FX, protection is based only on the *Identification Code*. For the other models, the protection is based also on other elements such as *Password* and *Secure Data*.

Figure 1 shows the GSS panel, which is used for inputting all data required to crate the protected program. All the fields to be input are explained in the paragraphs of this chapter.

| KomartKey Global Security System                                                                                                    | ×                                                                                                    |
|----------------------------------------------------------------------------------------------------|----------------------------------------------------------------------------------------------------|
| Key Application Message                                                                                                    | 1                                                                                                    |
| Key Parameters<br>Label<br>SMARTKEY<br>Password<br>EUTRON                                                                                                    | Select the LABEL and<br>PASSWORD required to access<br>the SmartKey.<br>For SmartKey FX model you can<br>leave the PASSWORD entry |
| Hex Format     Map     Enable the Map protection to allow the     use of a SmartKey NET model in a     network environment     Application Number     Map     1 | Protection                                                                                                    |
|                                                                                                    | Protect Exit                                                                                                    |

Figure 1 GSS Interface

#### 8.1 Automatic protection with GSS

SmartKey's protection makes use of *GSS* technology, which is supplied with a package of GSS.EXE utilities, supplied together with the SmartKey Kit. Here is a summary list of some of the advantages offered by this utility:

• Automatic protection of executable files

- Optional encryption of data files associated with the protected programs
- Protection based on *Label*, *Password* and *Memory*
- Periodic control of SmartKey presence
- Selection of the message to be displayed

#### 8.2 Protection of Windows platforms with GSS

*Global Security System* can protect all executable files created for the following platforms: Windows 9x, Windows ME, Windows NT, Windows 2000, Windows XP, Windows 2003, Windows Vista and later programs.

To start the protected Windows programs, the following run-time modules must be present in the same executable directory: MODW9X.EXE and MODWNT.EXE as well as device GSSDRV10.VXD. These files are automatically created by the GSS utility into the destination folder during the protection process. With Windows NT, Windows 2000, Windows XP, Windows 2003 and Windows Vista the driver of the *GSS* device specific for these operating systems must also be installed. To correctly install the device's driver, the user must possess the administration rights.

The SmartKey driver and the GSS device can be installed manually with the SDI utility or automatically, by integrating the SDI library with your installation procedure.

For more specific, updated information on using the product, please consult the file README.TXT to be found in the *developer kit*.

#### 8.3 GSS: the common options

The different versions of *GSS* have a single user interface. This protects the integrity of the object code of the protected programs. It is particularly useful when, in attempting to alter a part of the code or of the numeric parameters or text strings, a hacker fraudulently modifies the object code.

Even the smallest of changes, even if only one bit is concerned, is detected by *GSS*, which displays a warning message at program start and immediately stops the program. *GSS* also provides the possibility of entering a text that is shown if the dongle is absent, or if the program file is corrupted.

#### 8.3.1 Control of dongle presence

SmartKey users can often send commands for maintaining a list of dongle presences by using the Periodic Check option. This list guarantees users that the dongle is present during the entire execution of the protected program.

The "Enable a periodic check of the SmartKey presence" option also prevents the users removing the dongle after a program has been started. In the absence of the dongle, the appliance would continue operating, because no request to control dongle presence would be sent.

Furthermore, periodic control of dongle presence instead of continuous control helps starting numerous copies of the same program. This is because, in the absence of continuous control, one can first start the protected program and then remove the dongle for a given time, in order to start copies of the same program.

#### 8.3.2 Programming Error Messages

SmartKey enables users to personalize the error messages that are displayed in special conditions. By using this function, one can define the error messages to one's liking. These are the conditions for which one can program error messages:

- SmartKey dongle not present
- Program code changed

The list of programmable messages depends on both the SmartKey model and the Configuration character of the Protection. The *GSS* utility also suggests some default messages for each of the error situations listed above.

#### 8.3.3 Encryption of executable code

The GSS by default fully encrypts the original file, so that the new executable file is wholly encrypted. This defends the program against hacker attacks, because it is virtually impossible to disassemble the original program by using the executable file generated by GSS.

Any protection strategy without encryption techniques offers a rather low level of protection. Cryptography is reversible only if the SmartKey used for cryptography is connected to the computer. If the SmartKey is missing, the cryptography is irreversible.

In the case of Windows-based programs, cryptography makes it possible to avoid exporting and unlawful copying of one's resources. This is necessary, because there are many Windows-based programs that allow extraction of their resources (icons, cursors, dialogues, menus, bitmaps, toolbars, etc.) and also the copying and reuse of such resources.

#### 8.3.4 Parameter-based protection

SmartKey users can use a protection based on a multiplicity of parameters in addition to that offered by cryptography. This ensures that the protected program operates only when the dongle being used is the same as the one originally used for creating the file. This is because each dongle has a unique set of parameters including *Id-Code*, *Label*, *Password* and *Memory*.

However, parameter-based protection is an option that can be easily disabled, except for the *Label*. Use of the *Label* is obligatory. When a protected program is operating and the dongle's optional parameters are disabled, only the *Label* is controlled, while the other parameters are overlooked. With a good combination of labels only, the program is successfully executed.

#### 8.3.5 Message displayed in absence of the dongle (key)

If the protected program is activated in the absence of the relevant SmartKey, it stops and the following default message is shown: **No Key**.

This message is not fixed. In common with messages associated with other functions, the GSS.EXE utility makes it possible to also replace the standard message with a personalized one.

#### 8.3.6 Limitation of number of executions and licenses

Use of SmartKey is not limited just to programs protected against unauthorized accesses. SmartKey also enables you to set the number of executions and licenses permitted for the protected program. This function is particularly useful for issuing demo versions of a program. It provides users with the possibility of limited use of the program. When the set number of executions is reached, the program stops operating.

Moreover, the possibility of limiting the number of licenses guarantees that the program is used inline with the licenses policy. This function is available with the *SmartKey NET* version.

#### 8.3.7 Automatic cryptography of data files

To make a program completely safe against unauthorized accesses, not only must one protect the executable program, but also all the relevant data/databases (.DBF, .DAT, etc.) associated with it. Thanks to *GSS* technology, SmartKey now lets you do all this.

When a data string is sent to the dongle, the pre-programmed algorithm is used to encrypt it. The *GSS* utility is used mainly for this purpose. When it is being started, the encrypted program automatically decrypts the encrypted files. When not in use, these files are again encrypted.

#### 8.3.8 Protection of programs on a network

In addition to protecting programs operating in standalone mode, SmartKey also provides security for programs based on a Local Area Network. As a protected program is used in an absolutely transparent way for the end-user, both a local and a network dongle can be used. The *GSS* technology first searches for the device on the local ports. If it does not find a dongle, it begins to communicate with a Lan device.

*SmartKey NET* was developed in particular with this in mind. The software supplied with the dongle enables networked computers to send the request to a single *SmartKey NET*. Consequently, there is no longer any need to use as many dongles as the number of stations connected to the network.

#### 8.3.9 Protecting files executable in series

It may sometimes be necessary to automatically protect several executable files, in a single operation. In this situation, GSSLINE.EXE, which is the DOS line command version of the GSS.EXE utility, is very useful.

This is the syntax for executing GSSLINE:

| CFG_FILE              | The configuration file.                                  |  |  |  |  |  |
|-----------------------|----------------------------------------------------------|--|--|--|--|--|
| EXE_FILE or DATA_FILE | The name of the .EXE or data file to be protected.       |  |  |  |  |  |
| DESTINATION_DIR       | The path where the final protected .EXE file is located. |  |  |  |  |  |

gssline CFG\_FILE EXE\_FILE [DATA\_FILE...] DESTINATION\_DIR

#### Table 6

When typing in the command line, the following must be considered:

- The path of the protected file (DESTINATION\_DIR) to be produced by GSSLINE, must differ from the path where the original file (EXE\_FILE|DATA\_FILE) is located.
- Clearly indicate the extension of each file (.CFG and .EXE).

#### 8.4 Rapid implementation of the program's protection

In this chapter, we have up to now deal, in detail, with automatic protection of software. We shall now describe a set of key steps for rapidly implementing your program's application.

- Insert the Label and Password of your SmartKey and activate the protection based on Memory.
- If using *SmartKey NET*, the Map protection can be activated to control your program's licenses and executions.
- Select the Program file.
- Select an Icon file, if it exists.
- Select the possible data files referring to your program.
- Select the destination where your wish to save the protected file. We advise you to change the folder to avoid overwriting the original file.
- Change the Error Message (if you wish) according to the error situation.

# 9 Manual protection

Manual protection is based on the use of the functions of the library of the development kit supplied by Eutronsec. The functions for SmartKey or API are implemented both as static libraries and as dynamic libraries (DLL, in the case of Windows). From a functional point of view, there is no difference between the two types of library. The dynamic libraries offer a lower degree of security because an expert hacker could understand when the protected program uses the dynamic library. This danger is cut down with static libraries because the link occurs when the executable file is generated.

Use of the APIs and implementation of powerful protection techniques make it possible to protect your work also against the menace of expert IT pirates with refined analysis instruments. It is very important to know these techniques, because a hacker could overcome the security systems through a banal weak point of the code. For example, the possibility of obtaining the *Label* or *Password* by analyzing the executable file must be absolutely avoided. The chapter 10 illustrates and gives examples of some of these protection techniques and is an essential addition to the current chapter.

The software drivers make it possible to activate a set of commands, each of which implements one of the following security operating modes:

- Locating mode: detects if the dongle is present, and on which parallel or USB port.
- Scrambling mode: algorithmically verifies if the *Id-Code* is correct.
- Reading mode: reads the Secure Data.
- Block Reading mode: reads the Secure Data in blocks.
- Writing mode: writes the Secure Data.
- Block Writing mode: writes the Secure Data in blocks.
- Fixing mode: fixes the contents of the dongle so that they can no longer be modified.
- Encryption mode: activates the coding algorithm programmed by the user.
- Programming mode: reprograms the contents of the dongle.
- AES mode: algorithmically authenticates the SmartKey.

The Eutronsec development kit contains the *smartdem* program that uses some of the commands explained in the following paragraphs. The program is the console type, and was written in C. It can be compiled with any C compiler in the following environments: Linux, Mac OS X 10.x and Windows.

The source code contained in smartdem.c is the same for all the operating systems, but the compiling mode is different. This is why smartdem.c is located in the following directory:

- *Sdk\Manual\_Protection\Standalone\_Windows\_Libraries\_And\_Examples\GenericWin32Obj\*, compilation with static linkage designed for the Windows environment.
- *Sdk\Manual\_Protection\Others\*, compilation designed for the Linux and Mac OS X 10.x environments.

#### 9.1 Execution method of SmartKey commands

The execution method for SmartKey commands occurs through the exchange of a data field between the program and the SmartKey driver. The data field has a fixed format and contains all information necessary for executing the command and any result. It is defined as a structure (or record) with the following fields:

```
struct smartkey {
    word lpt;
    word command;
    byte label[16];
    byte password[16];
    byte data[64];
    word fail_counter;
    word status;
    byte ext_data[352];
}
```

```
}
```

| lpt          | Parallel or USB port identifier where the SmartKey dongle is located                                      |
|--------------|----------------------------------------------------------------------------------------------------|
| command      | Code of the command to be executed                                                                        |
| label        | The SmartKey's LABEL: The label is necessary for all commands.                                            |
| password     | The SmartKey's PASSWORD. The PASSWORD is necessary for all commands requiring access to SmartKey's memory |
| data         | The contents of SmartKey's memory and a generic buffer for operations requiring exchange of data          |
| fail_counter | Counter of failed accesses to SmartKey.                                                                   |
| status       | Result of the execution of the command. Value 0 indicates that the command was correctly executed.        |
| ext_data     | Content of SmartKey's extended memory.                                                                    |

Use of each field can vary according to the executed command, but is generally as follows.

It should be considered that, although some fields have the same name as the dongle's physical registers, they are different entities. For example, the content of SmartKey's memory is actually present in the structure's data field only during READING and WRITING operations. For example, during the SCRAMBLING operation, the data field contains the data for scrambling between PC and SmartKey. The SCRAMBLING function uses the data field only as a variable in support of its own operations, and does not modify the content of SmartKey's memory.

To execute a command:

- State a structure type variable with SmartKey fields.
- Fill the variable's fields with the values requested by the command. In particular, the command field must be set to include the command to be executed, and all other fields required for executing the command itself.
- Call up the function defined in the SmartKey driver, passing the structure variable as the subject. The name of the function and the structure's passing method depend on the development environment being used. The function is generally called msclink () and the variable is passed according to address and not value.
- From the status field, read the result of the command and every other output value.

The SDK SmartKey contains examples of the main development environments. Refer to the LEGGIMI.TXT file of each example for more details on how to use the SmartKey driver in that specific environment.

If you wish to use a development environment differing from the environments explicitly supported, you can, in any event, make direct use of the available libraries, if the language being used is able to import static (in format .OBJ/.LIB) or dynamic (in format .DLL) external libraries.

## 9.2 Locating mode

The LOCATING mode **searches** the SmartKey **with a label pre-fixed on all the ports of the system, whether parallel or USB**, and enables the protected software to detect on which of these ports the dongle is fitted.

The result of the LOCATING operation is the identifier of the port on which the dongle is installed. This identifier must be used for subsequent operations on the dongle. You cannot make assumption on this value, it may change depending on the SmartKey model, driver version, operating system installed and PC configuration. You must only get it in the LPT field after the LOCATING command and use it in all the other commands until the application end.

Use of the LOCATING function makes the protected software independent of the parallel/USB port on which the user installs the dongle.

After the LOCATING command the LPT field is filled with the identifier of the port on which the dongle is present.

Remember that with the *FX* dongles, the *Label* cannot be programmed and coincides with the *Id-Code*, whereas by using the programmable dongles, the Label can be programmed with any sequence of 16 bytes. In both cases, the LOCATING mode is fully operational

The exchange of information is organized like this:

| Models | ALL     |     |
|--------|---------|-----|
| Input  | COMMAND | 'L' |

|        | LABEL  | Label                         |
|--------|--------|-------------------------------|
| Output | LPT    | Port                          |
|        | STATUS | Status                        |
|        |        | ==0 SmartKey dongle found     |
|        |        | !=0 SmartKey dongle not found |

Table 7 Parameters for the LOCATING MODE command

#### 9.2.1 Parameter transfer

Parameters to be transferred to execute a LOCATING operation, including search on all parallel and USB ports, for a dongle with a Label named "SMARTKEY".

| COMMAND | 4C | 00 |    |    |    |    |    |    | Locating ("L")     |
|---------|----|----|----|----|----|----|----|----|--------------------|
| LABEL   | 53 | 4D | 41 | 52 | 54 | 4B | 45 | 59 | Label ("SMARTKEY") |
|         | 00 | 00 | 00 | 00 | 00 | 00 | 00 | 00 |                    |

**Table 8** Exchange of information for the LOCATING MODE command

If a dongle containing the passed Label is present on a port, the LPT field will count its identifier.

## 9.3 Scrambling mode

The SCRAMBLING mode supported by all SmartKey dongle models, is based on individual customization for every client of the *Id-Code* register. **Its function is to algorithmically discover if the Id-Code is correct.** 

The Identification Code contained in the *Id-Code* register is used as the fundamental parameter of a mathematical coding function (SCRAMBLING): a set of data are sent, processed and returned appropriately encrypted in a unique manner for every *Id-Code*. Dongle presence can therefore be verified by comparing the processed datum to the expected one.

Dongles with different *Id-Codes* use different codes and, therefore, input data being equal, the returned data will be different. This means that a table comparing sent data (Original Data) and returned data (Scrambled Data) can be associated with every different *Id-Code*.

The algorithm used is high security non-linear.

| Models | ALL      |                          |
|--------|----------|--------------------------|
| Input  | COMMAND  | 'S'                      |
|        | LPT      | Port                     |
|        | LABEL    | Label                    |
|        | DATA[07] | Original data (8 bytes)  |
| Output | DATA[07] | Scrambled data (8 bytes) |
|        | STATUS   | Status                   |
|        |          | ==0 Success              |
|        |          | !=0 Error                |

The exchange of information is organized like this:

 Table 9 Parameters for the SCRAMBLING MODE command.

If a LOCATING operation had been effected, the correct value is automatically assigned to the LPT field. This means that the programmer does not have to assign a value to that field.

The SCRAMBLING function does not change the contents of the Secure Data, but uses the Data software parameter as a variable in support of the exchange of Original and Scrambled Data.

#### 9.3.1 Parameter transfer

Parameters to be transferred to execute a SCRAMBLING operation, including search for the dongle on the LPT1 parallel port:

| LPT     | 01 00                   | Port                           |
|---------|-------------------------|--------------------------------|
| COMMAND | 53 00                   | Scrambling ("S")               |
| LABEL   | 53 4D 41 52 54 4B 45 59 | Label ("SMARTKEY")             |
|         | 00 00 00 00 00 00 00 00 |                                |
| DATA    | XX XX XX XX XX XX XX XX | Data to be scrambled (8 bytes) |

Table 10 Exchange of information for the SCRAMBLING command

At the end of the operation, the first 8 bytes of the Data field are replaced by the Scrambled Data that depend on both the sent Original Data and on the dongle's *Id-Code*.

In this case, the LPT field must be initialized according to the port concerned. This operation can be voided, by using the LOCATING command for automatic search of all the ports installed on the computer.

#### 9.4 Reading mode

The programmable models of the *SmartKey* family (*PR, EP, SP, XM, NET*) are equipped with a protection system based on selective writing and reading access to the Secure Data register, by a Password programmable on the software.

Every software-house can therefore personally encode the dongles in its possession merely by using the supplied utility software, and without the need for any external programming devices. The administration of the access codes and of the contents of the non-volatile memory is managed directly by the software-house, which thus become the unique holder of the personalization codes.

As concerns reading, the READING function enables access to the Data and ExtData fields to verify their contents and compare them to the expected contents. Knowledge of Label and Password is necessary.

The READING\_MODE command allow the access of the first 416 bytes of memory. If the dongle has more than 416 bytes of memory, you must use the BLOCK\_READING command to completely access it.

For the EP, SP, XM and NET models, the value of the FAIL COUNTER register is also available in reading mode.

| Models | PR, EP, SP, XM, NET |                                                                   |
|--------|---------------------|-------------------------------------------------------------------|
| Input  | COMMAND             | 'R'                                                               |
|        | LPT                 | Port                                                              |
|        | LABEL               | Label                                                             |
|        | PASSWORD            | Password                                                          |
| Output | DATA                | Read data                                                         |
|        | EXT_DATA            | Read extended data (for models with more than 64 bytes of memory) |
|        | FAIL_CTR            | Fail Counter (for models EP, SP, XM and NET only)                 |
|        | STATUS              | Status                                                            |
|        |                     | ==0 Success                                                       |
|        |                     | !=0 Error                                                         |

The exchange of information is organized like this:

Table 11 READING MODE command parameters

If the Password passed to the dongle is incorrect, Secure Data and Fail Counter are pseudo-randomly generated.

#### 9.4.1 Parameter transfer

Parameters be transferred to execute a READING operation on a dongle present on the on the LPT1 parallel port:

| LPT     | 01 00                   | Port               |
|---------|-------------------------|--------------------|
| COMMAND | 52 00                   | Reading ("R")      |
| LABEL   | 53 4D 41 52 54 4B 45 59 | Label ("SMARTKEY") |
|         | 00 00 00 00 00 00 00 00 |                    |

| PASSWORD | 45 | 55 | 54 | 52 | 4F | 4E | 00 | 00 | Password ("EUTRON") |
|----------|----|----|----|----|----|----|----|----|---------------------|
|          | 00 | 00 | 00 | 00 | 00 | 00 | 00 | 00 |                     |

Table 12 Exchange of information for the READING MODE command

If the dongle found on the indicated port, with correct Label and Password values, the Data field will count the first 64 bytes of the read Secure Data, and in the case of dongles *SP*, *XM* and *NET*, the ExpData field will count the remaining 352 bytes.

#### 9.5 Writing mode

If the Password is known, the Secure Data can be written in the same way specified for reading. The WRITING function modifies on-line the contents of the Secure Data.

The WRITING\_MODE command allow the access of the first 416 bytes of memory. If the dongle has more than 416 bytes of memory, you must use the BLOCK\_WRITING command to completely access it.

| Models | PR, EP, SP, XM, NET |                                                              |
|--------|---------------------|--------------------------------------------------------------|
| Input  | COMMAND             | 'W'                                                          |
|        | LPT                 | Port                                                         |
|        | LABEL               | Label                                                        |
|        | PASSWORD            | Password                                                     |
|        | DATA                | Data to be written                                           |
|        | EXT_DATA            | Extended data to be written (for models SP, XM and NET only) |
| Output | STATUS              | Status                                                       |
|        |                     | ==0 Success                                                  |
|        |                     | !=0 Error                                                    |

The exchange of information is organized like this:

 Table 13 WRITING MODE command parameters

If the password passed to the dongle is incorrect, the data present in the Secure Data register are not changed.

#### 9.5.1 Parameter transfer

Parameters needing to be transferred to execute a WRITING operation on a dongle fitted on the on the LPT1 parallel port:

| LPT      | 01 00                   | Port                |
|----------|-------------------------|---------------------|
| COMMAND  | 57 00                   | Reading ("W")       |
| LABEL    | 53 4D 41 52 54 4B 45 59 | Label ("SMARTKEY")  |
|          | 00 00 00 00 00 00 00 00 |                     |
| PASSWORD | 45 55 54 52 4F 4E 00 00 | Password ("EUTRON") |
|          | 00 00 00 00 00 00 00 00 |                     |
| DATA     | XX XX XX XX XX XX XX XX | Data                |
|          |                         |                     |
| EXT_DATA | XX XX XX XX XX XX XX XX | Ext Data            |
|          |                         |                     |

Table 14 Exchange of information for the WRITING MODE command

If the dongle is found on the indicated port and if the Label and Password values are correct, the Data field (and possibly the ExtData field if the dongle as enough memory) will be transferred to the dongle's Secure Data

With the dongle present but with an incorrect Password, the Secure Data will not be modified.

## 9.6 Block Reading mode

The BLOCK READING mode enables reading portions of the Secure Data, for example, one, two or a few words rather than the entire field. This saves a few fractions of a second compared to full reading with the READING MODE.

The BLOCK\_READING command is the only reading command which gives access to all the dongle memory.

| Models | PR, EP, SP, XM, NET |                                                                                                    |
|--------|---------------------|----------------------------------------------------------------------------------------------------|
| Input  | COMMAND             | 'BR'                                                                                                    |
|        | LPT                 | Port                                                                                                    |
|        | LABEL               | Label                                                                                                    |
|        | PASSWORD            | Password                                                                                                    |
|        | DATA[0,1]           | Pointer at the first word to be read (from 0 to 31 for models with 64 bytes of memory, from 0 to 63 for 128 bytes, from 0 to 207 for 416 bytes, from 0 to 447 for 896 bytes) (2 bytes) |
|        | DATA[2,3]           | Number of words to be read (from 1 to 16) (2 bytes)                                                                                                    |
| Output | DATA[4,]            | Values to be read in the area indicated by the two previous parameters (2 - 32 bytes)                                                                                                  |
|        | STATUS              | Status                                                                                                    |
|        |                     | ==0 Success                                                                                                    |
|        |                     | !=0 Error                                                                                                    |

The exchange of information is organized like this:

#### Table 15 BLOCK READING command parameters

If the Password passed to the dongle is incorrect, Secure Data and Fail Counter are pseudo-randomly generated.

#### 9.6.1 Parameter transfer

Parameters to be transferred to execute a BLOCK READING operation on a dongle present on the LPT1 parallel port. 15 words must be read (000F hex equal to 30 bytes) starting from the twelfth word (address 11 = 000B hex).

Remember that, in the parameter transfer structure, the first two bytes of the Data field are reserved for the address of the first word to be read, and the subsequent two bytes contain the number of words to be read. The read data block will be contained from in the fifth byte onward, at the end of the operation.

| LPT      | 01 00                   | Port                        |
|----------|-------------------------|-----------------------------|
| COMMAND  | 52 42                   | Block Reading ("BR")        |
| LABEL    | 53 4D 41 52 54 4B 45 59 | Label ("SMARTKEY")          |
|          | 00 00 00 00 00 00 00 00 |                             |
| PASSWORD | 45 55 54 52 4F 4E 00 00 | Password("EUTRON")          |
|          | 00 00 00 00 00 00 00 00 |                             |
| DATA     | 0B 00 0F 00             | Address and Number of Words |

Table 16 Exchange of information for the BLOCK READING command

#### 9.7 Block Writing mode

The BLOCK WRITING function makes it possible to write portions of Secure Data, e.g. one, two or a few words rather than the whole field. This saves a few fractions of a second compared to complete writing with the WRITING MODE.

The BLOCK\_WRITING command is the only writing command which gives access to all the dongle memory.

The exchange of information is organized like this:

| Models | PR, EP, SP, XM, NET |      |
|--------|---------------------|------|
| Input  | COMMAND             | 'BW' |

|        | LPT       | Port                                                                                                    |  |
|--------|-----------|----------------------------------------------------------------------------------------------------|--|
|        | LABEL     | Label                                                                                                    |  |
|        | PASSWORD  | Password                                                                                                    |  |
|        | DATA[0,1] | Pointer at the first word to be written (from 0 to 31 for models with 64 bytes of memory, from 0 to 63 for 128 bytes, from 0 to 207 for 416 bytes, from 0 to 447 for 896 bytes) (2 bytes) |  |
|        | DATA[2,3] | Number of words to be written (from 1 to 16) (2 bytes)                                                                                                    |  |
|        | DATA[4,]  | Values to be written in the area indicated by the two previous parameters (2 - 32 bytes)                                                                                                  |  |
| Output | STATUS    | Status                                                                                                    |  |
|        |           | ==0 Success                                                                                                    |  |
|        |           | !=0 Error                                                                                                    |  |

#### Table 17 BLOCK WRITING MODE command parameters

If the Password passed to the dongle is incorrect, the data present in the Secure Data register are not changed.

#### 9.7.1 Parameter transfer

Parameters to be transferred to execute a BLOCK WRITING operation on a dongle present on the LPT1 parallel port. 10 words must be written (000A hex equal to 20 bytes) starting from the first word (address 0 = 0000 hex).

Remember that, in the parameter transfer structure, the first two bytes of the Data field are reserved for the address of the first word to be written, and the subsequent two bytes contain the number of words. The bytes to be written are contained from in the fifth byte onward.

| LPT      | 01 00                   | Port                               |
|----------|-------------------------|------------------------------------|
| COMMAND  | 46 00                   | Fixing Mode ("F")                  |
| LABEL    | 53 4D 41 52 54 4B 45 59 | Label ("SMARTKEY")                 |
|          | 00 00 00 00 00 00 00 00 |                                    |
| PASSWORD | 45 55 54 52 4F 4E 00 00 | Password ("EUTRON")                |
|          | 00 00 00 00 00 00 00 00 |                                    |
| DATA     | 0B 00 0F 00 XX XX XX XX | Address, Number of Words, and Data |
|          | XX XX XX XX XX XX XX XX |                                    |
|          | XX XX XX XX XX XX XX XX |                                    |

**Table 18** Exchange of information for the BLOCK WRITING MODE command

#### 9.8 Fixing mode

Fixing data means preventing further programming of the Label, Password and Secure Data registers. **In practice, previously programmed data can be frozen.** After the FIXING mode has been executed, SmartKey's contents can no longer be changed in any way. The data fixing mode, together with the *Fail Counter Register* is available only on models *EP, SP, XM* and *NET*.

The possibility of fixing data enables a software-house to generate totally personalized, no longer alterable dongles. Attempts to change the contents are therefore discouraged, e.g. to vary access priority to databanks or to enable non specified software modules.

The fixing operation should not be performed in testing, otherwise you would no longer be able to re-program the dongle.

We therefore recommend that the possibility of fixing the contents programmed in the dongle should only be evaluated during the final stage of implementing the protection. Important: bear in mind that the additional functions involving memory writing will not be available.

This command cannot be executed from lan, it works only with a local connection with the SmartKey.

|     | -        |        |           |    |                      |  |
|-----|----------|--------|-----------|----|----------------------|--|
| The | avchange | ofin   | formation | 10 | organized like this. |  |
| THE | exchange | OI III | погшаноп  | 15 | organized like uns.  |  |
|     |          |        |           |    | 0                    |  |

| Models | EP, SP, XM, NET |                                                                         |
|--------|-----------------|-------------------------------------------------------------------------|
| Input  | COMMAND         | 'F'                                                                     |
|        | LPT             | Port                                                                    |
|        | LABEL           | Label                                                                   |
|        | PASSWORD        | Password                                                                |
|        | DATA            | Data contained in the dongle                                            |
|        | EXP_DATA        | Extended data contained in the dongle (for models SP, XM and NET only). |
| Output | STATUS          | Status                                                                  |
|        |                 | ==0 Success                                                             |
|        |                 | !=0 Error                                                               |

Table 19 FIXING MODE command parameters

Memory fixing is executed only if the sent parameters - Label, Password and Secure Data - coincide with the contents of the respective registers.

#### 9.8.1 Parameter transfer

Parameters to be transferred to execute a FIXING operation with dongle on the LPT1 parallel port, including sending of Label, Password and Data, and comparison with the expected contents (respectively "SMARTKEY", "EUTRON" and "SECURITY DATA"). If the parameters coincide, they are fixed.

| LPT      | 01 00                   | Port                   |
|----------|-------------------------|------------------------|
| COMMAND  | 46 00                   | Fixing Mode("F")       |
| LABEL    | 53 4D 41 52 54 4B 45 59 | Label ("SMARTKEY")     |
|          | 00 00 00 00 00 00 00 00 |                        |
| PASSWORD | 45 55 54 52 4F 4E 00 00 | Password ("EUTRON")    |
|          | 00 00 00 00 00 00 00 00 |                        |
| DATA     | 53 45 43 55 52 49 54 59 | Data ("SECURITY DATA") |
|          | 20 44 41 54 41 00 00 00 |                        |
|          | 00 00 00 00 00 00 00 00 |                        |
|          | 00 00 00 00 00 00 00 00 |                        |
|          | 00 00 00 00 00 00 00 00 |                        |
|          | 00 00 00 00 00 00 00 00 |                        |
|          | 00 00 00 00 00 00 00 00 |                        |
| EXP_DATA | 00 00 00 00 00 00 00 00 | Exp Data               |
|          |                         |                        |

Table 20 Exchange of information for the FIXING MODE command

## 9.9 Encrypting mode

The security functions of the SmartKey dongles are increased in the most evolved models, *SP*, *XM* and *NET*, thanks to the ENCRYPTING mode. This is an algorithmic interrogation mode conceptually similar to the SCRAMBLING operation, but in which **the security algorithm is not fixed but is programmable.** 

**The user can define his own security algorithms**, using a series of logical operators. Exactly a in the SCRAMBLING mode, the algorithm operates on the first 8 bytes of the Secure Data (Original Data) field, and the result of processing is again a set of 8 bytes overlapping the original data (Encrypted Data).

Contrary to the SCRAMBLING mode, the algorithm is programmed in the dongle with SmartKey's ENCRYPTING function and occupies the Expanded Secure Data register, in reverse order, starting from the last byte of the field.

The ENCRYPTING mode is certainly the most versatile and secure function of the SmartKey dongles. However, this is also the most complex function calling for a good knowledge of logical operators. We therefore advise you to first implement the other modes, which guarantee a very high level of security. Think of the ENCRYPTING function as an arm for use in situations with a very high probability of attack by technologically wise hackers.

Use of the ENCRYPTING function entails comparing the Encrypted Data obtained from the dongle, to the data calculated inside the software, applying the algorithm to the Original Data.

If the comparison proves successful, one can be certain that one's dongle is fitted on the PC, and, therefore, execution of the program can continue.

The ENCRYPTING function does not alter the contents of the Secure Data, but uses the software Data parameter as a variable for supporting the exchange of Original and Encrypted Data.

| Models | SP, XM, NET |                          |
|--------|-------------|--------------------------|
| Input  | COMMAND     | 'Е'                      |
|        | LPT         | Port                     |
|        | LABEL       | Label                    |
|        | PASSWORD    | Password                 |
|        | DATA[07]    | Original data (8 bytes)  |
| Output | DATA[07]    | Encrypted data (8 bytes) |
|        | STATUS      | Status                   |
|        |             | ==0 Success              |
|        |             | !=0 Error                |

The exchange of information is organized like this:

Table 21 ENCRYPTING MODE command parameters

The algorithm is stored in the Expanded Secure Data field, in reverse direction starting from the last byte of that field. You should check that the algorithm is located in that field, to avoid accidentally overwriting it during a WRITING operation.

#### 9.9.1 Parameter transfer

Parameters to be transferred to execute an ENCRYPTING operation, with the dongle on the LPT1 parallel port:

| LPT      | 01 00                   | Port                     |
|----------|-------------------------|--------------------------|
| COMMAND  | 45 00                   | Encrypting ("E")         |
| LABEL    | 53 4D 41 52 54 4B 45 59 | Label ("SMARTKEY")       |
|          | 00 00 00 00 00 00 00 00 |                          |
| PASSWORD | 45 55 54 52 4F 4E 00 00 | Password ("EUTRON")      |
|          | 00 00 00 00 00 00 00 00 |                          |
| DATA     | XX XX XX XX XX XX XX XX | Data to encrypt (8 byte) |

Table 22 Exchange of information for the ENCRYPTING MODE command

At the end of the operation, the first 8 bytes of the Data field are replaced by the Encrypted Data, which depend on both the Original Data and on the algorithm previously programmed in the dongle.

#### 9.9.2 Definition of the algorithm

The logical **operators** which can be used to build your own security algorithm are as follows:

| OPERATOR    | DEFINITION         | SYMBOL |
|-------------|--------------------|--------|
| Left Rotate | Rotate to the left | <      |
| Right Rotate | Rotate to the right   | > |
|--------------|-----------------------|---|
| NOT          | Logical negation      | ~ |
| AND          | Logical product       | & |
| OR           | Logical sum           |   |
| XOR          | Exclusive logical sum | ^ |
| Add          | Module 256 sum        | + |
| Move         | Shift                 | М |
| Assign       | Assignment            | А |
| End          | End of processing     | Е |

Table 23 Table of logical operators

The **operands** on which the operators can act are each of the 8 bytes of the Original Data and two temporary variables named X and Y.

| OPERAND | DEFINITION                                     |
|---------|------------------------------------------------|
| Ν       | n bytes of the Original Data $(1 \le n \le 8)$ |
| Х       | Temporary variable X                           |
| Y       | Temporary variable Y                           |

 Table 24 Table of operands

### 9.9.3 Example

Here is an example of a user-programmable algorithm:

| ^ 1 2 X & X 6 7 ~ 4 4 E |  | ^ | 1 | 2 | X | & | Х | 6 | 7 | ~ | 4 | 4 | Е |
|-------------------------|--|---|---|---|---|---|---|---|---|---|---|---|---|
|-------------------------|--|---|---|---|---|---|---|---|---|---|---|---|---|

This is the meaning:

- 1. Executes the exclusive sum (^ / XOR) of the first byte of the Secure Data field with the second and assigns the result to temporary variable X.
- 2. Executes the logical product (& / AND) of variable X with the sixth byte of the Secure Data field and assigns the result to the seventh byte.
- 3. Effects the negation ( $\sim$  / NOT) of the fourth byte of the Secure Data field.

Let's see how the algorithm acts on the following values of the Original Data:

| byte 1 | byte 2 | byte 3 | byte 4 | byte 5 | byte 6 | byte 7 | byte 8 |
|--------|--------|--------|--------|--------|--------|--------|--------|
| A3     | 45     | C7     | 83     | 34     | 33     | 43     | 40     |

- 1. A3 XOR  $45 = E6 \Rightarrow X$
- 2. X AND  $33 = 22 \Rightarrow$  byte 7
- 3. NOT  $83 = 7C \Rightarrow$  byte 4

At the end of the ENCRYPTING operation, the 8 bytes will consequently be transformed into the following Encrypted Data:

| byte 1 | byte 2 | byte 3 | byte 4 | byte 5 | byte 6 | byte 7 | byte 8 |
|--------|--------|--------|--------|--------|--------|--------|--------|
| A3     | 45     | C7     | 7C     | 34     | 33     | 22     | 40     |

### 9.10 Programming mode

The PROGRAMMING is used for fully re-programming the dongle and, in particular, the Label and Password registers (remember that the WRITING and READING functions are able to manipulate only the Secure Data field).

The PROGRAMMING facility allows you to set up your own program dedicated to preconfiguring the dongles, usually connected to a database, in order to associated the content of each dongle with a customers and/or products list.

To program new *Labels and Passwords*, you do not have to know the previous Password (whereas you must know the current Label), because the operation automatically resets the set *Secure Data* field (it is filled with 00 hex). For obvious reasons linked to security, the *Fail Counter* is not reset.

If you have forgotten to value of the current Label during the tests, you can return to the default situation with the SPC utility.

The PROGRAMMING mode is necessary for off-line programming of the dongle. We therefore advise you not to use it on-line in the software to be protected, both for reasons of safety and to prevent a programming error from activating the function on a different SmartKey in the system. Furthermore, it is normally sufficient to act on the dongle with the READING and WRITING functions that limit their action to the Secure Data field.

This command cannot be executed from lan, it works only with a local connection with the SmartKey.

| Models | PR, EP, SP, XM NET |                          |
|--------|--------------------|--------------------------|
| Input  | COMMAND            | 'Р'                      |
|        | LPT                | Port                     |
|        | LABEL              | New Label                |
|        | PASSWORD           | New Password             |
|        | DATA[015]          | Current label (16 bytes) |
| Output | STATUS             | Status                   |
|        |                    | ==0 Success              |
|        |                    | !=0 Error                |

The exchange of information is organized like this:

 Table 25 PROGRAMMING MODE command parameters

## 9.10.1 Parameter transfer

Parameters needing to be transferred to execute a PROGRAMMING operation, with access to the dongle on the LPT1 parallel port, and programming of Label and Password. Let's suppose that the LABEL saved before the operation was "LABELOLD":

| LPT      | 01 ( | 00 |    |    |    |    |    |    | Port                       |
|----------|------|----|----|----|----|----|----|----|----------------------------|
| COMMAND  | 50 ( | 00 |    |    |    |    |    |    | Programming("P")           |
| LABEL    | 53 4 | 4D | 41 | 52 | 54 | 4B | 45 | 59 | Label ("SMARTKEY")         |
|          | 00 0 | 00 | 00 | 00 | 00 | 00 | 00 | 00 |                            |
| PASSWORD | 45 ! | 55 | 54 | 52 | 4F | 4E | 00 | 00 | Password ("EUTRON")        |
|          | 00 0 | 00 | 00 | 00 | 00 | 00 | 00 | 00 |                            |
| DATA     | 4C 4 | 41 | 42 | 45 | 4C | 4F | 4C | 44 | Current Label ("LABELOLD") |
|          | 00   | 00 | 00 | 00 | 00 | 00 | 00 | 00 |                            |

Table 26 Exchange of information for the PROGRAMMING MODE command

If the dongle is found on the indicated port, the Label and Password values are transferred to the dongle, whereas the Secure Data in the dongle are automatically reset. The current LABEL uses the first 16 bytes of the Data field, which are normally used for transferring Secure Data.

## 9.11 Comparing mode

The COMPARING mode was introduced to simplify use of the dongles and to help those addressing software protection technique for the first time.

This is the simplest mechanism for using the stand-alone programmable SmartKeys dongles, i.e. models *PR*, *EP*, *SP* and *XM*. It enables automatic verification, on all the system's ports, of the presence of a protection dongle with *Label*, *Password* and *Secure Data* assigned, to find out if the dongle is present and on which door.

COMPARING mode is therefore an extension of the LOCATING MODE, valid for programmable dongles only. It can be useful in programs where verification of dongle presence is sufficient, without the need to update the contents by means of *Secure Data* rewriting operations.

| Models | PR, EP, SP, XM |                                                              |
|--------|----------------|--------------------------------------------------------------|
| Input  | COMMAND        | 'C'                                                          |
|        | LABEL          | Label                                                        |
|        | PASSWORD       | Password                                                     |
|        | DATA           | Data                                                         |
| Output | FAIL_CTR       | Fail Counter                                                 |
|        | STATUS         | Status                                                       |
|        |                | >=0 Success, number of the port where the dongle is located. |
|        |                | <0 Error                                                     |

The exchange of information is organized like this:

 Table 27 COMPARING MODE command parameters

The Status indicates if the operation was successful, returning the port number or a value of less than 0 in case of an error.

## 9.11.1 Parameter transfer

Parameters to be transferred to execute a COMPARING operation, including search for the dongle on all parallel ports present:

| COMMAND  | 50 00                   | Comparing ("C")       |
|----------|-------------------------|-----------------------|
| LABEL    | 53 4D 41 52 54 4B 45 59 | Label ("SMARTKEY")    |
|          | 00 00 00 00 00 00 00 00 |                       |
| PASSWORD | 45 55 54 52 4F 4E 00 00 | Password ("EUTRON")   |
|          | 00 00 00 00 00 00 00 00 |                       |
| DATA     | 53 45 43 55 52 49 54 59 | Data("SECURITY DATA") |
|          | 20 44 41 54 41 00 00 00 |                       |
|          | 00 00 00 00 00 00 00 00 |                       |
|          | 00 00 00 00 00 00 00 00 |                       |
|          | 00 00 00 00 00 00 00 00 |                       |
|          | 00 00 00 00 00 00 00 00 |                       |
|          | 00 00 00 00 00 00 00 00 |                       |
|          | 00 00 00 00 00 00 00 00 |                       |

Table 28 Exchange of information for the COMPARING MODE command

If the dongle is found on any of the ports present on the system, and with correct Label, Password and Secure Data values, the status variable will have a value of 1,2 or 3 at the end of the operation, according to the LPT.

# 9.12 Model reading mode

The MODEL READING function enables one to identify the installed SmartKey model (*FX*, *PR*, *EP*, *SP*, *XM*, *NET*). This is an accessory function, which, for example, can be used to activate a different type of behavior for software packages operating in both standalone and network versions.

| Models | ALL     |                                |
|--------|---------|--------------------------------|
| Input  | COMMAND | ́м,                            |
|        | LPT     | Port                           |
|        | LABEL   | Label                          |
| Output | DATA[0] | SmartKey model                 |
|        |         | = '1', FX                      |
|        |         | = '2', PR                      |
|        |         | = '3', EP                      |
|        |         | = '9', SP                      |
|        |         | = 'A', NET                     |
|        |         | = 'D', XM                      |
|        | DATA[1] | Memory available on the dongle |
|        |         | = '0', 0 bytes                 |
|        |         | = '1', 64 bytes                |
|        |         | = '2', 128 bytes               |
|        |         | = '3', 416 bytes               |
|        |         | = '4', 896 bytes               |
|        |         | = '8', 8192 bytes              |
|        | STATUS  | Status                         |
|        |         | ==0 Success                    |
|        |         | !=0 Error                      |

## Table 29 MODEL READING MODE command parameters

## 9.12.1 Parameter transfer

Parameters to be transferred to execute a MODEL READING operation, with access to the dongle on the LPT1 parallel port.

| LPT     | 01 00                   | Port                |
|---------|-------------------------|---------------------|
| COMMAND | 4D 00                   | Model Reading ("M") |
| LABEL   | 53 4D 41 52 54 4B 45 59 | Label ("SMARTKEY")  |
|         | 00 00 00 00 00 00 00 00 |                     |

 $Table \ 30 \ \text{Exchange of information for the MODEL READING MODE command}$ 

If the dongle is found on the indicated port, the dongle model is available on the first byte of the Secure Data field.

## 9.13 Serial number reading mode

This command reads the SmartKey's SerialNumber. The SerialNumber is a 32-bit number unique for every SmartKey.

| Models | ALL           |               |
|--------|---------------|---------------|
| Input  | COMMAND       | 'N'           |
|        | LPT           | Port          |
|        | LABEL         | Label         |
| Output | DATA[0,1,2,3] | Serial Number |

|  | STATUS | Status      |
|--|--------|-------------|
|  |        | ==0 Success |
|  |        | !=0 Error   |

Table 31 SERIAL NUMBER READING MODE command parameters

# 9.14 Ext model reading mode

This command reads the extended information on the SmartKey dongle.

The exchange of information is organized like this:

| Models | ALL     |                                   |
|--------|---------|-----------------------------------|
| Input  | COMMAND | 'H'                               |
|        | LPT     | Port                              |
|        | LABEL   | Label                             |
| Output | DATA[0] | Mode                              |
|        |         | = '1', FX                         |
|        |         | = '2', PR                         |
|        |         | = '3', EP                         |
|        |         | = '9', SP                         |
|        |         | = 'A', NET                        |
|        |         | = 'D', XM                         |
|        | DATA[1] | Memory available on the dongle    |
|        |         | = '0', 0 bytes                    |
|        |         | = '1', 64 bytes                   |
|        |         | = '2', 128 bytes                  |
|        |         | = '3', 416 bytes                  |
|        |         | = '4', 896 bytes                  |
|        |         | = '8', 8192 bytes                 |
|        | DATA[2] | Hardware model                    |
|        |         | = 2, Parallel                     |
|        |         | = 3, USB                          |
|        |         | = 4, USB DL (Driver Less)         |
|        | DATA[3] | Functionalities (bit mask)        |
|        |         | = 0, no special command available |
|        |         | = 1, AES commands available       |
|        | STATUS  | Status                            |
|        |         | ==0 Success                       |
|        |         | !=0 Error                         |

Table 32 EXT MODEL READING MODE command parameters

## 9.15 Fix reading mode

Reads the value of the Fix register.

| Models | EP, SP, XM, NET |                         |  |
|--------|-----------------|-------------------------|--|
| Input  | COMMAND         | 'X'                     |  |
|        | LPT             | Port                    |  |
|        | LABEL           | Label                   |  |
|        | PASSWORD        | Password                |  |
| Output | DATA[0]         | = 1, SmartKey Fixed     |  |
|        |                 | = 0, SmartKey not Fixed |  |
|        | STATUS          | Status                  |  |
|        |                 | ==0 Success             |  |
|        |                 | !=0 Error               |  |

 Table 33 FIX READING MODE command parameters

## 9.16 Fail counter reading mode

Reads the value of the Fail Counter register. This is the same value obtained with the READING\_MODE command. With this command, you can obtain the register's value without reading all the memory.

| Models | EP, SP, XM, NET |                    |
|--------|-----------------|--------------------|
| Input  | COMMAND         | 'A'                |
|        | LPT             | Port               |
|        | LABEL           | Label              |
|        | PASSWORD        | Password           |
| Output | FAIL_COUNTER    | Fail Counter value |
|        | STATUS          | Status             |
|        |                 | ==0 Success        |
|        |                 | !=0 Error          |

The exchange of information is organized like this:

Table 34 FAIL COUNTER READING MODE command parameters

### 9.17 AES mode

The AES mode, supported by all SmartKey 3 models, is based on user customization of twenty security codes. Its function is to algorithmically discover if SmartKey is present.

These commands allow a new authentication way using the AES 128 bit algorithm, as alternative to the SCRAMBLING command, without the need of using a big scrambling table of known input/output scrambling pairs.

#### 9.17.1 Authentication

To identify the SmartKey dongle, the application generates a pseudo-random number and sends it to the dongle.

The dongle executes the XOR operation of the number sent by the application and then it replies by encrypting the serial number previously stored

RESULT = AES\_ENCRYPT( RAND XOR SERIAL )

The application is so ready to decrypt the result and to get the serial number by executing the XOR operation with the pseudo-random number

SERIAL = AES\_DECRYPT( RESULT ) XOR RAND

If the serial number is valid the application assumes that the token is present.

• by using a pseudo-random value it is sure that the dongle answers differently each time and so the same answer can not be used twice

- the cryptography utilization allows only at the application to correctly interpret the serial number
- the application can verify the serial exactness by setting beforehand part of this number equal to a fixed value.

Example: having a 16 byte serial, 8 of these 16 bytes can be set to '0' for all the serial numbers. If these 8 bytes are equal to '0' after the decryption, the application is sure that the answer received from the key is really valid. This check assures that the program is talking with a real dongle and not with a fake one, assuming that an eventual trick does not have the correct encryption key.

## 9.17.2 Utilization

In order to use the new commands, the application to be protected should use the standalone or multilan (only with the LOCAL protocol) driver that provides the common SmartKey interface and the new AES authentication commands.

According to the challenge-response protocol structure, the application must contain the AES 128 bit algorithm and a pseudo-random numbers generator in order to implement the communication with the SmartKey. It is important to underline that this implementation must be included into the application and not into the SmartKey driver because moving the authenticity from the application to the SmartKey driver, the application might work even with a fake driver.

The application code should also include some protection methods in order to hide the cryptographic key used by the authentication process.

# 9.18 AES set mode

This command sets 20 different 16-byte cryptographic keys for the AES algorithm and the 16 byte serial number. The cryptographic keys and the serial number, once written on the SmartKey, can't be extracted or overwritten any longer even if you run the command again. In other words, this command can be executed only once.

## WARNING! the AES keys can be set ONLY ONE TIME!

This command cannot be executed from lan, it works only with a local connection with the SmartKey.

| Model  | Only USB SmartKey 3 |                         |
|--------|---------------------|-------------------------|
| Input  | COMMAND             | 'G'                     |
|        | LPT                 | SmartKey port           |
|        | LABEL               | SmartKey Label          |
|        | EXTDATA[0-15]       | Serial number to be set |
|        | EXTDATA[16-31]      | First AES key           |
|        |                     |                         |
|        | EXTDATA[320-335]    | Twentieth AES key       |
| Output |                     | None                    |

The exchange of information is organized like this:

Table 35 AES SET MODE command parameters

# 9.19 AES scramble mode

This command executes the authentication operation. The SmartKey works on a pseudo-random value chosen by the application and gets back a value that is recognized by the application and allows it to verify the SmartKey presence based on the communication protocol previously described.

| Model | Only USB SmartKey 3 |                             |
|-------|---------------------|-----------------------------|
| Input | COMMAND             | ·O,                         |
|       | LPT                 | SmartKey port               |
|       | LABEL               | SmartKey Label              |
|       | DATA[0-15]          | Pseudo-random values to use |

|        | DATA[16]   | AES Key to use. The first key has index 0. The last key has index 19. |
|--------|------------|-----------------------------------------------------------------------|
| Output | DATA[0-15] | Protocol result.                                                      |

 Table 36 AES SCRAMBLE MODE command parameters

# 9.20 Errors

After a command, in the status entry in the communication may assume one of the following values:

| Nome              | Valore | Descrizione                                                                                                    |
|-------------------|--------|----------------------------------------------------------------------------------------------------|
| ST_OK             | 0      | Operation completed with success.                                                                                                    |
| ST_NONE_KEY       | -1     | Device not found. This error is due by:                                                                                                    |
|                   |        | • SmartKey not correctly inserted in the Parallel or USB port.                                                                                                  |
|                   |        | • Drivers not correctly installed.                                                                                                    |
|                   |        | • Wrong LABEL used.                                                                                                    |
| ST_SYNT_ERR       | -2     | Syntax error in the command. This error is due by:                                                                                                    |
|                   |        | • One of the arguments of the command is invalid.                                                                                                    |
|                   |        | • The command is not support by the specific model of SmartKey used. For example you are trying to read the memory of a SmartKey without memory.                |
|                   |        | • The command is prohibited in the current SmartKey state. For example you are trying to write the memory in a SmartKey with the memory <i>Fixing</i> flag set. |
| ST_LABEL_FAILED   | -3     | Wrong LABEL used. Depending on the command or on the SmartKey model it may be returned this error or the ST_NONE_KEY error.                                     |
| ST_PW_DATA_FAILED | -4     | Wrong PASSWORD used.                                                                                                    |
| ST_HW_FAILURE     | -20    | An integrity check on the hardware device is failed.                                                                                                    |

# 9.21 Some suggestions on using SmartKey's functions

Combined use of the listed functions enables you to set up protection criteria providing high security and flexibility. However, we should make some *minimum* suggestions to ensure secure implementation of the protection.

- Always use the LOCATING Mode to detect dongle presence. This will help you make the program independent of the parallel port where the SmartKey dongle is installed
- Use the SCRAMBLING mode, in different points of the program, with values different from those of the Original Data: if the result of subsequent comparisons with the Scrambled Data is positive, you will be sure that a dongle with your *Id-Code* is installed on the PC.
- If you are using programmable dongles, run a READING operation in different points of the program: you will be able to compare the read values with the expected values, and ensure that the software being run is really authorized thanks to the special programming of the installed SmartKey dongle.
- Always remember that a security system has the same degree of vulnerability as its weakest component.

The chapter 10 introduces some further suggestions for secure implementation of the protection.

# 10 Program protection techniques and examples

By using the SmartKey protection dongles, you have put in place a powerful deterrent against attempts to abusively duplicate software. However, remember that a principle typical of all security systems applies to the software protection battle too.

## A security system has the same degree of vulnerability as its weakest component

Consequently, a great deal of attention must be focused not only on the type of protection but also on the protection's software implementation methods.

In other words, using a protection dongle without accurately implementing it in the software means stopping mediumshrewd hackers (people doing it for a hobby, occasional users, university students looking for a personal challenge, etc.), but not criminal-commercial organizations, which may have the time, economic resources and skills to copy software or obtain confidential data.

We therefore thought it useful to provide a list below of some techniques and useful suggestions. The choice of techniques to use depends on individual programs, on the cost and level of confidentiality of the software and/or of the protected data.

In general, to make life hard for potential software pirates, bear in mind the following suggestions and comments:

- Use more than one of the protection techniques indicated below.
- Distribute the protection measures along the whole program.
- If one of the protection measures is eliminated, the remaining measures should ensure that the program seems to be working correctly for a certain time, after which it stops randomly in terms of time and method.

Lastly, remember that the psychological aspect is very important: the aggressor can never be sure that s/he has disabled all the protection mechanisms. Whenever he thinks he has found one, the protected software will make another problem emerge later on (even hours or days later!), and the hacker will probably be so frustrated, that he will give up attacking.

To protect your program, you should consider the typical attacks, and try to repel at least these most common cases, which are:

- Reverse engineering of the program and removal of any call to SmartKey API
- Using a High Level (User Level) emulator able to intercept and record any SmartKey API call and simulate the behavior of SmartKey API. These emulators potentially know the semantics of the API calls and can emulate SmartKey, but with one exception: the *Scrambling* operation.
- Using a Low Level (Kernel or Hardware) emulator able to intercept and record physical communications on a Parallel or USB port and simulate SmartKey's physical behavior. These emulators usually totally ignore the communications semantics.

The following guidelines will considerably increase protection against these attacks.

# 10.1 General guidelines

The following guidelines apply to all SmartKey models.

10.1.1 Check the dongle in different points of your program.

The program should not control presence of SmartKey in only one point of the execution. SmartKey control should be duplicated in various points of the program. The *Locate/Open* operation can be executed at start only, but the *Scrambling* operation should be executed in many other points.

## 10.1.2 Extensive use of the Scrambling operation

The *Scrambling* operation should be used to control the presence of a real token SmartKey.

The control must be performed by first calculating a set of input pairs and output strings of the *Scrambling* operation. When the operation has been started, some couples must be compared with the result of the same operation on the current SmartKey.

During execution, you must select the couple to be controlled, using a combination of both random and deterministic elements. For example, the choice should depend on: a random value, the system's current time, your program's point of execution, and any other variable that could differ from one program to the other.

## Example

Let's suppose that you have identified three important points of the execution, where you wish to control presence of SmartKey: start of program, the saving function and the print function. Moreover, you want control to be performed on a monthly basis, to obtain 12 different time inputs. Lastly, you want 100 different random controls.

Therefore, this table is necessary:  $3 \times 12 \times 100 = 3600$  couples.

### 10.1.3 Hiding Label and Password

The *Label* and *Password* strings should not be stored as a simple text in your program. Otherwise, a simple analysis of the resulting binaries could reveal these information items.

The following could be a good approach: generate a random string and calculate the XOR of the original information and its random value. This original information cold be re-built during execution using another XOR with the original random string and the previous result.

These information items can be stored in many points of your program and can be compared during its execution.

### Example

With these pre-calculation steps:

LABEL = "SMARTKEY" RANDOM = "01234567" CRYPT = LABEL XOR RANDOM

You can do the following in your source:

```
CRYPT = "???????" (previously computed)
RANDOM = "01234567"
LABEL = CRYPT XOR RANDOM
SmartKeyCheckWithLabel(LABEL)
```

10.1.4 Use the .OBJ version of the drivers

If available, it is always better to prefer the .OBJ version of the driver instead of the DLL version.

The .DLL driver exposes a simple, known inputting point. With this input point, monitoring and filtering all driver calls executed by your program becomes a simple matter.

That is why it is very important to use the Scrambling operation correctly to check if a real token is present.

10.1.5 CheckSum of your Executable files and of the DLLs

The CRC/CheckSum of your program and the DLLs can be calculated and controlled. This is a very important phase if you wish to use one of SmartKey's .DLL drivers. In this way, you will be certain that your program is using the original DLL and not a false version.

You should avoid using a too well known CRC algorithm. For example, the CRC32 of a file can be modified with an arbitrary value, changing only 3/4 of the file's bytes. A 'home-made' algorithm or a strong HASH encrypting function such as MD5 is certainly better.

10.1.6 Do not stop execution immediately if the dongle is not found

If SmartKey's behavior is negative, correct behavior is not to stop program execution suddenly, but to delay its end on another region of your code. This will avoid exposing the dongle control point.

### Example

This example uses the KeyPresent variable to store the result of the SmartKey control. Important: the variable is accessible only when dongle presence is detected. This partly prevents use of the debugging option that is able to control any access to a variable.

```
variable KeyPresent = False;
DoSomething();
if (SmartKeyPresent())
        KeyPresent = True;
DoSomethingOther();
If (KeyPresent == False)
```

Abort();

All accesses to the KeyPresent variable must be executed on different levels of the function calls.

10.1.7 Encrypt the required data with the Scrambling operation

Some values required for correct execution of your operation can be encrypted with the *Scrambling* operation. The Scrambling operation is only a one-way function. Nevertheless, it can be used for encrypting data by using the XOR operator. You just have to select an initialization value, saved in your program, as an input of Scrambling. You can encrypt and decrypt your data with an XOR with a *Scrambling* output.

## Example

With these pre-calculation steps:

```
DATA0 = "FIRSTDATA"
DATA1 = "OTHERDATA"
SEED = "01234567"
MASK = Scramble(SEED)
CYPHER0 = MASK XOR DATA0
MASK = Scramble(MASK)
CYPHER1 = MASK XOR DATA1
...
```

you can do the following in your source:

```
CYPHER0 = "???????" (previously computed)
CYPHER1 = "???????" (previously computed)
SEED = "01234567"
MASK = Scramble(SEED)
DATA0 = MASK XOR CIPHER0
MASK = Scramble(MASK)
DATA1 = MASK XOR CIPHER1
```

## 10.2 Guidelines for the Memory

The following guidelines apply to all SmartKey models with a memory.

10.2.1 Control the Memory's functionality

A step against possible use of the *Hardware* and *Kernel Driver* emulators is to test the functionality of SmartKey's memory. Just write a random value in the memory cell and read it. If the values differ, you are faced with a SmartKey emulator.

This trick works because emulators operate at a very low level and generally ignore the semantics of the operation, but are able to record the communication only.

Moreover, the *User Level* emulators that intercept the SmartKey API calls can easily simulate the memory's functionality. Only the *Scrambling* operation, as previously described, is viable for use against these emulators.

10.2.2 Store the data required by the Memory

A typical approach entails saving some known values on SmartKey and controlling them to check the presence of SmartKey. This approach is an easy prey for attacks, because a correct copy of these values must be stored in your program, and it is relatively simple to remove these controls.

On the contrary, some values needed for executing your program correctly can be stored in SmartKey's memory. You can indirectly verify their validity, by using them and expecting some errors. You do not have to compare them to a correct copy.

### Example

There are usually various constant values in a Windows program. There are no limits to choosing these values. One can use anything that can easily be converted into bytes.

Some typical examples:

- All numeric constants.
- All the contents of your tables.
- Any Windows constant/variable: dialog IDs, string IDs, message codes, and constant functions subjects

- Names of data files, DLL.
- Names of functions called on the other DLLs.

## 10.3 Examples of implementation

This chapter contains some examples of C implementation of the guidelines we have described. Furthermore, they can be found in the archive: SmartKeyProtectionGuidelinesExample.zip.

In all the examples, we suppose that you are working with a *SmartKey Demo* with *Label* "SMARTKEY" and *Password* "EUTRON" as default.

10.3.1 Example 1 – Basic Use

This example shows the basic use of SmartKey. The purpose of the program is to initialize the variables for SmartKey and check if the dongle is actually present. The example MUST NOT BE USED IN A REAL PROGRAM, because the *label* and *password* are included in the code without using any protection technique and one could trace them by analyzing the executable file.

```
#include "skeylink.h"
#include <stdio.h>
#include <stdlib.h>
#include <string.h>
int main() {
     KEY_NET k;
     memset(&k,0,sizeof(k));
      strncpy(k.label, "SMARTKEY",LABEL_LENGTH);
      strncpy(k.password,"EUTRON",PASSWORD_LENGTH);
      /* Open */
      k.net_command = NET_KEY_OPEN;
      smartlink(&k); /* Chiamata a sistema */
      if (k.status != ST_OK) {
            printf("Error in NET_KEY_OPEN\n");
            exit(EXIT_FAILURE);
      }
      /* Close */
     k.net_command = NET_KEY_CLOSE;
      smartlink(&k);
      if (k.status != ST_OK) {
            printf("Error in NET_KEY_CLOSE\n");
            exit(EXIT FAILURE);
      }
      return EXIT_SUCCESS;
}
```

```
10.3.2 Example 2 – Basic use of Scrambling
```

#include <string.h>

This example shows the basic use of the scrambling operation. This example too MUST NOT BE USED IN A REAL PROGRAM, because the values included in the code are not protected.
#include "skeylink.h"
#include <stdio.h>
#include <stdlib.h>

```
/* Scrambling input/output */
unsigned char scrambling_in[SCRAMBLE_LENGTH] = { 0x45, 0x34, 0x67, 0x23, 0xa5,
0x8f, 0x2c, 0x6d };
```

```
unsigned char scrambling_out[SCRAMBLE_LENGTH] = { 0x98, 0xab, 0x22, 0x24, 0xbb,
0xe6, 0x61, 0x8f };
int main() {
     KEY_NET k;
      /* Scrambling */
     k.net_command = NET_KEY_ACCESS;
     k.command = SCRAMBLING_MODE;
      memcpy(k.data,scrambling_in,SCRAMBLE_LENGTH);
      smartlink(&k);
      if (k.status != ST_OK) {
            printf("Error in SCRAMBLING_MODE\n");
            exit(EXIT_FAILURE);
      }
      if (memcmp(k.data,scrambling_out,SCRAMBLE_LENGTH)!=0) {
            printf("Wrong SCRAMBLING\n");
            exit(EXIT_FAILURE);
      printf("Scramble ok\n");
}
```

10.3.3 Example 3/4 – Storing and using a C function in the SmartKey memory

This example shows how to store and use a binary code of a C function in SmartKey's memory. There are some limitations:

- The function's dimensions must be smaller than or equal to those of the SmartKey memory.
- External functions cannot be called directly, but they can be called indirectly by passing a function pointer as the argument.
- External variables cannot be used directly, but they can be used indirectly by passing a pointer as the argument.
- Your project must be connected to the option /FIXED to avoid a new location in your code.

### Storing the function

```
This example stores function my_func() in SmartKey's memory.
#include "skeylink.h"
#include <stdio.h>
#include <stdlib.h>
#include <string.h>
/* Function type */
typedef int my_func_t(int m, int n);
/* Buffer used to store the function */
char my_func_data[DATA_LENGTH + EXTENDED_DATA_LENGTH];
/* Function */
static int my_func(int m, int n) {
      return m * n;
}
/* Marker of the end of the function */
static int my_func_end(void) {
      return 0;
}
int main() {
      KEY_NET k;
      unsigned size;
```

```
/* Preventive use of the functions to prevent collateral effects through
optimisation of the compiler.*/
      my_func(1,1);
      my_func_end();
      /* Compute the function size */
      size = (char*)my_func_end - (char*)my_func;
      printf("Function size %d\n", size);
      if (size > DATA_LENGTH + EXTENDED_DATA_LENGTH) {
            printf("Function size %d too big\n", size);
            exit(EXIT_FAILURE);
      }
      /* Copy of function on the dongle*/
      if (size > DATA_LENGTH) {
            memcpy(k.data,((char*)my_func),DATA_LENGTH);
            memcpy(k.ext_data,((char*)my_func) + DATA_LENGTH, size -
DATA_LENGTH);
      } else {
            memcpy(k.data,((char*)my_func),size);
      }
      /* Write on SmartKey */
      k.net command = NET KEY ACCESS;
      k.command = WRITING MODE;
      smartlink(&k);
      if (k.status != ST_OK) {
            printf("Error in WRITING_MODE\n");
            exit(EXIT_FAILURE);
      }
      printf("Function written on the key\n");
      /* Close */
      k.net_command = NET_KEY_CLOSE;
      smartlink(&k);
      if (k.status != ST_OK) {
            printf("Error in NET_KEY_CLOSE\n");
            exit(EXIT_FAILURE);
      }
      return EXIT_SUCCESS;
}
```

## Use of the function

This example reads the  $my_func()$  function of SmartKey's memory and executes it. #include "skeylink.h"

```
#include <stdio.h>
#include <stdib.h>
#include <stdib.h>
#include <string.h>
/* Function type */
typedef int my_func_t(int m, int n);
/* Buffer used for storing the function */
char my_func_data[DATA_LENGTH + EXTENDED_DATA_LENGTH];
int main() {
    KEY_NET k;
```

```
/* Read the function */
k.net_command = NET_KEY_ACCESS;
k.command = READING_MODE;
smartlink(&k);
if (k.status != ST_OK) {
      printf("Error in READING_MODE\n");
      exit(EXIT_FAILURE);
}
/* Copy data in buffer */
memcpy(my_func_data,k.data,DATA_LENGTH);
memcpy(my_func_data + DATA_LENGTH,k.ext_data,EXTENDED_DATA_LENGTH);
/* If the function pointer */
my_func_ptr = (my_func_t*)my_func_data;
/* Calls function */
result = my_func_ptr(2,3);
if (result != 6) {
      printf("Error in function result\n");
      exit(EXIT_FAILURE);
}
printf("Result of the stored function %d\n", result);
/* Close */
k.net_command = NET_KEY_CLOSE;
smartlink(&k);
if (k.status != ST_OK) {
      printf("Error in NET_KEY_CLOSE\n");
      exit(EXIT_FAILURE);
}
return EXIT_SUCCESS;
```

### 10.3.4 Example 5 – Control of the DLL checksum

}

#include <stdio.h>

This example shows how to calculate and control a simple checksum of the SMARTLINK.DLL file

```
#include <stdlib.h>
#include <string.h>
int main() {
      FILE* f;
      int c;
     unsigned checksum;
      /* Initialize the checksum */
      checksum = 0;
      /* Compute the checksum of the DLL */
      f = fopen("skeylink.dll","rb");
      if (!f) {
            printf("Error opening the DLL\n");
            exit(EXIT_FAILURE);
      }
      c = fgetc(f);
      while (c != EOF) {
            checksum += c;
            c = fgetc(f);
      fclose(f);
```

```
printf("DLL checksum %08X\n",checksum);

if (checksum != 0x007ffcf1) {
    printf("Error invalid checksum\n");
    exit(EXIT_FAILURE);
}
return EXIT_SUCCESS;
}
```

### 10.3.5 Example 6 – Hiding Label and Password information

This example shows how to hide the *Label* and *Password* information, by using a simple masking algorithm. This algorithm must be used to prevent the possibility of discovering the *Label* and *Password* from the executable file, thus frustrating all SmartKey's protections.

```
#include "skeylink.h"
#include <stdio.h>
#include <stdlib.h>
#include <string.h>
/* Hidden values */
static unsigned char hidden_label[LABEL_LENGTH] = {
      0x09, 0x2f, 0x2d, 0x2a, 0xd2, 0xdd, 0xed, 0xe5,
      0xd2, 0xea, 0x04, 0x20, 0x3e, 0x5e, 0x80, 0xa4
};
static unsigned char hidden_password[PASSWORD_LENGTH] = {
      0xe0, 0x91, 0xb1, 0x5a, 0x62, 0x1a, 0x7d, 0xa8,
      0xd5, 0x04, 0x35, 0x68, 0x9d, 0xd4, 0x0d, 0x48
};
int main() {
     KEY_NET k;
     unsigned i;
      memset(&k,0,sizeof(k));
      /* Calcola la label e la password corrette */
      for(i=0;i<LABEL LENGTH;++i)</pre>
            k.label[i] = hidden_label[i] ^ (i*(i+0x7)+0x5a);
      for(i=0;i<PASSWORD LENGTH;++i)</pre>
            k.password[i] = hidden_password[i] ^ (i*(i+0x1e)+0xa5);
      /* Open */
     k.net_command = NET_KEY_OPEN;
      smartlink(&k);
      if (k.status != ST_OK) {
            printf("Error in NET_KEY_OPEN\n");
            exit(EXIT_FAILURE);
      }
      printf("Net password %d\n",k.net_password);
      /* Close */
      k.net_command = NET_KEY_CLOSE;
      smartlink(&k);
      if (k.status != ST_OK) {
            printf("Error in NET_KEY_CLOSE\n");
            exit(EXIT_FAILURE);
      }
```

return EXIT\_SUCCESS;

}

#### 10.3.6 Example 7 – Scrambling confidential data

This example shows how to hide confidential data with the Scrambling operation.

```
In the example the pi value is stored as follows:
```

```
#include "skeylink.h"
#include <stdio.h>
#include <stdlib.h>
#include <string.h>
#include <math.h>
/* Scrambled data */
unsigned char scrambled_data[SCRAMBLE_LENGTH] = {
      0x0c, 0xd8, 0xb3, 0xf6, 0x57, 0x6f, 0x4d, 0xe5
};
/* Scrambled input */
unsigned char scrambling_in[SCRAMBLE_LENGTH] = {
      0x45, 0x34, 0x67, 0x23, 0xa5, 0x8f, 0x2c, 0x6d
};
int main() {
     KEY_NET k;
      unsigned i;
      double pi;
      /* Scrambling */
     k.net_command = NET_KEY_ACCESS;
      k.command = SCRAMBLING_MODE;
      memcpy(k.data,scrambling in,SCRAMBLE LENGTH);
      smartlink(&k);
      if (k.status != ST_OK) {
            printf("Error in SCRAMBLING_MODE\n");
            exit(EXIT_FAILURE);
      }
      for(i=0;i<sizeof(pi);++i)</pre>
            ((unsigned char*)&pi)[i] = k.data[i] ^ scrambled_data[i];
      printf("Pi greco is %g\n",pi);
      /* Close */
     k.net_command = NET_KEY_CLOSE;
      smartlink(&k);
      if (k.status != ST_OK) {
            printf("Error in NET_KEY_CLOSE\n");
            exit(EXIT_FAILURE);
      }
      return EXIT_SUCCESS;
}
```

#### 10.3.7 Example 8/9–Generating and using a large Scrambling table

This example shows how to generate and use a large scrambling table. The input values of the scrambling operation are calculated during execution, using the index as the initialization of a simple random function.

### Generating the "table.h" file

```
This example generates the table.h file #include "skeylink.h"
```

#include <stdio.h>

```
#include <stdlib.h>
#include <string.h>
#include <time.h>
#define SCRAMBLE_MAX 1024
void scramble_in(unsigned char* dst, unsigned src) {
      unsigned i;
      for(i=0;i<SCRAMBLE_LENGTH;++i)</pre>
            dst[i] = (((src + 0x5a) >> i) * (i + 0x13)) ^ 0x3e;
}
int main() {
     KEY NET k;
      unsigned i;
      FILE* f;
      srand(time(0));
      f = fopen("table.h","wt");
      if (!f) {
            printf("Error opening the file table.h\n");
            exit(EXIT_FAILURE);
      }
      fprintf(f,"void scramble_in(unsigned char* dst, unsigned src) {\n");
      fprintf(f,"\tunsigned i;\n");
      fprintf(f,"\tfor(i=0;i<SCRAMBLE_LENGTH;++i)\n");</pre>
      fprintf(f,"\t\tdst[i] = (((src + 0x5a) >> i) * (i + 0x13)) ^ 0x3e;\n");
      fprintf(f," \ n\n");
      fprintf(f,"#define SCRAMBLE_MAX %d\n\n",SCRAMBLE_MAX);
      fprintf(f,"unsigned char SCRAMBLE[SCRAMBLE_MAX][SCRAMBLE_LENGTH] = {\n");
      for(i=0;i<SCRAMBLE_MAX;++i) {</pre>
            unsigned j;
            k.net_command = NET_KEY_ACCESS;
            k.command = SCRAMBLING_MODE;
            scramble_in(k.data,i);
            smartlink(&k);
            if (k.status != ST_OK) {
                  printf("Error in SCRAMBLING_MODE\n");
                  exit(EXIT_FAILURE);
            }
            fprintf(f,"{ ");
            for(j=0;j<SCRAMBLE_LENGTH;++j) {</pre>
                  unsigned v = k.data[j];
                  if (j)
                        fprintf(f,", ");
                  fprintf(f,"0x%02x",v);
            fprintf(f," }");
            if (i+1!=SCRAMBLE MAX)
                  fprintf(f,",");
            fprintf(f,"\n");
      fprintf(f,"};\n");
      fclose(f);
```

```
printf("Scrambling table written\n");
```

```
/* Close */
k.net_command = NET_KEY_CLOSE;
smartlink(&k);
if (k.status != ST_OK) {
    printf("Error in NET_KEY_CLOSE\n");
    exit(EXIT_FAILURE);
}
return EXIT_SUCCESS;
```

### Using the Scrambling table

}

This example uses the generated file to control the presence of the SmartKey dongle. #include "skeylink.h"

```
#include <stdio.h>
#include <stdlib.h>
#include <string.h>
#include <time.h>
#include "table.h"
/* Return a random index in the table */
unsigned get_scrambling_index(void) {
      time_t t;
      struct tm* ptm;
      unsigned i;
      time(&t);
      ptm = localtime(&t);
      i = (rand() % (SCRAMBLE_MAX / 31)) * 31;
      i += ptm->tm_mday;
      i = i % SCRAMBLE_MAX;
      return i;
}
int main() {
     KEY_NET k;
      unsigned i;
      /* Initialized the random number generator */
      srand(time(0));
      /* Get the random index in the table */
      i = get_scrambling_index();
      printf("Scramble index %d\n",i);
      /* Do the scrambling */
     k.net_command = NET_KEY_ACCESS;
      k.command = SCRAMBLING_MODE;
      scramble_in(k.data,i);
      smartlink(&k);
      if (k.status != ST_OK) {
            printf("Error in SCRAMBLING_MODE\n");
            exit(EXIT_FAILURE);
      }
      /* Check the scramble */
      if (memcmp(k.data,SCRAMBLE[i],SCRAMBLE_LENGTH)!=0) {
```

```
printf("Wrong SCRAMBLING\n");
            exit(EXIT_FAILURE);
      }
      printf("Scramble ok\n");
      /* Close */
      k.net_command = NET_KEY_CLOSE;
      smartlink(&k);
      if (k.status != ST_OK) {
            printf("Error in NET_KEY_CLOSE\n");
            exit(EXIT_FAILURE);
      }
      return EXIT_SUCCESS;
}
The "table.h" generated file
This is the table.h generated file
      unsigned i;
      for(i=0;i<SCRAMBLE_LENGTH;++i)</pre>
}
#define SCRAMBLE_MAX 1024
unsigned char SCRAMBLE[SCRAMBLE_MAX][SCRAMBLE_LENGTH] = {
```

```
void scramble_in(unsigned char* dst, unsigned src) {
           dst[i] = (((src + 0x5a) >> i) * (i + 0x13)) ^ 0x3e;
```

```
{ 0xa2, 0x43, 0x2d, 0xdc, 0xf0, 0x49, 0x4b, 0x5c },
{ 0x00, 0x24, 0x9f, 0x6e, 0x51, 0x10, 0x9c, 0x1a },
...stripped ...
{ 0x10, 0x0f, 0x5e, 0x8e, 0x5b, 0x44, 0x67, 0x11 },
{ 0xcd, 0x0a, 0x74, 0xed, 0x78, 0xc0, 0x0a, 0x97 }
};
```

```
10.3.8 Example 10 – Code encrypting
```

Furthermore, SmartKey can be used to encrypt the code of your executable files or of the dynamic libraries (DLL), if these are developed in Visual C. A full, extensive example can be found in the archive: SmartKeyEncryptionGuidelinesExample.zip. For further details, consult files README.txt (English) and LEGGIMI.txt (Italian) in .zip.

10.3.9 Example 11 - AES authentication

The following are two examples to set AES keys and use them.

```
Setkey
This example sets the AES keys. WARNING! the AES keys can be set ONLY ONE TIME!
#include "skeydrv.h"
#include <stdlib.h>
#include <stdio.h>
#include <windows.h>
/* Serial */
unsigned char serial[16] = {
0x39, 0x9d, 0x81, 0xd0, 0x6f, 0x78, 0x94, 0x41, 0xec, 0xfe, 0x71, 0xa1, 0x21,
0xd4, 0xe1, 0x6d,
};
/* 20 AES kevs */
unsigned char aeskey[16*20] = {
0x27, 0xe1, 0x4e, 0xf4, 0x82, 0x3a, 0x1d, 0xa2, 0xbd, 0xee, 0xc7, 0xd2, 0x50,
0xel, 0x37, 0x66,
...stripped ...
                                          56
```

```
0x57, 0x4b, 0x21, 0x94, 0x82, 0x38, 0x68, 0xf8, 0xf8, 0x54, 0x38, 0xa1, 0x6d,
0x05, 0x70, 0x39,
};
int main() {
      SKEY_DATA key;
      printf("SmartKey AES example\n");
      memset(&key, 0, sizeof(key));
      strncpy(key.label, "SMARTKEY", LABEL_LENGTH);
      key.command = LOCATING MODE;
      msclink(&key);
      if (key.status != 0) {
            MessageBox(NULL, "SmartKey not found", "Error", MB_ICONERROR |
MB SYSTEMMODAL);
            exit(1);
      }
      key.command = EXT_MODEL_READING_MODE;
      msclink(&key);
      if (key.status != 0) {
            MessageBox(NULL, "SmartKey not found", "Error", MB_ICONERROR |
MB SYSTEMMODAL);
            exit(1);
      if ((key.data[3] & 0x1) == 0) {
            MessageBox(NULL, "This SmartKey model doesn't support AES commands",
"Error", MB_ICONERROR | MB_SYSTEMMODAL);
            exit(1);
      }
      if (MessageBox(NULL, "Set the AES keys ? The operation cannot be undone
!", "Warning", MB_YESNO | MB_ICONWARNING | MB_SYSTEMMODAL) != IDYES) {
            exit(1);
      }
      memcpy(key.ext_data, serial, 16);
      memcpy(key.ext_data + 16, aeskey, 16*20);
      key.command = AES_SET_MODE;
      msclink(&key);
      if (key.status != 0) {
           MessageBox(NULL, "Error setting the AES keys and serial.\n\rPlease
note that you can set them ONLY ONE TIME!", "Error", MB_ICONERROR |
MB_SYSTEMMODAL);
            exit(1);
      }
      MessageBox(NULL, "AES keys setup correctly", "Information",
MB_ICONINFORMATION | MB_SYSTEMMODAL);
      return 0;
}
Usekey
This example uses the AES keys.
#include "skeydrv.h"
#include "aes.h"
#include <stdlib.h>
```

```
#include <stdio.h>
#include <time.h>
#include <windows.h>
/* Serial */
unsigned char serial[16] = {
0x39, 0x9d, 0x81, 0xd0, 0x6f, 0x78, 0x94, 0x41, 0xec, 0xfe, 0x71, 0xa1, 0x21,
0xd4, 0xe1, 0x6d,
};
/* 20 AES keys */
unsigned char aeskey[16*20] = {
0x27, 0xe1, 0x4e, 0xf4, 0x82, 0x3a, 0x1d, 0xa2, 0xbd, 0xee, 0xc7, 0xd2, 0x50,
0xel, 0x37, 0x66,
...stripped...
0x57, 0x4b, 0x21, 0x94, 0x82, 0x38, 0x68, 0xf8, 0xf8, 0x54, 0x38, 0xa1, 0x6d,
0x05, 0x70, 0x39,
};
int main() {
      SKEY_DATA key;
      aes_context aes;
      unsigned key_index;
      unsigned char result_buffer[16];
      unsigned char random_buffer[16];
      unsigned i;
      printf("SmartKey AES example\n");
      /* initialize the random number generator */
      srand(time(0));
      memset(&key, 0, sizeof(key));
      strncpy(key.label, "SMARTKEY", LABEL_LENGTH);
      key.command = LOCATING_MODE;
      msclink(&key);
      if (key.status != 0) {
            MessageBox(NULL, "SmartKey not found", "Error", MB_ICONERROR |
MB_SYSTEMMODAL);
            exit(1);
      }
     key.command = EXT MODEL READING MODE;
      msclink(&key);
      if (key.status != 0) {
            MessageBox(NULL, "SmartKey not found", "Error", MB_ICONERROR |
MB_SYSTEMMODAL);
            exit(1);
      }
      if ((key.data[3] & 0x1) == 0) {
            MessageBox(NULL, "This SmartKey model doesn't support AES commands",
"Error", MB_ICONERROR | MB_SYSTEMMODAL);
            exit(1);
      }
      /* set the random value */
      for(i=0;i<16;++i)</pre>
           random_buffer[i] = rand() % 256;
      /* set the key number */
      key_index = rand() % 20;
      memcpy(key.data, random_buffer, 16);
```

```
key.data[16] = key_index;
     key.command = AES_SCRAMBLE_MODE;
     msclink(&key);
      if (key.status != 0) {
            MessageBox(NULL, "Error using the AES key", "Error", MB_ICONERROR |
MB_SYSTEMMODAL);
            exit(1);
      }
      aes_set_key(aes, aeskey + key_index*16, 16);
      aes_decrypt(aes, key.data, result_buffer);
      for(i=0;i<16;++i)</pre>
            result_buffer[i] ^= random_buffer[i];
      if (memcmp(result_buffer, serial, 16) != 0) {
            MessageBox(NULL, "Wrong serial", "Error", MB_ICONERROR
MB_SYSTEMMODAL);
            exit(1);
      }
      MessageBox(NULL, "Correct serial", "Information", MB_ICONINFORMATION |
MB_SYSTEMMODAL);
     return 0;
```

```
}
```

# 11 Manual protection in a network

*SmartKey NET* supports the standard commands of the SP model and a set of commands slaved to the network: OPEN, ACCESS, CLOSE and USER NUMBER.

All the functions explained in the following paragraphs were used in the Windows program smartdem.c, which is located in directory *Sdk\Manual\_Protection\Client\_Windows\_Libraries\_And\_Examples\GenericWin32Dll* e *Sdk\Manual\_Protection\Client\_Windows\_Libraries\_And\_Examples\GenericWin32Obj*. The program can be compiled with any C compiler.

# 11.1 Open mode

The OPEN Mode is employed by the user to activate communication with SmartKey. The OPEN operation must be carried out before all operations for accessing the dongle's memory.

The OPEN command generates a special password, named *Net Password*, which must be used in all the subsequent commands.

In the first byte of the Data field is reported the type of the protocol used in the connection. If you want to prevent the use of the LOCAL protocol, you can check this byte. Generally this is useful to force the use of the SmartKey server for license management.

To use this command with the Map protection you must also specify the Map code in the Data field as described in the Map chapter.

| Models | NET         |                     |
|--------|-------------|---------------------|
| Input  | NET_COMMAND | ·O,                 |
|        | LABEL       | Label               |
|        | PASSWORD    | Password            |
| Output | NET_PASS    | Net Password        |
|        | DATA[0]     | Protocol type used: |
|        |             | = 0, LOCAL          |
|        |             | = 1, IPX            |
|        |             | = 2, ANP            |
|        |             | = 3, TCPIP          |
|        | STATUS      | Status              |
|        |             | ==0 Success         |
|        |             | !=0 Error           |

The exchange of information is organized like this:

 Table 37 Exchange of information for OPEN MODE

# 11.2 Access mode

The ACCESS mode enables actual access to the dongle. It is selected with the Label, which must *always* be passed before carrying out any standard dongle interrogation operation. This mode requires the *NET-Password*, which identifies the Client requesting access and the Label identifying the dongle to which access is required.

The exchange of information is organized like this:

| Models | NET         |                  |
|--------|-------------|------------------|
| Input  | NET_COMMAND | 'A'              |
|        | NET_PASS    | Net Password     |
|        | COMMAND     | SmartKey Command |

| Output |        |             |
|--------|--------|-------------|
|        | STATUS | Status      |
|        |        | ==0 Success |
|        |        | !=0 Error   |

**Table 38** Exchange of information for ACCESS MODE

Apart from this, the same methods - already analyzed for manual protection with a standalone program - apply.

# 11.3 User number mode

This command is used to obtain the number of users connected to the dongle specified in the Label field.

This command works only if a net protocol is used and not with the LOCAL protocol. If used with the LOCAL protocol the error -2 (SYNT\_ERR) is returned.

To use this command with the Map protection you must also specify the Map application code in the Data field as described in the Map chapter.

| Models | NET         |                               |  |
|--------|-------------|-------------------------------|--|
| Input  | NET_COMMAND | 'A'                           |  |
|        | NET_PASS    | Net Password                  |  |
|        | COMMAND     | 'U'                           |  |
| Output | STATUS      | Status                        |  |
|        |             | >=0 Number of connected users |  |
|        |             | <0 Error                      |  |

The exchange of information is organized like this:

 Table 39 Exchange of information for USER NUMBER MODE

## 11.4 Close mode

The CLOSE mode is used for 'closing' (LOGOUT request) of communication to SmartKey by the program connected by means of a previous OPEN call.

If, due to an error in the application software, the program ends without first executing a CLOSE operation of the open dongle, there may be problems linked to the time-out management of the Client. Such problems sometimes require booting the computer. The opening and closing operation <u>must</u> be carefully observed in order not to uselessly prevent other users from employing the key.

| Models | NET         |              |
|--------|-------------|--------------|
| Input  | NET_COMMAND | ·C'          |
|        | NET_PASS    | Net Password |
| Output | STATUS      | Status       |
|        |             | ==0 Success  |
|        |             | !=0 Error    |

The exchange of information is organized like this:

Table 40 Exchange of information for CLOSE MODE

# 11.5 Close mode on timeout

To prevent use of licenses if the program is terminated incorrectly (e.g. because the PC was switched off, or the <CTRL><ALT><DEL> command was given), a transparent refresh function for **timeout** is implemented. This is actually the automatic disconnection of users who have not used the CLOSE mode correctly. The timeout control

function is completely transparent to user and developer alike, and is managed by the dongle's software drivers. There is therefore no need to carry out periodic dongle access operations to ensure timeout is refreshed.

# 11.6 Errors

In addition of the errors returned with the Standalone driver, the status entry may assume one of the following values:

| Nome                     | Valore | Descrizione                                                             |
|--------------------------|--------|-------------------------------------------------------------------------|
| ST_NET_ERROR             | -5     | Generic error on the Lan communication.                                 |
| ST_USER_ERROR            | -8     | Maximum number of user and license reached.                             |
| ST_EXEC_ERROR            | -16    | Maximum number of execution reached.                                    |
| ST_NET_PWD_ERR           | -9     | Wrong netpassword specified.                                            |
| ST_INIT_ERROR            | -11    | Generic error in the library initialization.                            |
| ST_TOO_MANY_OPEN_KEY     | -14    | Maximum number of open connection reached.                              |
| ST_NET_CONF_ERROR        | -21    | Generic error in the library configuration.                             |
| ST_NET_ANP_INIT_ERROR    | -22    | Generic error in the initialization of the protocol ANP.                |
| ST_NET_TCPIP_INIT_ERROR  | -23    | Generic error in the initialization of the protocol TCPIP.              |
| ST_NET_NOVELL_INIT_ERROR | -24    | Generic error in the initialization of the protocol Novell.             |
| ST_NET_LOCAL_INIT_ERROR  | -25    | Generic error in the initialization of the protocol Local.              |
| ST_NET_KEY_NOT_MAP       | -26    | Attempt to open a MAP connection without using a MAP configured device. |

# 11.7 Standalone or Multilan drivers?

Use of drivers for standalone programs was described in the chapter on manual protection. The Multilan technology was instead discussed in the current chapter. This technology enables use of drivers for both standalone and networked environments. Here are a few hints on which of the two types of drivers the following should be used:

- **Programs which are certainly standalone only**: use a standalone type driver, because the dimension is smaller (about half of the relevant MultiLan driver, as it does not include support of the network).
- **Standalone and network programs**: user a MultiLan type driver, because it makes the program independent of the operating mode (standalone or network).

# 12 Protecting several programs with SmartKey

In the Lan environment, you can use a single *SmartKey NET* to protect several software programs. The technology used is named **Map** – **Multi Application Protection** and enables you to:

- Protect **more than one program** in a standalone or network environment. For local networks, a different number of enabled licenses can be defined for each protected program.
- Limit **the number of executions** of each of the protected programs. This feature can be useful for creating demo versions of the software or for adopting a software hiring policy. When the number of executions preset on a counter expires (quantity reduced at every program start-up), the program is not allowed to start any more.

## 12.1 Operating methods

Implementing Map entails only a few small differences compared to the operating methods we have described, i.e.:

- Optional limitation of the number of executions and, in the case of *SmartKey NET*, programming the number of licenses for each individual program.
- A different calling method to the management driver as regards OPEN mode and USER NUMBER mode operations.

## 12.2 Programming the number of licenses and executions

The maximum number of programs that can be protected by the same dongle is 116. The maximum number of executions for each program is in the range from 1 to 65,535. Value -1 disables this control and, therefore, there is no limit to the number of executions.

The number of licenses and executions for each program can be set by writing the value in the first bytes of the Secure Data field, and possibly, in the Extended Data field of the dongle, following the scheme below:

| Offset             | Value        | Meaning                                      |
|--------------------|--------------|----------------------------------------------|
| 0                  | 'M' (4D hex) | Map identification fixed code                |
| 1                  | 'A' (41 hex) | Map identification fixed code                |
| 2                  | 0 - 50       | Maximum number of users for program 1        |
| 3-4                | 0 - 65535    | Maximum number of executions for program 1   |
| 5                  | 0 - 50       | Maximum number of users for program 2        |
| 6-7                | 0 - 65535    | Maximum number of executions for program 2   |
| 8                  | 0 - 50       | Maximum number of users for program 3        |
| 9-10               | 0 - 65535    | Maximum number of executions for program 3   |
|                    |              |                                              |
| 62                 | 0 - 50       | Maximum number of users for program 20       |
| 63-0 (ext_data)    | 0 - 65535    | Maximum number of executions for program 20  |
| 1 (ext_data)       | 0 - 50       | Maximum number of users for program 21       |
| 2-3 (ext_data)     | 0 - 65535    | Maximum number of executions for program 21  |
|                    |              |                                              |
| 285 (ext_data)     | 0 - 50       | Maximum number of users for program 116      |
| 287-288 (ext_data) | 0 - 65535    | Maximum number of executions for program 116 |
|                    |              |                                              |

### Table 41 Settings for licenses management

For example, if you wish to protect 3 different programs with the following quantities of licenses and executions:

- First program: 23 licenses, unlimited executions.
- Second program: 4 licenses, 4000 executions.
- Third program: 12 licenses, 100 executions.

The dongle memory must be set as follows:

| Offset | Value            | Meaning                                |
|--------|------------------|----------------------------------------|
| 0      | 'M' (4D hex)     | Map identification fixed code          |
| 1      | 'A' (41 hex)     | Map identification fixed code          |
| 2      | 23 (17 hex)      | Maximum 23 users for program 1         |
| 3-4    | 65535 (FFFF hex) | Unlimited number of program executions |
| 5      | 4 (04 hex)       | Maximum 4 users for program 2          |
| 6-7    | 4000 (0FA0 hex)  | Limitation active for 400 executions   |
| 8      | 12 (0C hex)      | Maximum 12 users for program 3         |
| 9-10   | 100 (64 hex)     | Limitation active for 100 executions   |
|        |                  |                                        |

 Table 42 Program protection setting

# 12.3 Map automatic protection

If automatic protection via the *GSS* utility is performed with a network dongle, a specific push-button makes it possible to associate a code with each program. This code will be used to trace the number of licenses for which the program is enabled, and any limitation to the number of program executions (see chapter 8).

# 12.4 Map manual protection

As one can protect several programs, as regards the Open and User Number commands only, you must specify which program is being referred to (program identified by a number from 1 to 116). To this end, during the transfer of parameters referring to each of the two commands, the Data field of the relevant data structure must be initialized as follows:

| Offset | Value        | Meaning                       |  |  |
|--------|--------------|-------------------------------|--|--|
| 0      | 'M' (4D hex) | Map identification fixed code |  |  |
| 1      | 'A' (41 hex) | Map identification fixed code |  |  |
| 2      | 1 - 116      | Program reference number      |  |  |

 Table 43 Open/User Number Mode setting

For the Open command the exchange of information is organized like this:

| Models | NET         |                                                         |
|--------|-------------|---------------------------------------------------------|
| Input  | NET_COMMAND | ,0,                                                     |
|        | LABEL       | Label                                                   |
|        | PASSWORD    | Password                                                |
|        | DATA[0]     | 'M' (4D hex)                                            |
|        | DATA[1]     | 'A' (41 hex)                                            |
|        | DATA[2]     | 1 - 116, Program reference number of the license to use |
| Output | NET_PASS    | Net Password                                            |
|        | DATA[0]     | Protocol type used:                                     |
|        |             | = 0, LOCAL                                              |

|        | = 1, IPX    |
|--------|-------------|
|        | = 2, ANP    |
|        | = 3, TCPIP  |
| STATUS | Status      |
|        | ==0 Success |
|        | !=0 Error   |

Table 44 Exchange of information for OPEN MODE with Map

In the first byte of the Data field is reported the type of the protocol used in the connection. If you want to prevent the use of the Local protocol, you can check this byte. Generally this is useful to force the use of the SmartKey server for license management.

Please note that if the Open is not done in Map mode, the SmartKey is opened without the license check allowing any number of applications to run.

| E.e. | 41. | II.a.a. | Margan    | a a ma ma a m d | 41- a | anahamaa | ~£  | information | 1. | anaaminad lilea thias |
|------|-----|---------|-----------|-----------------|-------|----------|-----|-------------|----|-----------------------|
| FOF  | ine | User    | Number    | commana         | ine   | exchange | OI. | information | 18 | organized like lms.   |
| 1 01 | une | 0.001   | 1 (annoer | communa         | une   | enemange | 01  | mormation   | 10 | organized line uno.   |

| Models | NET         |                                                                                           |
|--------|-------------|-------------------------------------------------------------------------------------------|
| Input  | NET_COMMAND | ʻA'                                                                                       |
|        | NET_PASS    | Net Password                                                                              |
|        | COMMAND     | 'U'                                                                                       |
|        | DATA[0]     | 'M' (4D hex)                                                                              |
|        | DATA[1]     | 'A' (41 hex)                                                                              |
|        | DATA[2]     | 1 - 116, Program reference number of which you want to know the number of licenses in use |
| Output | STATUS      | Status                                                                                    |
|        |             | >=0 Number of licenses in use                                                             |
|        |             | <0 Error                                                                                  |

Table 45 Exchange of information for USER NUMBER MODE with Map

## 12.4.1 Open mode Map: an example

Parameters that have to be transferred to execute an OPEN operation, using Map multiple protection on a network dongle; opening of program 2 is requested. If the dongle was programmed as in the previous programming table, not more than 4 simultaneous users may use the program.

| NET_COMMAND | 4F 00                   | Open ("0")                   |
|-------------|-------------------------|------------------------------|
| LABEL       | 53 4D 41 52 54 4B 45 59 | Label ("SMARTKEY")           |
|             | 00 00 00 00 00 00 00 00 |                              |
| PASSWORD    | 45 55 54 52 4F 4E 00 00 | Password ("EUTRON")          |
|             | 00 00 00 00 00 00 00 00 |                              |
| DATA        | 4D 41 02                | Map, 2 <sup>nd</sup> program |

**Table 46** Example of Open mode Map setting

# 13 Installing SmartKey

The installation of the SmartKey drivers is executed by application *SmartKey Driver Installer* (SDI). *SDI* makes it possible to install and uninstall all the drivers needed for correct operation of SmartKey: the drivers for *SmartKey Parallel*, those for *SmartKey USB* and those for *Global Security System* (GSS), the automatic protection program.

Note that if you are using a SmartKey USB DL (Driver Less) no driver installation is required.

Moreover, you can integrate the SmartKey installation procedures in the installation package of your own program. This is possible thanks to the libraries supplied in the development kit provided by Eutronsec. The functions can be integrated with leading software products that generate distribution packages such as *InstallShield*.

# 13.1 Warnings on installation

*SmartKey USB* can be fitted and removed while the computer is operating (as specified by the USB standard). *SmartKey Parallel* must be fitted before the computer is switched on, and the printer must be connected in the daisy-chain manner. Otherwise, both *SmartKey Parallel* and the printer may not operate correctly.

# 13.2 Options of SmartKey Driver Installer (SDI)

SDI provides three options for the three types of installation and unistallation: *SmartKey Parallel*, *SmartKey USB* and *Global Security System*. Figure 2 shows the graphic interface for *SmartKey USB* that is the same as the one for *SmartKey Parallel* and *Global Security System*.

| 🏋 Smartkey Driver Insta  | llation                                                                                                    | × |
|--------------------------|----------------------------------------------------------------------------------------------------|---|
| Parallel USB GSS         |                                                                                                    |   |
| In this Pan<br>USB Drive | el you can install and uninstalll the SmartKey<br>r                                                                                       |   |
| Install                  | Install or Update the SmartKey USB<br>Driver                                                                                              |   |
| Uninstall                | Uninstall the SmartKey USB Driver                                                                                                    |   |
| Remove                   | Remove with force the SmartKey USB Driver. A<br>reboot is always required. Use this command only<br>to recover from a wrong installation. |   |
| Status<br>Installed      | Version 11.4.2.0 Refresh                                                                                                    |   |
|                          | OK Cancel Apply                                                                                                    |   |

Figure 2 SDI's graphic interface for SmartKey USB

SDI's graphic interface provides three options:

- Install: install the drivers of the selected type
- Uninstall: uninstall the drivers of the selected type
- *Remove*: uninstall the drivers without controlling any dependencies.

If the installation was unsuccessful, *SDI* opens a pop-up panel showing details of the failed operations and the error number of the operating system.

Figure 3 shows an example of a pop-up due to failed installation.

| Installation Log                                                                                                    | × |
|----------------------------------------------------------------------------------------------------|---|
| Failure. Check the log to detect the exact problem.                                                                  |   |
| SkeyError GetLastError                                                                                               |   |
| SKEYINST_ERROR_FAIL 2                                                                                                |   |
| Log                                                                                                    |   |
| instal: 3591:InstallLogInit: Version Jan 10 2006<br>instal: 3592:Started: 02/14/06 11:47:48<br>instal: 106:API Call: |   |
| Cancel                                                                                                    |   |

Figure 3 Pop-up log and error number of operating system

Normally, only the *Install* and *Uninstall* functions need be used. The *Eliminate* function must be used only if problems occur in executing other functions. The *Eliminate* function removes all reference to the system's SmartKey drivers, thus making it possible to recover all the error conditions that may occur during installation of a driver. When using *Eliminate*, the system must always be rebooted.

# 13.3 The SDI library

The functions used for the SDI program are contained in the *skeyinst.dll* library, provided in the development kit supplied by Eutronsec. Specifically, the prototypes of the functions are contained in *skeyinst.h* and the functions in *skeyinst.dll*. The library can be used both for writing programs and for writing installation set-up scripts. The development kit contains some examples of scripts for *InstallShield*.

| These a | re the | library | functions: |
|---------|--------|---------|------------|
|---------|--------|---------|------------|

| SkeyInstallUSB         | Installs the drivers for SmartKey USB                         |  |  |
|------------------------|---------------------------------------------------------------|--|--|
| SkeyInstallPar         | Installs the drivers for SmartKey Parallel                    |  |  |
| SkeyInstallGSS2        | Installs the drivers for Global Security System               |  |  |
| SkeyUnInstallUSB       | Uninstalls the drivers for SmartKey USB                       |  |  |
| SkeyUnInstallPar       | Uninstalls the drivers for SmartKey Parallel                  |  |  |
| SkeyUnInstallGSS2      | Uninstalls the drivers for Global Security System             |  |  |
| SkeyForceUnInstallUSB  | Forces removal of drivers for SmartKey USB                    |  |  |
| SkeyForceUnInstallPar  | Forces removal of drivers for SmartKey Parallel               |  |  |
| SkeyForceUnInstallGSS2 | Forces removal of drivers for Global Security System          |  |  |
| SkeyLogFile            | Activates writing of a log file for all performed operations. |  |  |
| SkeyGetLastError       | Returns last code error.                                      |  |  |

Installation functions *SkeyInstallUSB*, *SkeyInstallPar* and *SkeyInstallGSS2* automatically control the status of the drivers before executing the installation.

To create installation and uninstallation scripts, we strongly urge you not to use functions *SkeyForceUnInstallUSB*, *SkeyForceUnInstallPar* and *SkeyForceUnInstallGSS2*. These functions were implemented only for solving abnormal situations, and not for normal use.

We advise you to use the *SkeyLogFile* function, because, thanks to the log file, one can understand where the installation script or program is inhibited.

| SKEYINST_OK                  | The operation was correctly terminated.                                                                                                    |  |  |
|------------------------------|----------------------------------------------------------------------------------------------------|--|--|
| SKEYINST_ERROR_WAIT          | The operation was not performed, because, at that time,<br>the operating system was installing another component.<br>In this case, the user must be asked to finish all other<br>current installation processes and then re-try the<br>operation. |  |  |
| SKEYINST_WARNING_MUST_REBOOT | The operation was correctly terminated, but the system must be rebooted to complete the operation.                                                                                                    |  |  |
| SKEYINST_WARNING_MUST_INSERT | The operation was correctly terminated, but the USB device must be fitted to complete the operation.                                                                                                    |  |  |
| SKEYINST_ERROR_FAIL          | The operation failed due to an operating system error.<br>In this case, more detailed information can be obtained<br>from the log file.                                                                                                    |  |  |

The functions can generate the following error codes:

## 13.4 Installation of SmartKey in Linux

On Linux there are three package for the installation and the use of the SmartKey:

- user level usb package smartkey-linux-user-usb.tar.gz
- user level lpt package smartkey-linux-user-lpt.tar.gz
- kernel level package smartkey-linux-2.4.tar.gz and smartkey-linux-2.6.tar.gz

The user level packages are kernel and distribution independent instead the kernel level package is kernel and distribution dependent therefore is preferable to use the user level package if possible.

## 13.4.1 Linux user level usb

The user level package doesn't require the installation of the driver but it's available an object file to statically compile with the application to communicate with the SmartKey device. This package only supports the *SmartKey 3 USB* and the *SmartKey DL* dongle.

## 13.4.2 Linux user level lpt

The user level package doesn't require the installation of the driver but it's available an object file to statically compile with the application to communicate with the SmartKey device. This package only supports the *SmartKey Parallel* device.

### 13.4.3 Linux kernel level

The kernel level package includes the SmartKey kernel driver for a list of the precompiled kernel and distribution Linux environment. This package only supports the *SmartKey Parallel*, the *SmartKey 2 USB* and the *SmartKey 3 USB* device.

The installation of drives in Linux calls for the following requirements:

- must have root privileges
- must know the kernel version used and the version of the GCC compiler used for compiling the kernel. These pieces of information can be obtained with command cat /proc/version.

These are the installation operations:

- In CD-ROM directory *Sdk\Manual\_Protection\Others* search for the file containing the module for the kernel installed and compiled with the same compiler used for the kernel (in the packages smartkey-linux-2.4.tar.gz and smartkey-linux-2.6.tar.gz). If the list does not contain the file for the versions you use, you can request it from Eutronsec' service department
- unzip the selected file

• using the root privileges, start the skinstall program located in the directory that was just created. The program copies the module in the current directory and configures the system so that the module is downloaded to the memory when SmartKey is used for the first time.

To uninstall the driver, you must start the skuninstall program, as ever with the root privileges.

It's possible to use the tree package together to support the required devices; read the README file enclosed to the package for further information.

### 13.4.4 Using APIs for Linux

The API prototypes are in the clink. h header file. The APIs were compiled in the object file to statically link. The dynamic link cannot be done. Read the README file enclosed to the package for further information.

## 13.5 Installation of SmartKey in Mac OS X

On Mac OS X are supported the SmartKey 3 USB and the SmartKey DL.

It's not required to install the driver to access the SmartKey device; it's available a static library and a dynamic library to access the SmartKey device. For dynamic library installation is available a package for the automatic installation.

It's supported applications for the Mac OS X PPC and Universal applications (Mac OS X PPC and Mac OS X Intel).

The package to use is a Mac OS X disk image (smartkey-sdk-macosx.dmg) in CD-ROM directory  $Sdk \setminus Manual\_Protection \setminus Others$ .

### 13.5.1 Using APIs for Mac OS X

The API prototypes are in the clink. h headers file for the standalone interface and skeylink. h header file for the multilan interface. The APIs are available with the static library for static link and the framework for the dynamic link. Read the README file enclosed to the package for further information.

# 14 Installing SmartKey on a network

*SmartKey NET* can be used with any type of local network, thanks to the supplied support software. In particular, the software is designed for two different types of network:

- Network: Novell Netware 3.x, 4.x, 5.x, 6.x. In this case *SmartKey NET* is located on the server of the network on which the appropriate SmartKey NLM (Novell Loadable Module) driver must be loaded.
- <u>Non</u> Novell Netware. Irrespective of the type of server and network, *SmartKey NET* can be used by connecting it to any of the PCs on the network.

Furthermore, you can choose from the following communication protocols:

- TCPIP: Standard protocol for data transmission between computers
- IPX: Protocol normally used in Novell networks.
- ANP: Data transmission protocol via shared files. We advise you to use this protocol when neither TCPIP nor IPX can be used. ANP is still available only to guarantee compatibility with old DOS programs.

According to the selected protocol, it will be possible to use the dongle remotely on PCs with the following operating systems, and according to the following scheme:

| SmartKey Client                  | IPX | TCPIP | ANP |
|----------------------------------|-----|-------|-----|
| DOS                              | ~   |       | ~   |
| Windows 3.x                      | ~   | ~     | ~   |
| Windows 9x/NT/2000/XP/2003/Vista | ~   | ~     | ~   |
| Mac OS X Intel/PowerPC           |     | ~     |     |

 Table 47 Protocols supported by SmartKeys installed on client computers

The dongle will, instead, be physically installed on a PC to be named KeyServer. The KeyServer could be the network server or a generic Client PC. The server can use one of the following operating systems according to the protocol used:

| SmartKey Server                  | IPX | TCPIP | ANP |
|----------------------------------|-----|-------|-----|
| DOS                              |     |       | √   |
| Windows 3.x                      |     |       | √   |
| Windows 9x NT/2000/XP/2003/Vista |     | ~     | √   |
| Novell 3.x/4.x                   | ✓   |       |     |
| Novell 5.x/6.x                   | ✓   | ~     |     |
| Linux i386 2.4.x/2.6.x           |     | ~     |     |
| Mac OS X Intel/PowerPC           |     | ~     |     |

Table 48 Table of protocols supported by SmartKey installed on server computer

## 14.1 TCPIP protocol

The TCP/IP protocol can be used on any network that supports it, not including Novell 3.x/4.x networks.

The protocol does not put any constraints on the choice of the SmartKey server, which can be either a network server or a generic client server.

To use the protocol:

- Find out the network address of the PC on which the SmartKey dongle and server will be installed.
- Check if the SmartKey server PC can be reached by all the other PCs through the network.
- Find a free TCP/UDP port, to be used for the communication. The port's number must be in the range from 1024 and 49151 to avoid conflict with other protocols: 13527 for example.

• Install and correctly configure both the sever and the SmartKey clients for using the TCPIP protocol, specifying the SmartKey server's address and the TCPIP port to be used.

If possible, it is always best to use the TCPIP protocol in preference to the other protocols.

# 14.2 IPX protocol

The IPX protocol can only be used on Novell networks and, for this protocol, the SmartKey server must also be the network server.

No special operations are necessary for using the protocol. All that is required is:

• Install and correctly configure both the server and the SmartKey clients for using the Novell IPX protocol

# 14.3 ANP protocol

The ANP protocol (Algorithmic Network Protection) exploits the presence of filesystems shared for communication between client and server. The only condition for its operation, is the locking file support by the shared filesystem.

The ANP protocol is therefore the most general one, in view of the common availability of shared filesystems in all types of networks and operating systems. On the contrary, use of files makes the protocol inefficient compared to TCPIP and IPX. We advise you to use this protocol only when TCPIP or IPX cannot be used. ANP is still available but only to ensure compatibility with the old DOS programs.

The protocol does not put a constraint on the choice of the SmartKey server, which can either be the network server or any client.

To use the protocol:

- Find a network disk shared by all the client PCs (it can be the disk on which the network program normally operates), N for example:
- On the identified network disk, create a work directory for the SmartKey server program. The name of the directory is arbitrary, for example:

MD N:\ANP

- Make this directory accessible for <u>reading and writing</u> to all the network's computer that will want to use the protected program. All computers <u>must be able to</u> create and modify files inside this directory. If you are not sure of this possibility, before taking the subsequent steps, try to copy some files inside this directory from all the client computers that will use the protected program.
- Install and correctly configure both the server and the SmartKey clients for using the ANP protocol and the shared directory that was created.

On some network operating systems, the locking facility is not automatically enabled for files at time of installation: refer to the documentation for details on the availability and activation of file locking.

The full name of the shared directory used for the ANP protocol may have different values among the KeyServer and the client PCs. The parameter which passed when the server program was loaded identifies the shared directory, as it is seen by KeyServer, which is not necessarily seen in the same way and with the same name by the client PCs. In fact, the KeyServer might see the shared directory as C:\MYDIR, whereas the client PCs might see this very directory as F:\MYDIR. In this case, the configuration for the SmartKey server should be C:\MYDIR, whereas the configuration for the SmartKey client should be F:\MYDIR.

# 14.4 Installation for Windows

The best way to install and configure the server and the clients in Windows is to use the *SmartKey Configuration Central* application described in the chapter 14.7.

To install and configure the server you can also use the command line utility askeyadd available in the directory Sdk\Manual\_Protection\Server\_Programs\Service\_Windows for the service and Sdk\Manual\_Protection\Server\_Programs\Executable\_Windows for the executable version of the server. To configure the clients you can also use the command line utility cskeycfg available in the directory Sdk\Manual\_Protection\Client\_Windows\_Libraries\_And\_Examples\CSkeyCfg. For more details please refer at the included documentation in the same directories.

## 14.5 Installation of Novell server with IPX protocol

The IPX server for Novell can be used on a Novell Netware network 3.x/4.x/5.x/6.x.

This is the installation procedure:

- Connect the *SmartKey NET* dongle on any parallel port of the network server.
- Carry out a login operation as a SUPERVISOR user from any client computer of the network. If, for security reason, you do not have the password to access as a SUPERVISOR user, contact your network administrator and ask him to install the software.
- Copy the NSKEYSRV.NLM program, supplied with the dongle, in the SYSTEM directory of the SYS volume of the server. This is an .NLM file (Netware Loadable Module) that must remain in the server's memory. Example:

COPY A:\NSKEYSRV.NLM X:\SYSTEM

• From the server console, edit file AUTOEXEC.NCF with command

LOAD EDIT AUTOEXEC.NCF

or through the system's utility

LOAD INSTALL

• Add the following at the bottom of the instruction file for loading the NLM module:

LOAD NSKEYSRV

and save the modifications by exiting the editor. In this way, the NLM module will be automatically loaded in the memory whenever the server is powered up.

• When executing this NLM module for the first time, to avoid powering down and powering up the server, type the following command on the console:

LOAD NSKEYSRV

After the NLM module has been loaded, a screen is activated, reserved for showing statistics on the use of the SmartKey dongles. The name of the NLM also appears on this screen, as declared to all Client stations.

In the LOAD instruction for loading the server, one can specify some parameters for configuring it:

 -t=<TIMEOUT>
 Specifies the time-out in seconds for the protocol.

 If this parameter is not specified, a 10 second timeout is activated. If value 0 is specified, timeout is disabled.

Remember that, for correct use of the dongle in the Novell Netware environment, the IPX protocol must be of the 3.10 or later versions. If it is not, ask your Novell dealer for a free update.

### 14.6 Installation of Novell server with TCPIP protocol

The TCPIP server for Novell can be used on a Novell Netware 5.x e 6.x system.

This is the installation procedure:

Connect the SmartKey dongle on any parallel port of the network server.

Carry out a login operation as a SUPERVISOR user from any client computer of the network. If, for security reason, you do not have the password to access as a SUPERVISOR user, contact your network administrator and ask him to install the software.

Copy the NSKTCPIP.NLM program, supplied with the dongle, in the SYSTEM directory of the SYS volume of the server. This is an .NLM file (Netware Loadable Module) that must remain in the server's memory.
COPY A:\NSKTCPIP.NLM X:\SYSTEM

From the server console, edit file AUTOEXEC.NCF with the following command

LOAD EDIT AUTOEXEC.NCF

or through system utility

LOAD INSTALL

Add the NLM module loading instruction at the bottom of the file:

LOAD NSKTCPIP -p:<PORT>

and save the modifications by exiting the editor. In this way, the NLM module will be automatically loaded in the memory whenever the server is powered up.

On the *<PORT>* string, replace the number of the TCPIP port to be used.

Make sure that the NSPDNS.NLM module supplied with the system is loaded. If it is not, input automatic loading of this module in file AUTOEXEC.NCF.

When executing this NLM module for the first time, to avoid powering down and powering up the server, type the following command on the console:

LOAD NSKTCPIP -p:<*PORT>* 

After the NLM module has been loaded, a screen is activated, reserved for showing statistics on the use of the SmartKey dongles. The name of the NLM also appears on this screen, as declared to all Client stations.

In the LOAD instructions for loading the server, one can specify some parameters for configuring it:

- -p:<*PORT*> Specifies the listening port for the TCPIP Protocol
- -t:<TIMEOUT> Specifies the time-out in seconds for the protocol. If it is not specified, no time-out is activated.

#### 14.7 Installation for Linux and Mac OS X

To install the SmartKey server on Linux and Mac OS X use the relative package, expand it and with root right run ./skinstall command. To uninstall the SmartKey server run ./skuninstall command.

Read the README file enclosed in the package for further information.

| Package                       | Descrizione                                |
|-------------------------------|--------------------------------------------|
| smartkey-server-linux.tar.gz  | Server SmartKey for Linux                  |
| smartkey-server-macosx.tar.gz | Server SmartKey for Mac OS X PowerPC/Intel |

Tabella 49 SmartKey Server for Linux and Mac OS X

# 15 SmartKey Configuration Central (SCC)

*SmartKey Configuration Central* (SCC) is a program with a graphic interface that facilitates configuring the server where *SmartKey NET* is located, and the client where the program to be protected is located. SCC operates in the Windows environment and enables configuration of client and server on networks with ANP, TCPIP and IPX protocols for the Novell network.

# 15.1 Configuration of the server

Configuring a server for the SmartKeys means configuring a program which effects in-background data exchange with the protected program located on a client. Data can be exchanged through the TCPIP protocol, or through the exchange of files located in a common directory (ANP protocol). The Smartkey server is available in two versions: *service* or *executable* program. The *service* version is started automatically during the boot stage.and it is compatible only with Windows NT, Windows 2000, Windows XP, Windows 2003 and Windows Vista.

| 🎇 Smartkey Configuration Central                                                                                                    | x |
|----------------------------------------------------------------------------------------------------|---|
| Multilan Client Multilan Service Language                                                                                                    |   |
| Configuration                                                                                                    |   |
| TCPIF Port 16567                                                                                                    |   |
| ANP Dir Browse                                                                                                    |   |
| Timeout (s) 30                                                                                                    |   |
|                                                                                                    |   |
| ✓ The status of the multilan service. To install it configure a protocol and press the "Apply" button. The service will run automatically at each system boot. |   |
| Monitor Start the monitor of the server to check users connections and licences.                                                                               |   |
| Configure and run the legacy executable server used in old Windows 98 Executable and Windows Me systems.                                                       |   |
| OK Cancel Apply                                                                                                    |   |

Figura 4 SmartKey Configuration Central: service configuration

| K | Multilan Server |                                                                                                    | x |
|---|-----------------|----------------------------------------------------------------------------------------------------|---|
|   | fultilan Server |                                                                                                    |   |
|   | Configuration   |                                                                                                    |   |
|   |                 | Port 16567                                                                                                    |   |
|   | ANP             | Dir Browse                                                                                                    |   |
|   | Tim             | eout (s) 30                                                                                                    |   |
|   | 🗖 Autohide      | Automatically hide the user interface after the startup                                                                                                    |   |
|   | Operation       |                                                                                                    |   |
|   | Start           | Start the executable server. You need to manually add the<br>"askeysrv.exe" file in the Windows "Startup" menu to start it<br>automatically at every system boot. Please note that for Windows<br>NT/2000/XP systems the service version is the suggested<br>choice. |   |
|   | Monitor         | Start the monitor of the server to check users connections<br>and licences.                                                                                                    |   |
| _ |                 |                                                                                                    |   |
|   |                 | OK Cancel Apply                                                                                                    |   |

Figura 5 SmartKey Configuration Central: server configuration

Figure **Figura 5** shows the SCC panels used for the configuration of the Smartkey server. To configure the *service* version set the protocol you want to use and press *Apply*. The Smartkey *service* will be automatically installed and started. The service will also start automatically at each system reboot.

For the *Executable* version set the protocol you want to use and press *Apply*. Then press *Start* to run the Executable Server. You can add the file askeysrv.exe into the Windows *Programs-Startup* menu to force the automatic execution of the Executable Server.

These are the options available for the configuration:

- *TCPIP*: enables the TCPIP protocol.
- *TCPIP Port*: number of the port (TCP) used for the TCPIP protocol.
- *ANP*: enables the ANP protocol.
- ANP Dir: directory used by the ANP protocol for exchanging files.
- *Timeout*: timeout in seconds before a non-replying client is disconnected and its license is released. This is very useful in case of network troubles.
- Autohide: automatically closes the Executable Server's window after the start.
- Monitor: starts the server Monitor used to check available licences and client connections.

#### 15.2 Configuration of client

The computer on which the program operates can be configured through the *Multilan Client* window of SCC The central table lists all the protocols on which the protected program has to search the SmartKey. Figure 6 shows an example where the client was configured so that the Windows programs search the SmartKey on computer 187.11.10.74, port 16567, and among SmartKeys installed on local ports.

| 🋠 Smartkey Configuration Central                     | × |
|------------------------------------------------------|---|
| Multilan Client Multilan Service Language            |   |
| Configuration Program type Configuration source      |   |
| Windows                                              |   |
| TCPIP 187.11.10.74:16567                             |   |
| Use Local protocol as last resource                  |   |
| Display a message in case of error accessing the key |   |
| OK Cancel Apply                                      |   |

Figure 6 SmartKey Configuration Central: client mode

The Multilan Client window provides the following options:

- *Program type*: enables selection of the type of program to be protected: Windows, Windows 3.1 (16 bits) and DOS (16 bits).
- Use Local protocol...: if enabled, it always searches the SmartKey in local protocol even if this protocol is not explicitly input.
- *Display a message...*: if enabled, it shows in a window all the errors occurring during communication with the SmartKey. This option is very useful for identifying communication problems.

#### 15.2.1 Selection and configuration phases

When the *Add* key is pressed, a window as in figure 7 is shown, where one can choose one of the three types of protocols available.

| Protocol Selection                                              | • Protocol     • TCPIP       • TCPIP     • ANP (shared directory)       • Novell IPX       • Local (standalone) |  |
|-----------------------------------------------------------------|----------------------------------------------------------------------------------------------------|--|
| Protocol<br>TCPIP<br>ANP (shared<br>Novell IPX<br>Local (standa | directory)<br>Ilone)                                                                                            |  |
| ОК                                                              | Annulla                                                                                                    |  |

Figure 7 Protocol selection panel

If you choose the Novell Ipx or Local protocol, no further parameters need be input. If you choose the ANP protocol, the *ANP Protocol* window is opened as shown in figure 8 and you have to input the name of the shared directory to be used for communication between server and client. If you choose the TCPIP protocol, the *TCPIP Protocol* window is opened as shown in figure 9 and you have to input the server's symbolic or numeric name and its port.

| ANP Protocol                                    | × |
|-------------------------------------------------|---|
| ANP configuration<br>Shared directory<br>Browse | ] |
| OK Cancel                                       |   |

Figure 8 Panel for configuring the ANP protocol

| TCPIP Protocol                                                                           | × |
|------------------------------------------------------------------------------------------|---|
| TCPIP configuration<br>Server name or IP address<br>187.11.10.74<br>Server port<br>16567 |   |
| OK Cancel                                                                                |   |

Figure 9 Panel for configuring the TCPIP protocol

# 16 SmartKey Programming Central (SPC)

*SmartKey Programming Central (SPC)* can program SmartKey, i.e. input the data that determine the SmartKey's *configuration*. The number of fields to be set varies according to the SmartKey model.

*SPC* makes it possible also to read the SmartKey configuration, modify it, save it on a file, restore it from a file and, lastly, to write it on the SmartKey. The SPC window has two parts, as shown in Figure 10. The left part is for selecting the SmartKey list you wish to configure. The right part is used for selecting one of the 10 panels for SmartKey configuration.

If your SmartKey is not displayed, you can update the list with the *Update* push-button. If your SmartKey is still not shown, this means that the system has not recognized it and the installation of the drivers must, therefore, be checked.

If the selected SmartKey is *Fixed* and, therefore, non-writable, the following panels are not shown: *Programming, Fixing, Contents* and *Reset Default*. The first panel to use is *Identification*. It enables identification of the SmartKey and access to the other panels. After identification, access to the panels is no longer subject to any constraint.

## 16.1 Identification panel

The SmartKey is identified by selecting the *Identification* panel and inputting the *Label* and *Password* values. The values can be written either in text format or in hexadecimal format. You can select the two options with push-buttons *ASCII and Hex.* If you are using a SmartKey, which still has the default values, you can avoid inputting these values by selecting the *Use default values* option. The default values are: *Label* = SMARTKEY and *Password* = EUTRON.

Figure 10 shows an example of a computer containing a NET type SmartKey, whose drivers were correctly installed, and with the *Identification* panel selected.

| KomartKey Programming Co | entral - NET [demo] (USB)                                                                                                    | × |
|--------------------------|----------------------------------------------------------------------------------------------------|---|
| SmartKey list            | Reset Default       Map       Diagnostic       Info       Report         Identification       Scrambling       Content       Programming       Fixing         Ascii       Hex         Insert Label, Password, or both to access the following pages.       Label         SMARTKEY       Password         EUTRON       Vise default values for label and password |   |
| Refresh                  | Exit                                                                                                    |   |

Figure 10 SmartKey identification panel

## 16.2 Info panel

If you select the Info panel, some information about SmartKey is displayed.

The following values are shown:

- Model: type of SmartKey
- Device: type of device used by SmartKey (USB or parallel)

- Memory: the size of SmartKey 's programmable memory
- Serial (dec): serial number in decimal format
- Serial (Hex): serial number in hexadecimal format
- Fail counter: the number of times that somebody has input either the incorrect *label* or the incorrect *password*.
- Fix: indicates if the configuration can be modified
  - Fixed: cannot be modified
  - Not Fixed: can be modified
- Scrambling: shows an example of scrambling: *In* is the input value and *Out* is the output value. The two values (*In* and *Out*) unmistakably identify the dongle, because scrambling depends on the dongle's *Id-Code*.

Figure 11 shows an info panel for a NET type USB SmartKey.

| <b>*************************************</b> | entral - NET [demo] (USB)                                                                                                    | ×      |
|----------------------------------------------|----------------------------------------------------------------------------------------------------|--------|
| SmartKey list                                | Identification         Scrambling         Content         Programming         Fixing           Reset Default         Map         Diagnostic         Info         Report           SmartKey details         Model:         NET [demo]         Device:         USB           Memory:         416 bytes         Serial [dec]:         3149309299         Serial [dec]:         3149309299           Serial [hex]:         BBB6A573         Fail counter:         0         Fix:         Not fixed           AES:         No         Scrambling check:         in         3132333435363738         out         31FE3DEFC2164D16 | 1<br>t |
| Refresh                                      | Exit                                                                                                    |        |

Figure 11 SmartKey Info panel

## 16.3 Reset Default panel

The *Reset Default* panel makes it possible to reset the default values and SmartKey's memory. To do this, just press the *Reset Default* push-button. However, *Reset Default* functions only if the SmartKey is not *Fixed*, i.e. if it is still rewritable. These are the default values:

- Label: SMARTKEY
- Password: EUTRON
- *Contents of memory:* all the cells contain value "\0" (00 Hex).
- *SmartKey fixing flag:* not Fixed

Figure 12 shows the *Reset Default* panel of a *NET* type *USB SmartKey*.

| KomartKey Programming C | entral - NET [demo] (USB)                                                                                                    |                                                                                                    | ×                                                    |
|-------------------------|----------------------------------------------------------------------------------------------------|----------------------------------------------------------------------------------------------------|------------------------------------------------------|
| SmartKey list           | Identification Scramb<br>Reset Default Map<br>This function resets the<br>The default values are<br>Label:<br>Password:<br>Memory: | ing Content Prog<br>Diagnostic I<br>default values to the key.<br>the following:<br>SMARTKEY<br>EUTRON<br>all zero | ramming Fixing<br>nfo Report<br><u>Reset Default</u> |
| Refresh                 |                                                                                                    |                                                                                                    | Exit                                                 |

Figure 12 Reset Default panel of SmartKey

## 16.4 Map panel

The Map panel is used to associate, with each program, the number of possible executions and licenses.

Figure 13 shows an example of a *Map* panel used for the configuration of a *NET* type *SmartKey*.

The panel has a table with three columns:

- Program No., the program's identification number,
- No. of executions; maximum number of executions
- *No. of licenses,* maximum number of licenses, i.e. the maximum number of users who can simultaneously use the program.

If the SmartKey is not of the *NET* type, there are only two columns: *Program No. and No. of executions*. Two types of configurations can be done with the *Map* panel: One for managing the number of executions and the other for managing the number of licenses, if using a *SmartKey NET*. We shall now describe the operations to carry out for the two configurations:

## SmartKey configuration for managing the number of executions

- In the No. *of executions* column, input the maximum number of executions on the line referring to the program. The value can vary from "-1" to "65,535". Value "-1" is interpreted by SmartKey as "Unlimited executions":
- Do not type any value in the *No. of licenses* column. This column is displayed only if you are configuring a *SmartKey NET*.
- After dealing with all the programs, press the *Write* push-button to write the configuration values on SmartKey.

### SmartKey configuration for managing the number of licenses (For *SmartKey NET* only)

- In the No. *of executions* column, input value "-1" on the line referring to the program.
- In the *No. of licenses* column, input the number of licenses on the relevant line. The number can vary from "0" to "50".

• After dealing with all the programs, press the *Write* push-button to write the configuration values on SmartKey.

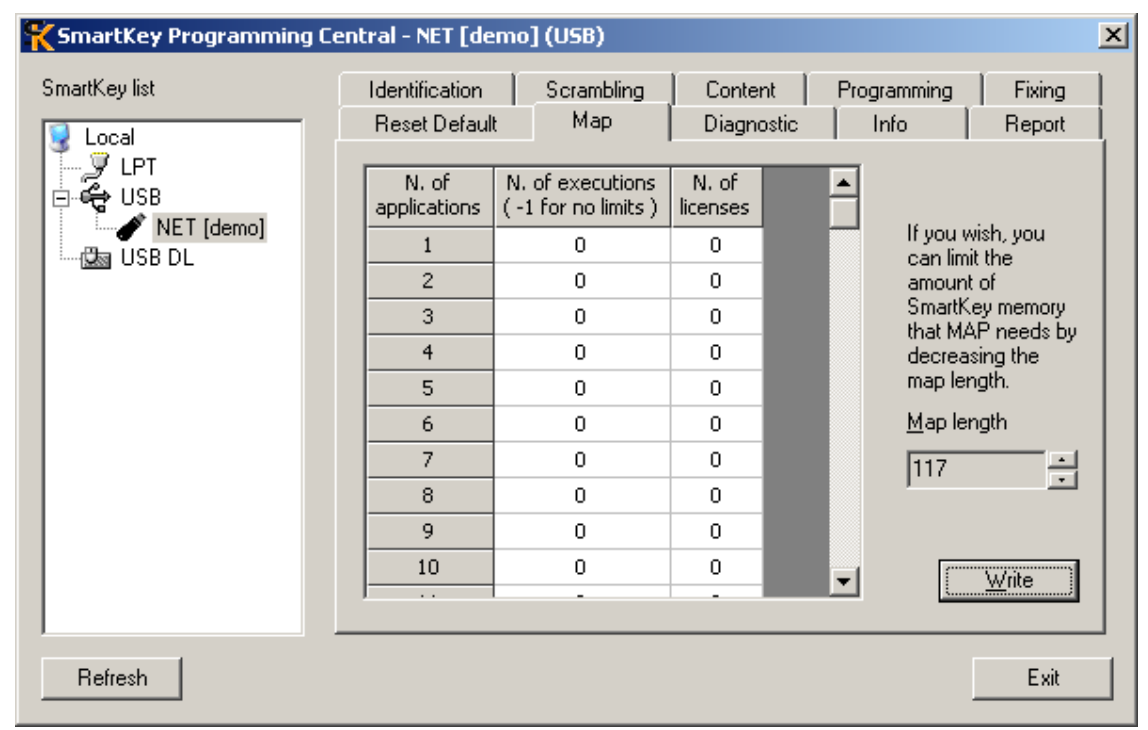

Figure 13 Map panel of a NET type USB SmartKey

The data required for configuring with *Map* are input in the SmartKey memory and, therefore, the number of programs that can be protected depends on memory capacity. Two bytes are required to enable the *Map* service, and three bytes for each program to be protected. When using the *Map* protection, it is best not to write SmartKey memory by using other programs, because you would risk overwriting memory cells assigned to *Map*. The memory cells used are sequential starting from cell 00. If you wish to use the free memory cells, remember that the first useful cell is number (+2(3\* number of protected programs)).

Here are two simple examples:

• You wish to execute program 1 only 5 times: Program No. 1

No. of executions: 5

No. of licenses: no value (Leave the 0 default value)

• You wish have program 1 executed by a maximum of 10 personnel simultaneously: Program No.: 1

No. of executions: -1

No. of licenses 10

(The last example applies to SmartKey NET only).

#### 16.5 Scrambling panel

The *Scrambling* panel is used for displaying the output of the scrambling algorithm for known input data values. Both input and output data can be displayed in ASCII or hexadecimal format. You can select with the *ASCII* and *Hex* push buttons. This function is useful for programmers who wish to input scrambling functions in their own code. Figure 14 shows the *Scrambling* panel with data displayed in ASCII format.

| KomartKey Programming C  | entral - NET [demo] (USB)                                                                                                    | × |
|--------------------------|----------------------------------------------------------------------------------------------------|---|
| SmartKey list            | Reset Default Map Diagnostic Info Report<br>Identification Scrambling Content Programming Fixing                                                                                                    | ] |
| LPT<br>USB<br>NET [demo] | This function executes the "scramble data" operation to verify the existence of the key and the validity of the Label.       Ascii       Hex         8 bytes are expected for each field.       12345678 |   |
| Refresh                  | Exit                                                                                                    |   |

Figure 14 Scrambling panel of a NET type USB SmartKey

# 16.6 Contents panel

The *Contents* panel is used for reading and writing SmartKey's internal memory. The values can be displayed in decimal forma, by selecting the *Dec* key, or in ASCII format, by selecting the *ASCII* key, or in hexadecimal format, by selecting the *Hex* key. The values to be input should be written directly in the table in the middle. Each cell of the table corresponds to one of SmartKey's memory cells. The values can be written in SmartKey after pressing the *Write* key. The panel can also show the SmartKey's serial number and the number of failed accesses. Figure 15 shows a *Contents* panel with values shown in text format. The cell number is determined by the sum of the number in the left column and the number at the top. For example, value "E" is in cell 9 (8 + 1), and value "U" in cell 10 (8 + 2).

| SmartKey Programming Co | entral - N | ET   | [de  | mo  | 10 | JSB  | )     |   |   |            |         |                      | 2 |
|-------------------------|------------|------|------|-----|----|------|-------|---|---|------------|---------|----------------------|---|
| SmartKey list           | Reset      | Del  | faul | t į | 1  | Ma   | эр    |   |   | Diagnostic | Info    | Report               |   |
| Local                   | Identifi   | cati | on   |     | S  | crar | nblin | g |   | Content    | Program | ming Fixing          |   |
| ⊡ 🥰 USB                 |            | 0    | 1    | 2   | 3  | 4    | 5     | 6 | 7 |            | -       | <u>D</u> ec<br>Ascii |   |
| NET [demo]              | 0          |      | _    |     | -  | -    | -     |   |   |            |         | <u>H</u> ex          |   |
|                         | 8          | _    | E    | U   | T  | R    | 0     | N |   |            |         | Carial Number        |   |
|                         | 16         | _    | _    |     |    |      |       |   |   |            |         | Serial Number        |   |
|                         | 24         | _    |      |     |    |      |       |   |   |            |         | 3149309299           |   |
|                         | 32         | _    |      |     |    |      |       |   |   |            |         | Fail Counter         |   |
|                         | 40         | _    | _    |     |    |      |       |   |   |            |         |                      |   |
|                         | 48         | _    | _    |     |    |      |       |   |   |            |         | ľ                    |   |
|                         | 50         | -    | _    |     |    |      |       |   |   | -          |         |                      |   |
|                         | 72         | _    | _    |     |    |      |       |   |   |            |         |                      |   |
|                         | 72         | -    | _    |     |    |      |       |   |   |            |         |                      |   |
|                         | 00         |      |      |     |    |      |       |   |   |            | •       | write                |   |
|                         |            |      |      |     |    |      |       |   |   |            |         |                      | - |
| Refresh                 |            |      |      |     |    |      |       |   |   |            |         | Exit                 |   |

#### Figure 15 Contents panel of a NET type USB SmartKey

ATTENTION: Access to the SmartKey memory is direct and without a filter. We advise you not to input data in the memory if you wish to use SmartKey to limit the number of multi-user licenses or the number of maximum executions of a program, because you would run the risk of writing over memory cells needed for these two types of service.

# 16.7 Fixing panel

The *Fixing* panel makes SmartKey non-rewritable. If you press the *Fix* push-button, the *Label* and *Password* registers and the *data memory* become non-modifiable. The *Fix* operation is irreversible. Figure 16 shows and example of the *Fixing* panel.

| 🋠 SmartKey Programming Central - NET [demo] (USB) |                                                                                                    |  |  |  |  |  |  |
|---------------------------------------------------|----------------------------------------------------------------------------------------------------|--|--|--|--|--|--|
| SmartKey list                                     | Reset Default         Map         Diagnostic         Info         Report           Identification         Scrambling         Content         Programming         Fixing   This function allows you to fix permanently the content of the key. More specifically, data fixing means that the Label, Password, and Secure Data set for the key can not be reprogrammed. After executing the FIXING operation, it will no longer be possible to change in any way the contents of the SmartKey. Eix |  |  |  |  |  |  |
| Refresh                                           | Exit                                                                                                    |  |  |  |  |  |  |

Figure 16 Fixing panel of a NET type USB SmartKey

# 16.8 Programming panel

The *Programming* panel is designed for managing files containing SmartKey's configuration. *Programming* is used for creating a new configuration, saving it on a file, restoring a saved configuration on a file, modifying it and saving it again on a file and, lastly, writing the selected configuration on SmartKey. The different *configurations* are catalogued according to the name of the client to which the SmartKey is assigned. In fact, every saved configuration must be associated with the client who will use the SmartKey. Figure 17 shows an example of a *NET type USB SmartKey* in which the configuration assigned to the "INFO" client was selected. (the file was selected by clicking a mouse over the file). The central panel of *Programming* shows the possible configurations that can be written in SmartKey. Each configuration corresponds to a file opened with the *Open* key.

Functions of the panel push buttons:

- *Open:* Opens a file containing the configuration and inserts it to the list in the central table. (figure 17 shows three configurations, with the configuration selected for the INFO client)
- *Save:* Saves the selected configuration in a file.
- *New:* Creates a new configuration. By selecting the push-button, the *Client Data* panel (figure 18) is opened with all its fields empty.
- *Modify:* Modifies the selected configuration. By selecting the push-button, the *Client Data* panel (figure 18) is opened, containing all the configuration's values.
- *Delete:* eliminates the selected configuration from the table.

• *Write:* writes the selected configuration in the SmartKey. (In the case of figure 17 the configuration for client INFO is written). If the FIX value of the configuration is 1, the writing is irreversible (in case of error, SmartKey can no longer be used). If it is 0, the SmartKey values can be modified (writing irreversibility increases the degree of security).

| KSmartKey Programming Central - NET [demo] (USB) |                                                                                                    |  |  |  |  |  |  |  |
|--------------------------------------------------|----------------------------------------------------------------------------------------------------|--|--|--|--|--|--|--|
| SmartKey list                                    | Reset Default       Map       Diagnostic       Info       Report         Identification       Scrambling       Content       Programming       Fixing         The PROGRAMMING function allows the complete reprogramming of the key as well as of the Label and Password registers.       Ascii       Hex |  |  |  |  |  |  |  |
|                                                  | Load     Client     Label     Password     Fix       JQSA     "ÉwikÝ*     1_ã!"□     0       INFO     &n>'bě <sup>1</sup> Ç□xzëv     0       AYA     š¾^ ðt     ŒbG{Ø     0                                                                                                    |  |  |  |  |  |  |  |
|                                                  | New       Modify       Delete                                                                                                    |  |  |  |  |  |  |  |
| Refresh                                          | Exit                                                                                                    |  |  |  |  |  |  |  |

Figure 17 Programming panel of a NET type USB SmartKey

Figure 18 shows the *Client Data* field. The panel is used for writing the configuration's data. The *configuration* fields are as follows:

- *Client's' name:* the name of the client to whom the SmartKey is assigned
- Label: SmartKey's label
- *Password:* Password of the dongle
- Data: The memory cells are shown in the data table.
- *Fix after writing:* If you select this option, the writing of the configuration on the SmartKey becomes indelible. The selection of the option can also be seen on the central table of the configuration panel. If FIX is 1, this means that the option *Fix after writing* was selected. If it is on 0, this means that the option was not selected.

The values of *Client's name*, *Label* and *Password* can be displayed in ASCII or hexadecimal format, by selecting push buttons *ASCII* and *Hex*. The *Data* values can be displayed in decimal, ASCII or hexadecimal format, by selecting push buttons *Dec*, *ASCII* and *Hex*.

| Cust                        | omer | dal | ta |   |       |     |                 |     |      |                  | × |
|-----------------------------|------|-----|----|---|-------|-----|-----------------|-----|------|------------------|---|
| Cu                          | ne   | INF | 0  |   |       |     |                 |     |      |                  |   |
| <u>c</u> ustomer name       |      |     |    |   |       |     |                 |     |      |                  | _ |
|                             |      |     |    |   |       |     |                 | D   | ec   | Ascii <u>Hex</u> |   |
| Label 2                     |      |     |    |   | 6E 38 | E27 | FEE             | BBS | 9882 | 2450A8C7400E320  |   |
| Password C78D787AEB76459875 |      |     |    |   |       |     | 796C2327172BDAD |     |      |                  |   |
|                             | Data |     |    |   |       |     |                 |     |      |                  |   |
|                             |      | 0   | 1  | 2 | 3     | 4   | 5               | 6   | 7    | ▲                |   |
|                             | 0    | 0   | 0  | 0 | 0     | 0   | 0               | 0   | 0    |                  |   |
|                             | 8    | 0   | 0  | 0 | 0     | 0   | 0               | 0   | 0    |                  |   |
|                             | 16   | 0   | 0  | 0 | 0     | 0   | 0               | 0   | 0    |                  |   |
|                             | 24   | 0   | 0  | 0 | 0     | 0   | 0               | 0   | 0    |                  |   |
|                             | 32   | 0   | 0  | 0 | 0     | 0   | 0               | 0   | 0    |                  |   |
|                             | 40   | 0   | 0  | 0 | 0     | 0   | 0               | 0   | 0    |                  |   |
|                             | 48   | 0   | 0  | 0 | 0     | 0   | 0               | 0   | 0    | -                |   |
| Eix after programming       |      |     |    |   |       |     |                 |     |      |                  |   |
| OK Cancel                   |      |     |    |   |       |     |                 |     |      |                  |   |

Figure 18 Client Data panel The panel for writing the configuration

# 16.9 Diagnostic panel

By using SPC, you can analyze SmartKey's entire memory, performing reading and writing cycles to diagnose if SmartKey is correctly installed and operating. Figure 19 shows the *Diagnostics* panel for a *SmartKey NET*. Three reading and writing cycles were selected on this panel. Reading and writing are selected with the *Writing Test* and *Reading Test* options. The number of cycles is set with *Number of cycles*. The *Execute* key starts the diagnostics process, and the *Interrupt* key ends the process before due time.

| Komment Key Programming C | entral - NET [demo] (USB)                                                                                                    | × |
|---------------------------|----------------------------------------------------------------------------------------------------|---|
| SmartKey list             | Identification Scrambling Content Programming Fixing<br>Reset Default Map Diagnostic Info Report                                                                                                    |   |
| USB USB DL                | This function performs a read memory test and write memory test to verify the functionality of the selected Smartkey.                                                                                                    |   |
|                           | Image: Repeat count     Repeat count       Image: Image: Repeat count     Image: Repeat count       Image: Image: Image: Repeat count     Image: Repeat count       Image: Image: Image: Repeat count     Image: Repeat count       Image: Image: Image: Repeat count     Image: Repeat count       Image: Image: Image: Image: Image: Repeat count     Image: Image: Repeat count       Image: Image: Im |   |
|                           |                                                                                                    |   |
|                           | <u>Stop</u> Ru <u>n</u>                                                                                                    |   |
| Refresh                   | Exit                                                                                                    |   |

Figure 19 Diagnostic panel. Panel for diagnosing the SmartKey

## 16.10 Report panel

The *Report* panel is used for running tests on SmartKey's drivers, the devices, the system and SmartKey itself, and it generates a report file. The report file - a normal text file - can then be sent to the Eutronsec's customer servicing department (helpdesk@eutronsec.it) to obtain a detailed explanation about the causes of the problem and information on how to solve it. To generate a more detailed report, you may attach a list of programs that use (should use) the non-operating SmartKey. The *Add* key adds the names of the programs to the list. The *Generate report* key starts the analysis and writing procedures on the report file. Figure **Figure 1** shows the *Report* panel for a *SmartKey NET* where programs were not input in the list of programs.

| 🏋 SmartKey Programming C | entral - NET [demo] (USB)                                                                                                    | ×    |  |  |  |  |  |  |  |  |
|--------------------------|----------------------------------------------------------------------------------------------------|------|--|--|--|--|--|--|--|--|
| SmartKey list            | Identification       Scrambling       Content       Programming       Fixing         Reset Default       Map       Diagnostic       Info       Report         This function creates a report file with detailed information about drivers, devices, system, and the selected Smartkey (if plugged in).       If you believe the key has problems, you can send this file to Eutron customers service at helpdesk@eutron.com         To check the drivers used by applications protected through SmartKey, please add these applications in the following list.       Applications list (optional): |      |  |  |  |  |  |  |  |  |
|                          | <u>G</u> enerate rep                                                                                                    | oort |  |  |  |  |  |  |  |  |
| Refresh                  | E                                                                                                    | xit  |  |  |  |  |  |  |  |  |

Figure 20 Report panel. The panel generates report files.

# **17 Technical specifications**

#### 17.1 Warnings

- Fit SmartKey Parallel between the PC and the printer when both are OFF.
- SmartKey is sensitive to electrostatic charges. Do not touch the pins of the SmartKey connectors.
- Do not expose SmartKey to high temperatures or high temperature ranges.
- Any electrical faults on the computer or on its peripheral units, may irreversibly damage SmartKey.
- Do not fit SmartKey in the 25-pole serial port: the voltages could change the contents of SmartKey and damage it.

#### 17.2 Functionality

Protection mechanism: algorithmic and by password Access codes: fixed or programmable 16+16 bytes Storable data: 64/128/416/896/8192 bytes Access attempts detection Facility for *freezing* stored data

### 17.3 SmartKey 2 Parallel

Number of writing operations: 100,000 (typical) Data storage. 10 years (typical) Dongle dimensions: 48 x 52 x 15 mm Interconnection: Centronics standard parallel port Connector on computer side: D-type 25-pole male Connector on printer side: D-type 25-pole female Power supply: self-powered from parallel port Expected MTBF: 2,800,000 hours Operating temperature: 0 - +70 °C (32 - 158°F) Humidity: 20-80% relative humidity

## 17.4 SmartKey 2 USB

Number of writing operations: 100,000 (typical) Data storage. 10 years (typical) Interconnection: USB 1.1 LowSpeed Connector: USB Male Type A Power supply: self-powered from USB port Expected MTBF: 2,000,000 hours Temperature: 0 - +70°C (32 - 158°F) Humidity: 20-80% relative humidity

#### 17.5 SmartKey 3/4 USB

Number of writing operations: 100,000 (typical) Data storage. 10 years (typical) Interconnection: USB 2.0 LowSpeed Connector: USB Male Type A Power supply: self-powered from USB port Expected MTBF: 3,000,000 hours Temperature: -20 - +80°C Humidity: 20-95% relative humidity